# manual

# gb5 & fb80

Nach Giovanna Bambi genannt und mit dem klassischen Styling und Geist von La Marzocco, kombiniert die GB/5 harmonische Ästhetik und leistungsfähige technologische Fortschritte mit graziösen Linien und Kurven. Die GB/5 ist ein zurückhaltendes Element in jeder Kaffeebar, während die unerreichte Temperaturstabilität selbst in der morgendlichen Rush-Hour konstantes Brühwasser und Dampf gewährleistet.

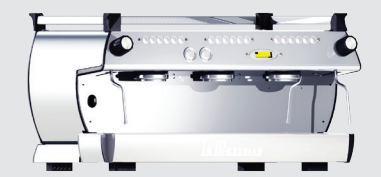

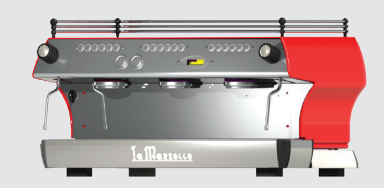

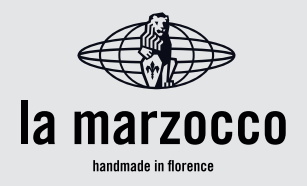

# gb5 & fb80

Betriebsanleitung V1.3 - 11/2014

# Kapitel

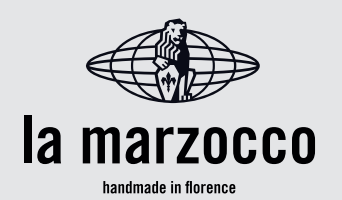

| 1. Allgemeine Hinweise und Sicherheitsvorkehrungen   | Seite 2  | La Marzocco S.r.I.                        |
|------------------------------------------------------|----------|-------------------------------------------|
| 2. Definition der Vorhandenen Modelle                | Seite 4  | Via La Torre 14/H                         |
| 3. Installation                                      | Seite 6  | 50038 Scarperia e San Piero               |
| 4. Inbetriebnahme und Kaffeezubereitung              | Seite 9  | (Firenze) - ITALIA                        |
| 5. Dampf- und Heißwasserausgabe                      | Seite 12 | www.lamarzocco.com                        |
| 6. Vorbeugende Wartung und Wöchentliche Reinigung    | Seite 13 | info@lamarzocco.com                       |
| 7. Außerbetriebnahme und Abbau                       | Seite 15 | T: +39 055 849 191<br>F: +39 055 849 1990 |
| 8. Programmierte Vorgänge für Wartung und Inspektion | Seite 16 |                                           |
| 9. Software-Programmieranleitung                     | Seite 17 |                                           |

Vorhandene Zertifizierungen:

Ц

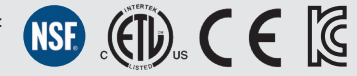

# 1. Allgemeine Hinweise und Sicherheitsvorkehrungen

#### ACHTUNG

DIESES GERÄT IST NUR FÜR DEN GEWERBLICHEN EINSATZ BESTIMMT UND SOLLTE DORT INSTALLIERT WERDEN, WO IHR GEBRAUCH UND IHRE WARTUNG AUF GESCHULTES PERSONAL BEGRENZT SIND. KINDER DÜRFEN DIE MASCHINE NICHT BETREIBEN UND AUCH NICHT DAMIT SPIELEN.

1) Diese Bedienungsanleitung ist ein integraler und wichtiger Bestandteil des Produkts und muss den Benutzern ausgehändigt werden. Die Benutzer werden gebeten, die enthaltenen Warnungen und Hinweise sorgfältig zu lesen, weil sie wertvolle Informationen über die Sicherheit während der Installation, des Betriebs und der Wartung dieses Gerätes enthalten. Diese Bedienungsanleitung sollte an einem sicheren Ort verwahrt werden und sowohl neuen wie auch erfahrenen Benutzern zugänglich gemacht werden.

**2)** Gewährleisten Sie den einwandfreien Zustand des Produktes durch eine Überprüfung der Verpackung. Achten Sie darauf, daß die Verpackung keine Beschädigungen aufweist, die sich auf den Zustand der Maschine hätten auswirken können.

**3)** Überprüfen Sie den einwandfreien Zustand der Maschine, nachdem Sie sie sorgfältig ausgepackt haben.

Hinweis: Im Zweifelsfall beenden Sie die Installation hier und kontaktieren Sie sofort Ihren Händler oder den Vertrieb. Diese werden qualifiziertes Fachpersonal

#### schicken, um einen Service an der Espressomaschine durchzuführen.

**4)** Verpackungsmaterialien (Kartons, Plastiktüten, Schaumgummiteile usw.) dürfen wegen der Gefahren, die von ihnen ausgehen, nicht in die Hände von Kindern gelangen, und müssen korrekt entsorgt werden.

**5)** Überprüfen Sie, ob die auf dem Typenschild angegebenen elektrischen Anschlusswerte mit den Werten Ihres Landes übereinstimmen.

6) Die elektrischen Anschlüsse und die Anschlüsse an das Wassernetz und den Abfluss müssen mit den lokalen Gesetzen und Regelungen konform sein. Die Installation muss auch den Weisungen des Herstellers entsprechen und sollte nur von qualifiziertem Fachpersonal durchgeführt werden.

#### 7) <u>Eine nicht korrekte Installation kann zu</u> <u>Verletzungen oder Schäden bei Menschen,</u> <u>Tieren oder Objekten führen. Hierfür</u> <u>übernimmt der Hersteller keine</u> Verantwortung.

8) Ein sicherer elektrischer Betrieb dieses Gerätes kann nur gewährleistet werden, wenn der Anschluss an das Stromnetz korrekt ausgeführt wird und den nationalen und internationalen Vorschriften und Sicherheitsbestimmungen entspricht. Insbesondere muss dieses Gerät geerdet werden. Stellen Sie sicher, daß die Erdung korrekt ausgeführt wurde, da sie fundamental zur Sicherheit im Betrieb des Gerätes beiträgt. Stellen Sie sicher, daß qualifiziertes Fachpersonal diese Anschlüsse kontrolliert.

**9)** Stellen Sie weiterhin sicher, daß die auf dem Typenschild angegebene Leistungsaufnahme des Gerätes das elektrische Netz nicht überlastet.

**10)** Wir empfehlen Ihnen, keine Adapter, Mehrfachsteckdosen oder Verlängerungskabel zu verwenden. Wenn sich die Verwendung dieser Bauteile nicht umgehen lässt, stellen Sie sicher, daß sie den lokalen, nationalen und internationalen Vorschriften und Sicherheitsbestimmungen entsprechen und nicht durch den Betrieb der Maschine überlastet werden.

11) <u>Dieses Gerät darf ausschließlich für den</u> Zweck, für den es konstruiert und gebaut wurde, benutzt werden. Jede andere Verwendung ist ungeeignet und gefährlich. Der Hersteller übernimmt keine Verantwortung für unsachgemäßen oder zweckfremden Gebrauch.

**12)** Die Benutzung jedes elektrischen Gerätes erfordert die Beachtung einiger grundsätzlicher Regeln. Im Einzelnen.

- berühren sie das Gerät nicht mit nassen oder feuchten Händen oder Füßen
- benutzen Sie das Gerät nicht , ohne Schuhe zu tragen
- benutzen Sie keine Verlängerungskabel in Badezimmern oder Duschen
- ziehen Sie die Stromversorgung nicht am

Kabel, sondern am Stecker ab

- setzten Sie das Gerät keinen Umwelteinflüssen aus
- lassen Sie das Gerät nicht von Kindern oder unerfahrenen Personen bedienen

**13)** Bevor Wartungs- oder Reinigungsarbeiten an diesem Gerät durchgeführt werden (ausgenommen das Rückspülen der Gruppen), schalten Sie den Hauptschalter auf "O" oder "OFF" und unterbrechen Sie die Stromzufuhr durch Ziehen des Netzsteckers oder Abschalten der entsprechenden Sicherung. Folgen Sie bei allen Reinigungsarbeiten ausschließlich den nleitungen in dieser Bedienungsanleitung.

14) Falls die Maschine fehlerhaft oder gar nicht mehr arbeitet, unterbrechen Sie die Stromzufuhr wie im vorhergehenden Punkt beschrieben. Versuchen Sie nicht, die Maschine zu reparieren. Kontaktieren Sie einen qualifizierten und autorisierten Fachbetrieb, um Reparaturen durchführen zu lassen. Alle Reparaturen müssen unter ausschließlicher Verwendung von Original-Ersatzteilen vom Hersteller oder von einem autorisierten Fachbetrieb durchgeführt werden. Die Nichtbeachtung dieser Vorschrift kann den sicheren Betrieb dieses Gerätes in Frage stellen.

**15)** Sie sollten in Betracht ziehen, einen CEE-Drehstrom-Steckverbinder oder einen CEE-Cara-Stecker für den elektrischen Anschluss zu verwenden, der den lokalen, nationalen und internationalen elektrischen Leitlinien und Verordnungen entspricht.

3

**16)** Um gefährlichen Überhitzungsproblemen entgegenzuwirken wird empfohlen, das Netzkabel vollständig zu entrollen.

**17)** Verstopfen Sie keine Lufteinlässe oder Luftauslässe und benutzen Sie insbesondere keine Geschirrtücher oder anderen Gegenstände, um die Tassenablage zu bedecken.

**18)** Das Netzkabel dieses Gerätes <u>darf</u> <u>nicht vom Benutzer ersetzt werden.</u> Im Falle einer Beschädigung des Netzkabels schalten Sie die Maschine aus und ziehen Sie den Netzstecker oder schalten Sie die entsprechende Sicherung aus, um das Gerät vom Stromnetz zu trennen und sperren Sie die Wasserversorgung; lassen Sie das Netzkabel ausschließlich von einem autorisierten Fachbetrieb tauschen.

# ACHTUNG

•

WIE BEREITS IN DEN VORHERGEHENDEN HINWEISEN ERWÄHNT ÜBERNIMMT DER HERSTELLER KEINE HAFTUNG FÜR SCHÄDEN AN GEGENSTÄNDEN, TIEREN UND/ODER PERSONEN, WENN DIE MASCHINE NICHT GEMÄSS DER IN DIESEN BETRIEBSANLEITUNGEN ENTHALTENEN ANLEITUNGEN INSTALLIERT WURDE UND WENN SIE NICHT FÜR DEN ZWECK FÜR DEN SIE ENTWORFEN WURDE (ZUBEREITUNG VON KAFFEE UND HEISSEN GETRÄNKEN)VERWENDET WIRD.

# ACHTUNG

DIESE MASCHINE IST NICHT FÜR DIE VERWENDUNG IM FREIEN BESTIMMT. ES DÜRFEN KEINE WASSERSPRITZER ZUR REINIGUNG DER MASCHINE VERWENDET WERDEN, EBENFALLS SOLLTE SIE NICHT IN UMGEBUNGEN AUFGESTELLT WERDEN, IN DENEN WASSERSPRITZER VERWENDET WERDEN. Sämtliche in diesen Betriebsanleitungen aufgeführten Angaben gelten auch für die Serie "FB/80". Sie unterscheidet sich nur in den Außenabmessungen der Maschine.

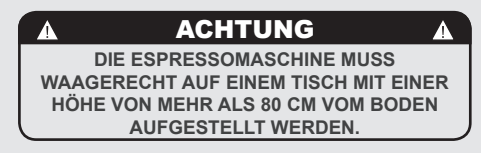

# 1) Allgemeine Abmessungen, Gewichte und Bestandteile

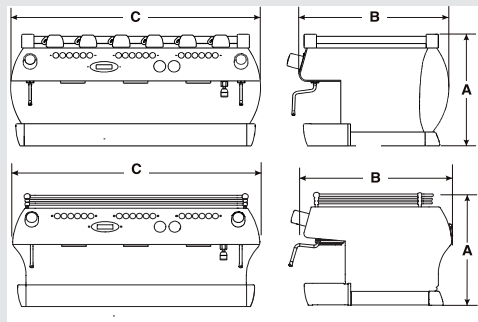

| GB/5<br>FB/80 | 2 gr.      | 3 gr.      | 4 gr.        |
|---------------|------------|------------|--------------|
| A [mm]        | 475 485    | 475 485    | 475 485      |
| B [mm]        | 622<br>627 | 622<br>627 | 622<br>627   |
| C [mm]        | 750<br>755 | 950<br>955 | 1190<br>1195 |
| GEWICHT [kg]  | 63 63      | 77 79      | 107 105      |

# 2. Definition der Vorhandenen Modelle

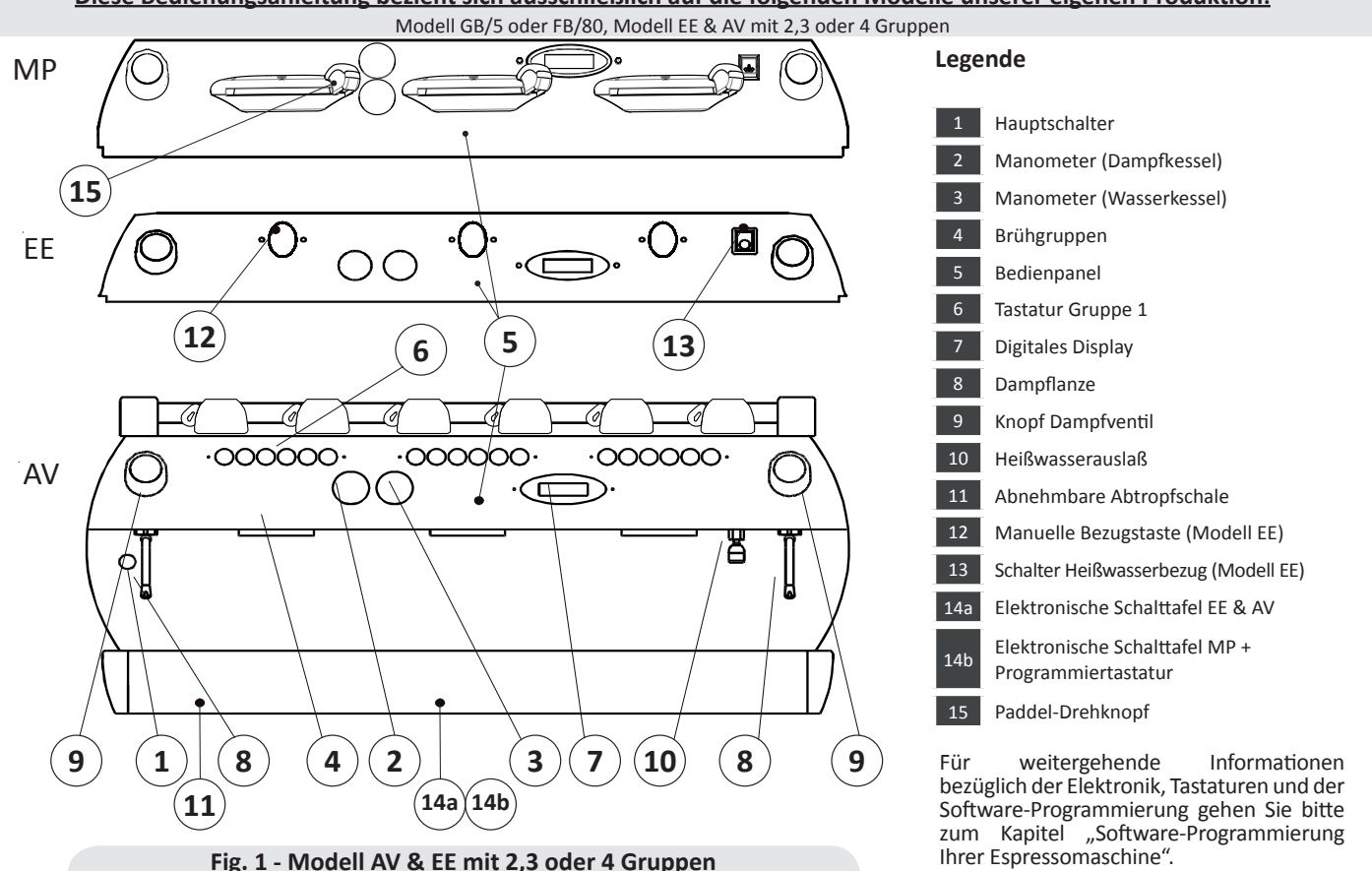

Diese Bedienungsanleitung bezieht sich ausschließlich auf die folgenden Modelle unserer eigenen Produktion:

DE

# 1) Allgemeine Beschreibung

Die Maschine wird in 2, 3 und 4-gruppigen Versionen gebaut und ist im wesentlichen aus folgenden Komponenten aufgebaut:

- Dampfkessel (stellt Dampf und heißes Wasser bereit)
- Wasserkessel (gesättigt)
- Brühgruppen
- Gehäuse
- Wasserpumpe
- Description of the various parts

## 2) Beschreibung der einzelnen Bauteile • Dampfkessel

Der Dampfkessel besteht aus einem zylindrischen Tank unterschiedlicher Länge, je nachdem, wie viele Gruppen an der Maschine verbaut sind, und wird aus AISI Serie 300-Edelstahl gefertigt. Bei jedem produzierte Kessel wird ein hydraulischer Drucktest bei 6 bar durchgeführt. Der Arbeitsdruck liegt zwischen 1,3 und 1,5 bar. Die folgende Liste beschreibt die effektiven Kesselvolumen und Leistungswerte, je nach Anzahl der verbauten Gruppen:

| 2 Gruppen 7,0 Liter | 2000 oder 3000 W |
|---------------------|------------------|
| 3 Gruppen 11 Liter  | 3000 oder 4000 W |
| 4 Gruppen 15 Liter  | 3800 oder 5000 W |

Auf jeder Seite dieses zylindrischen Tanks sind Deckel angeschweisst. Einer dieser Deckel beherbergt die Aufnahme für den Heizkörper, der den Kessel innerhalb von etwa 25 Minuten auf Betriebstemperatur bringt. Der Betriebsdruck wird von einem Druckschalter oder einem Temperatursensor überwacht. Der Dampfkessel hat verschiedene Anschlüsse für Sicherheitskomponenten, um heißes Wasser und Dampf bereitzustellen und um den Heizkörper aufzunehmen.

# Wasserkessel

Der Wasserkessel besteht aus einem zylindrischen Tank unterschiedlicher Länge, je nachdem, wie viele Gruppen an der Maschine verbaut sind, und wird aus AISI Serie 300-Edelstahl gefertigt. Bei jedem produzierte Kessel wird ein hydraulischer Drucktest bei 18 bar durchgeführt. Der Arbeitsdruck liegt bei 9 bar. Die folgende Liste beschreibt die effektiven Kesselvolumen und Leistungswerte, je nach Anzahl der verbauten Gruppen:

| 2 Gruppen | 3,4 Liter     | 1400 W                     |
|-----------|---------------|----------------------------|
| Gruppen   | 5,0 Liter     | 1600 order                 |
|           |               | 1900 W                     |
| Gruppen   | 3,4+3,4 Liter | <sup>-</sup> 1400 + 1400 W |
|           |               | (2 Kessel installier       |
|           |               |                            |

Auf jeder Seite dieses zylindrischen Tanks sind Deckel angeschweisst. Einer dieser Deckel beherbergt die Aufnahme für den Heizkörper. Die Temperatur des Wasserkessels wird von einer elektronischen Temperaturkontrolle (PIDfähig) mit einer Genauigkeit von 0,2°C überwacht. Die Brühgruppen sind am Wasserkessel angeflanscht.

# • Brühgruppen

Sie bestehen aus einem präzise gefertigten Edelstahlgehäuse. Die Brühgruppe nimmt den Siebträger, der mit gemahlenem Kaffee befüllt ist, auf; das Wasser fließt durch die Brühgruppe, dann durch den Siebträger und durch die Ausläufe in die Tasse, nachdem die Bezugstaste gedrückt wurde.

# • Gehäuse

Es besteht bei der GB/5 aus Edelstahlblech und bei der FB/80 aus lackiertem Kunststoff. Es wurde unter ästhetischen und ergonomischen Gesichtspunkten entwickelt und soll den Fall einer Beschädigung auf ein Minimum reduzieren.

# • Wasserpumpe

Die Wasserpumpe ist eine volumetrische Drehschieber-Rotationspumpe, die an das Festwassernetz angeschlossen wird und immer dann arbeitet, wenn Kaffee an den Brühgruppen bezogen wird oder wenn der elektrische Wasserstandsfühler im Dampfkessel ein Nachfüllen desselben erfordert.

#### Schalldruckpegel

Die Geräuschemission dieser Maschine ist kleiner als 70dBA.

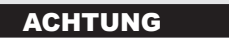

DIE MASCHINE MUSS DAUERHAFT AN EINE FESTE VERKABELUNG ANGESCHLOSSEN WERDEN; ES WIRD EMPFOHLEN, EINE FEHLERSTROMEINRICHTUNG (RCD) MIT EINEM NENN-BETRIEBSSTROM, DER 30MA NICHT ÜBERSCHREITET, ZU INSTALLIEREN.

# 3. Installation

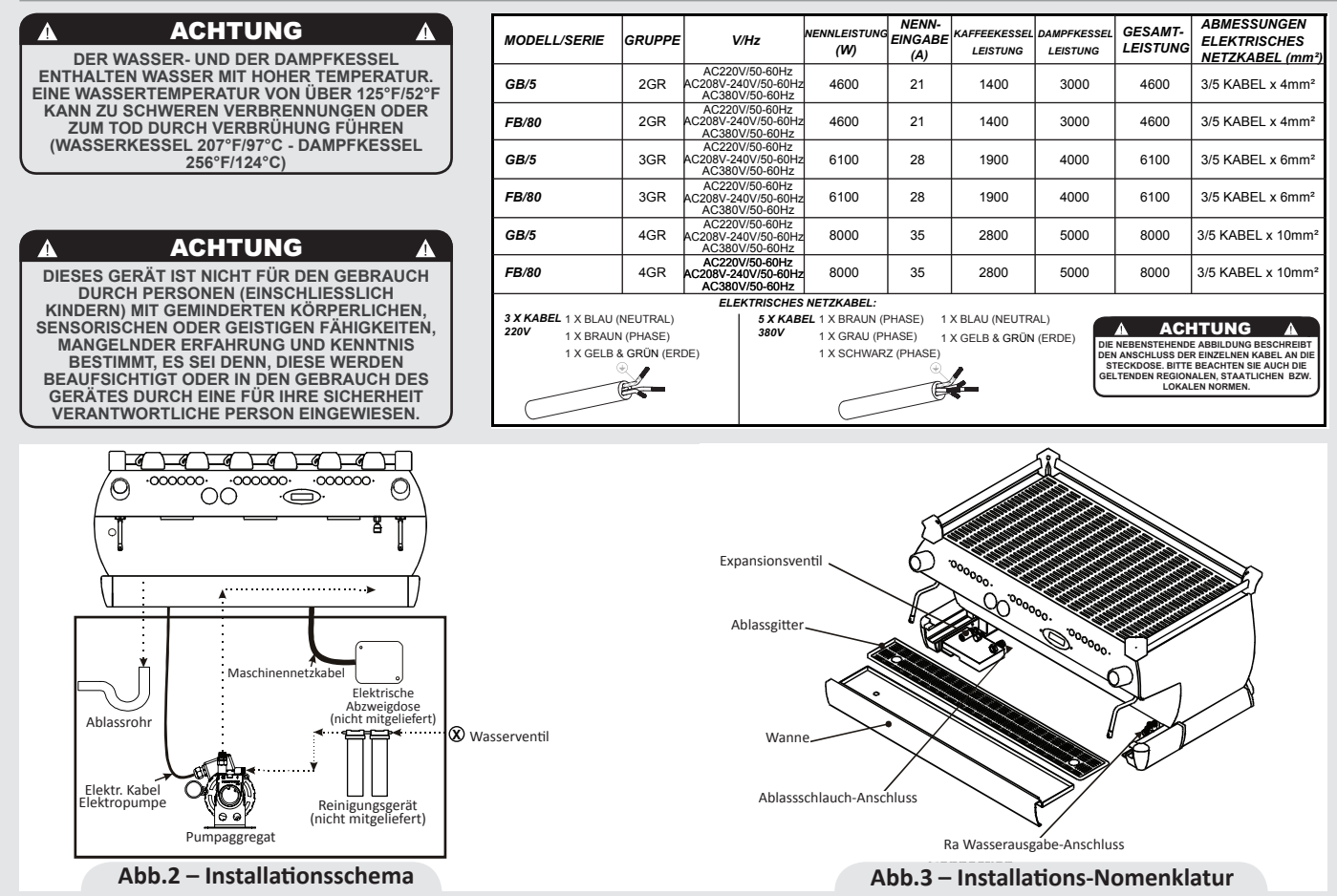

DE

#### 1) Zubehörteile

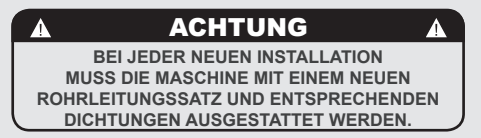

Es soll kontrolliert werden, ob abgesehen vom Gerät - vervollständigt durch die dazugehörigen Gruppen - folgende Teile in der Verpackung enthalten sind:

- Filter für 1 oder 2 Kaffeemengen entsprechend der Anzahl der Gruppen des Gerätes;
- 1 Ersatzfilter f
  ür 1 Menge und 1 Ersatzfilter f
  ür 2 Mengen
- 1 Preßvorrichtung
- 1 Blindsieb
- Reiniger für die Gruppe
- 3 Schläuche aus Edelstahlgeflecht für Wasseranschluss
- 1,5 m verstärkter Plastikschlauch für das Abwasser
- 1 Schlauchschelle

Um mit der Installation beginnen zu können muss Folgendes am Ort vorhanden sein:

- Trinkwasserrohre mit 3/8"G (BSP) Endanschluss; (3/8" Druck für USA und Kanada)
- Elektrische Stromzufuhr, siehe Technische Daten in der gekauften Espressomaschine (nicht alle Spezifikationen sind in allen Märkten erhältlich):
- → Ein-/Dreiphasen 220VAC 50/60 Hz Elektroanschluss mit geerdetem, geschütztem Klemmenbrett und

genehmigtem Leistungsschalter

- → Einphasen 200VAC 50/60 Hz elektrischer Anschluss mit geerdetem, geschütztem Klemmenbrett und genehmigtem Leistungsschalter
- → Dreiphasen, 380VAC 50/60 Hz elektrischer Anschluss mit neutral + Erdung, neben der Maschinenaufstellfläche und in einem passenden fünfpoligen Klemmenbrett, ausgestattet mit genehmigtem Leistungsschalter, endend.
- Abwasser-Entsorgungssystem

## Anmerkung:

- Die Trinkwasserhaupthähne und der Verschlußschalter der Stromleitung sollen sich in einer Position befinden, an die der Barkeeper mit größter Leichtigkeit und Schnelligkeit gelangen kann.
- Die Maschine sollauf einerflachen Theke bei folgender Temperatur aufgestellt werden: Min. Umgebungstemperatur: 5°C/41°F Max. Umgebungstemperatur: 32°C/89°F
- Wurde die Maschine vorübergehend bei einer Umgebungstemperatur unter 0°C/32°F gelagert, bitte kontaktieren Sie vor dem Gebrauch einen Servicetechniker.
- Die Wasserdruckversorgung muss zwischen 2 und 6 bar liegen.

# 2) Anschluss an das Wasserversorgungsnetz

Zum Anschluss der Maschine an das Wasserversorgungsnetz, befolgen Sie die im Kapitel Maschineninstallation aufgeführten Anweisungen und beachten Sie dabei die Angaben zu den hydraulischen Sicherheitsvorschriften des jeweiligen Landes, in dem die Maschine installiert wird.

Um die korrekte und sichere Funktion der Maschine sicherzustellen und ein angebrachtes Leistungsniveau zu erhalten und somit ein hochwertiges Getränk zu gewährleisten, muss das einlaufende Wasser eine Härte von über 9°f (90ppm, 5°d) und unter 15°f (150ppm, 8.4°d), einen pH-Wert zwischen einschl. 6,5 e 8,5 und eine Menge von gelösten Chloriden von weniger als 50 mg/l aufweisen. Die Einhaltung dieser Werte ermöglicht die höchste Leistungsfähigkeit der Maschine. Sollte es nicht möglich sein diese Werte nicht einzuhalten sind spezifische Einrichtungen vorzusehen und allenfalls die im entsprechenden Land geltenden Vorschriften zum Thema Trinkwasser zu beachten.

Schliessen Sie den Anschluss des eventuellen Wasserfilters/-aufbereiters mit einem der geflochtenen Schläuche aus Edelstahl an die Trinkwasserversorgungsleitung an. Bevor Sie die Wasserpumpe an die Espressomaschine anschliessen, lassen Sie Wasser ablaufen, um eventuelle Reste zu entfernen, die sich sonst in den Sitzen und Ventilen der Wasserhähne ablagern und dadurch die korrekte Funktion beeinträchtigen könnten.

Schliessen Sie den Trinkwasserabgabeanschluss der Espressomaschine an den Wasserauslauf an und verwenden Sie dazu einen der mitgelieferten geflochtenen Schläuche aus Edelstahl. Danach schliessen Sie den Einlaufanschluss der Wasserpumpe an den Ausgang des eventuellen Wasserfilters/-aufbereiters an.

# ACHTUNG

Δ

GEFÄHRLICHE SPANNUNG – VOR DEM WARTEN VON DER STROMVERSORGUNG TRENNEN.

DЕ

Anmerkung: Stellen Sie sicher, dass während der Pumpenfunktion stets Wasser aktiviert ist, andernfalls kann Luft in den Brühboiler eindringen und die Pumpe beschädigt werden.

#### 3) Elektrische Anschlüsse

## ACHTUNG

VOR DER HERSTELLUNG DER ELEKTRISCHEN ANSCHLÜSSE, SICHERSTELLEN, DASS DIE BEIDEN ZUGENTLASTUNGSVERBINDER FEST AM MASCHINENKÖRPER BEFESTIGT SIND, UM UNBEABSICHTIGTE BEANSPRUCHUNG AN DEN STROMKABELN ZU VERMEIDEN.

#### a) Netzkabel

• Es handelt sich um das Hauptstromversorgungskabel, das der ganzen Espressomaschine Strom zuführt. Es gibt verschiedene Kabelarten, je nach elektrischen Anforderungen der gekauften Espressomaschine

→ 200/220VAC 1 Phase 3-Leiter Kabel mit 2,5/4/6/10mm2 Querschnitt oder AWG 12/10/8 (für UL Modell), an der Espressomaschine mit einem Zugentlastungsverbinder befestigt

 $\rightarrow$  220VAC 3 Phasen 4-Leiterkabel 4 mm2 Querschnitt für Modelle mit 1, 2, 3 und 4 Gruppen, miteinem Zugentlastungsverbinder an der Espressomaschine befestigt

 $\rightarrow$  380 VAC 3 Phasen 5-Leiterkabel mit 2,5/6 mm2 Querschnitt für die Modelle mit 1, 2, 3 und 4 Gruppen, mit einem Zugentlastungsverbinder an der Espressomaschine befestigt.

# ACHTUNG

DIE MOTORPUMPE SOLL SICH NEBEN DER MASCHINE AN EINEM ORT BEFINDEN, DER LEICHT FÜR DIE WARTUNG, JEDOCH NICHT FÜR UNBEABSICHTIGTE EINGRIFFE ZUGÄNGLICH IST UND AN DEM EIN OPTIMALER LUFTUMLAUF VORHANDEN IST.

### b) Netzkabel für Wasserpumpenmotor

Es handelt sich dabei um das Netzkabel für den Wasserpumpenmotor. Die interne Elektronik schaltet den Motor bei Bedarf ein.

• 3-Leiterkabel mit 1,5 mm2 Querschnitt oder 3-Leiter AWG 16 (für UL Modell) mit Zugentlastungsverbinder an der Espressomaschine befestigt.

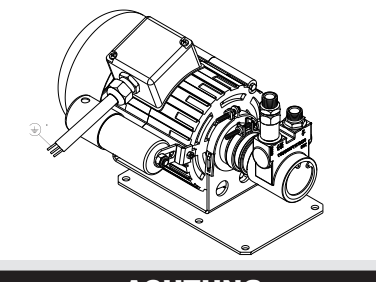

A ACHTUNG A WECHSELN SIE DIE BENUTZTEN SICHERUNGEN MIT SICHERUNGEN MIT DERSELBEN GRÖSSE, DEMSELBEN TYP UND DERSELBEN STÄRKE F1 = 2A, 250V AUS.

## 4) Abwasseranschluss

Mittels des verstärkten Plastikschlauches wird der Abwasseranschluß des Gerätes an die Schmutzwasserleitung des Geschäftes durchgeführt.

dem Falle. dass solche Im eine Schmutzwasserleitung nicht existieren sollte, und gemäß der lokalen Vorschriften akzeptabel ist, kann das Abwasser in dafür bestimmten Eimern aufgefangen werden. und eventuelle Verlängerungen für das Abwasser können in PVC-Schläuchen mit einem Kern aus Metallspiralen und den dafür bestimmten Schlauchschellen durchgeführt werden.

# ACHTUNG

DER HERSTELLER LEHNT JEGLICHE HAFTUNG FÜR EREIGNISSE AB, DIE DURCH DAS HERSTELLEN DER ERDUNG ABWEICHEND VON DEN GELTENDEN LOKALEN, NATIONALEN UND INTERNATIONALEN BESTIMMUNGEN UND GESETZEN ZUR ELEKTRIK HERVORGERUFEN WURDEN, ODER ANDERE ELEKTRISCHE BAUTEILE FALSCH ANGESCHLOSSEN WURDEN.

# ACHTUNG

- NUR U.S.A. UND KANADA -NICHT AN EINEN KREIS ANSCHLIESSEN, DER MIT MEHR ALS 150V FUNKTIONIERT, UM DIE ERDUNG AN JEDEM FUSS AUSZUFÜHREN.

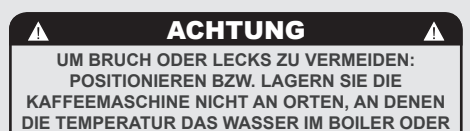

IM HYDRAULIKSYSTEM FRIEREN KÖNNTE.

DЕ

# 4. Inbetriebnahme und Kaffeezubereitung

# 1) Inbetriebnahme der Espressomaschine

# a)Befüllen der Kessel mit Wasser

Sobald die Installation der Espressomaschine beendet wurde, ist es nötig, die Kessel mit Wasser zu befüllen. Führen Sie die folgenden Schritte aus, um die Kessel korrekt mit Wasser zu befüllen:

#### Wasserkessel

q

Der Wasserkessel wird direkt befüllt, sobald die Ventile am Festwassernetz Wasserfilter/Entkalker und am geöffnet werden. Weil das in den Kessel einströmende Wasser die dort vorhandene Luft komprimiert, muss die Luft aus dem Wasserkessel entfernt bzw. der Kessel entlüftet werden. Die gesamte Luft muss aus dem Wasserkessel und der Brühgruppe entfernt werden, um das System zu sättigen, also vollständig mit Wasser zu füllen. Um die Luft aus dem Kessel zu entfernen, müssen Sie zunächst die Tassenablage demontieren. Dazu entfernen Sie zuerst die Gitter der Tassenablage. Drehen Sie die Schrauben heraus, die die Tassenablage sichern, und entfernen Sie die Tassenablage. Danach sind die Köpfe der Brühgruppen

zugänglich. Nun lösen Sie die Entlüftungsschraube der ersten Gruppe (siehe Zeichnung), um die Luft aus dem Kessel entweichen zu lassen, bis Wasser unter dem Schraubenkopf auszutreten beginnt.

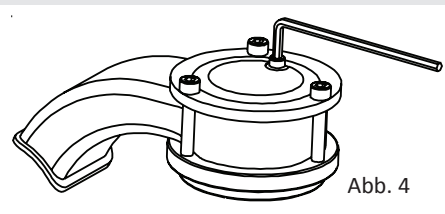

Ziehen Sie die Entlüftungsschraube wieder fest, um das Wasser am Austreten zu hindern. Zu festes Anziehen der Entlüftungsschraube kann die Dichtung oder die Brühgruppe beschädigen. Wiederholen Sie diesen Vorgang für alle Brühgruppen. Wenn die Luft komplett aus dem Wasserkessel entfernt ist, montieren Sie die Tassenablage wieder.

#### • Dampfkessel

Stellen Sie den Hauptschalter (Bezeichnung "1" in Figur 1) in die "Position "1" oder "ON". Das automatische Befüllsystem für den Dampfkessel wird aktiviert und die Pumpe und das Magnetventil zum Befüllen des Kessels beginnen zu arbeiten. Der Dampfkessel wird bis zu einer voreingestellten Füllhöhe befüllt. Dann schaltet sich die Pumpe automatisch ab. **Hinweis:** Es kann passieren, daß die Luft im Dampfkessel Druck aufbaut, sobald das Wasser einströmt (dies wird angezeigt durch das Manometer für den Dampfkessel, Bezeichnung "2" in Figur 1); dieser "falsche" Druck muss durch Öffnen des Dampfventils (Bezeichnung "9 " in Figur 1) beseitigt werden.

## b) Einschalten der Espressomaschine

Sobald Sie diese Schritte ausgeführt haben, kontrollieren Sie das Display. Es sollte die Meldung "Coffee Boiler Filled?" angezeigt werden. Drücken Sie "Enter", um zu bestätigen, daß die vorhergehenden Schritte vollständig ausgeführt wurden. Die Installation ist nun vollständig und die Espressomaschine sollte bis zur Betriebstemperatur aufheizen.

2) Wartezeit bis zum Erreichen der Betriebstemperatur der Espresso-maschine Während dieser Wartezeit kann es passieren, daß das Manometer zur Anzeige des Wasserkesseldrucks einen Wert von 14-15 bar anzeigt. Dies kann immer dann vorkommen, wenn das Heizelement eingeschaltet wird. In diesem Fall muss das Expansionsventil eingestellt werden (Figur3), damit der Druck 11-12 bar niemals übersteigt. Im normalen Betriebszustand kann das Manometer für den Wasserkesseldruck jeden Wert von 0 – 12 bar anzeigen.

Beim Kaffeebezug sollte das Manometer 9 bar anzeigen. Wenn der Dampfkessel seine Betriebstemperatur erreicht hat, leuchtet die Taste für den Teewasserbezug.

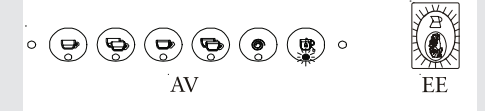

Wenn die Espressomaschine betriebsbereit ist, leuchten alle Tasten.

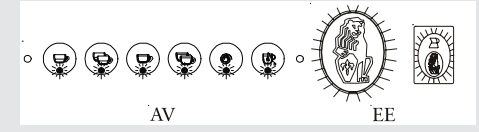

# 3) Abgabe nach der ersten Installation

Nach Beendigung der oben beschriebenen Vorgänge für die erste Installation und vor der Abgabe von Espresso, Heisswasser und Dampf befolgen Sie nachfolgende Angaben:

- Installieren Sie die Siebträger, indem Sie sie in jede Gruppe einsetzen und drehen, wie in den Betriebsanleitungen beschrieben; danach lassen Sie 2 Minuten lang Wasser aus jeder Espressogruppe ab;
- Mindestens eine Minute lang aus beiden Dampfdüsen der Maschine Dampf ablassen;
- Lassen Sie Heisswasser aus dem entsprechenden Wasserkessel solange

ab bis folgende Mengen erreicht werden:

- mindestens 1 Liter bei Maschinen mit 1 oder 2 Gruppen
- mindestens 2 Liter bei Maschinen mit 3 Gruppen
- mindestens 3 Liter bei Maschinen mit 4 Gruppen

# 4) Kaffeebezug

Jetzt können Sie einen Siebträger ausspannen, um ein Espresso-Getränk herzustellen. Befüllen Sie das Sieb im Siebträger hierfür mit gemahlenem Kaffee: 1 Portion (etwa 7g) für das kleine Sieb, 2 Portionen (etwa 14g) für das große Sieb. Komprimieren Sie nun das Kaffeemehl im Siebträger mit dem mitgelieferten Tamper und spannen Sie danach den Siebträger in die Brühgruppe ein. Jetzt können Sie eine Bezugstaste drücken, um den Brühvorgang zu starten.

Hinweis: Einige Baristi sind der Überzeugung, daß es vor dem Einspannen des Siebträgers nötig ist, etwas Wasser durch die Brühgruppe fließen zu lassen, um eventuelle Kaffeerückstände und andere Partikel von der Brühgruppe abzuspülen. Andere spülen aus demselben Grund nach jedem Bezug. Bitte experimentieren Sie, um für Sie selbst zum bestmöglichen Ergebnis zu gelangen.

## 5) Wasserpumpe

Bei jedem Kaffeebrühvorgang können Sie den Pumpendruck durch Drehen im Uhrzeigersinn der By-pass-Schraube (unter der Steckdose, auf der Seite, an der die Pumpenstromspeisung angeschlossen ist), um den Druck zu erhöhen bzw. durch Drehen gegen den Uhrzeigersinn, um den Druck zu verringern. Regeln Sie den Druck nur, wenn mindestens eine Gruppe Kaffee brüht.

**Hinweis:** Wenn Strom zum Heizelement im Kaffeekessel geführt wird, breitet sich das Wasser aus und erhöht dabei den Einschaltdruck. Bei Erreichung des maximalen Drucks beginnt das Expansionsventil (Sicherheitsventil) zu funktionieren, indem einige Tropfen Wasser abgelassen werden, um zu vermeiden, dass der Druck 11-12 bar überschreitet.

Sollte der Druck 12 bar überschreiten müssen Sie das Expansionsventil einstellen, indem Sie die Kappe etwas lockern. Sollte das nicht genügen, entfernen Sie das Ventil und reinigen Sie sämtliche Kalkablagerungen. Diese Abhilfe gilt auch, wenn das Ventil in der Abflussstellung offen bleibt (d.h. der Druck kann nicht auf ca. 8 bar steigen).

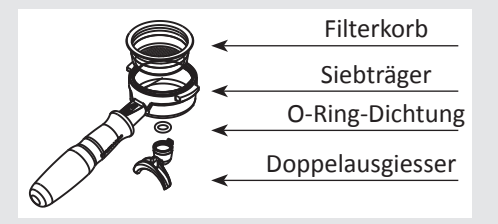

# 6) Kaffeeausgabe

Jetzt können Sie einen Siebträger ausspannen, um ein Espresso-Getränk herzustellen. Befüllen Sie das Sieb im Siebträger hierfür mit gemahlenem Kaffee: 1 Portion (etwa 6-7gr) für das kleine Sieb, 2 Portionen (etwa 12-15gr) für das große Sieb. Drücken Sie mit dem mitgelieferten Stopfer auf den gemahlenen Kaffee und setzen Sie den Siebträger wieder unten in die Gruppe ein, danach drücken Sie eine Taste (AV-Modell), um den Brühvorgang zu starten oder bewegen Sie den Paddelhebel (MP-Modell, siehe Abbildung unten).

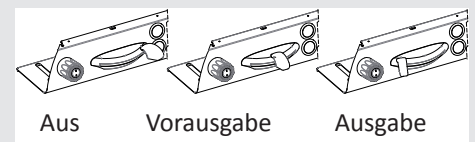

**Hinweis:** Einige Betreiber von Kaffeebars glauben, dass es wichtig ist, die Brühtaste vor Einsetzen des Siebträgers zu drücken, damit das Wasser sämtliche Rückstände von Kaffeeöl und Partikel von der Gruppe zu spülen. Andere spülen aus demselben Grund nach jedem Kaffeebrühvorgang. Bitte erproben Sie die für Sie beste Vorgehensweise.

# 7) Kontrolle des Brühvorgangs durch volumetrische Programmierung

Diese Espressomaschine ermöglicht es Ihnen, die ersten 4 Tasten jeder Gruppe (numeriert von links nach rechts) volumetrisch zu programmieren. Weitergehende Informationen finden Sie in der Anleitung "Software-Programmierung".

# 8) Allgemeine Hinweise zur Kaffeezubereitung.

Die Siebträger müssen vorgewärmt sein, weil sie einerseits am tiefsten Punkt der Brühgruppe sitzen und andererseits von ihr durch die Gummi-Siebträgerdichtung teilweise isoliert sind. Am einfachsten erreicht man dies, wenn man die Siebträger nach dem Bezug einfach eingespannt lässt, auch wenn man die Maschine im Moment nicht benutzt. Die Siebträger können aber auch aktiv vorgewärmt werden, indem man durch Drücken einer Bezugstaste heißes Wasser durch die Siebträger laufen lässt.

Es ist wichtig, daß Sie den verbrauchten Kaffee nach dem Bezug im eingespannten Siebträger belassen und erst dann entfernen, wenn Sie ein weiteres Getränk zubereiten wollen. Erst dann sollten Sie den verbrauchten Kaffee entfernen. Der Mahlgrad–natürlich ebenso wie die verwendete Kaffeemischung- ist für die Zubereitung eines guten Espresso extrem wichtig. Das Einstellen des idealen Mahlgrades geschieht durch Testen mit der üblicherweise verwendeten Menge an gemahlenem Kaffe (wir empfehlen mindestens 6g). Der beste Mahlgrad ist erreicht, wenn der Kaffe nicht zu langsam –Tropfen für Tropfen- und nicht zu schnell aus dem Auslauf fließt. Ein Richtwert ist, daß bei einem doppelten Espresso etwa 60ml / 2 fluid oz. in etwa 25 Sekunden fließen.

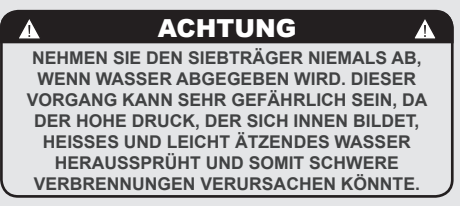

# **WICHTIG**

Um alle Aromen des verwendeten Kaffees zu lösen, kann es nötig sein, die Temperatur im Wasserkessel und damit der Brühgruppen mit Hilfe des digitalen Displays zu erhöhen oder zu verringern. Weitergehende Informationen finden Sie in der Anleitung "Software-Programmierung".

# 1) Michzubereitung

Vor JEDER Dampfverwendung öffnen Sie die Dampfdüse, um sicherzustellen, dass das Kondenswasser, das sich eventuell in der Düse gebildet hat, abgelassen wird. Danach gehen Sie wie in der Betriebsanleitung beschrieben, vor.

Tauchen Sie eine der beiden Dampflanzen (Bezeichnung "8" in Abb. 1), die mit dem Dampfventil verbunden sind, in die zu erhitzende Flüssigkeit. Drehen Sie den Dampfknopf, um den Aufschäumvorgang zu starten. Der Dampf transportiert Hitze in die Flüssigkeit bis zu ihrem Siedepunkt. Stellen Sie sicher, daß keine heiße Flüssigkeit überschwappen kann, um Verbrühungen zu vermeiden. Um Milch für Cappuccino mit dem richtigen Anteil an Milchschaum herzustellen, folgen Sie bitte diesen Schritten:

• Tauchen Sie die Dampflanze in das halb mit Milch gefüllte Milchkännchen und erhitzen Sie die Milch auf etwa 149/158°F bzw. 65/70°C. • Gehen Sie nun mit dem Milchkännchen etwas tiefer, damit die Dampfdüse am Ende der Dampflanze gerade unterhalb der Oberfläche der Milch liegt. Bewegen Sie das Milchkännchen nun so auf- und abwärts, daß die Dampfdüse über und unter der Oberfläche der Milch liegt, bis Sie die richtige Menge an Milchschaum zur Verfügung haben. Nun können Sie diese Flüssigkeit in eine Tasse mit heißem Espresso füllen und haben einen frischen Cappuccino zubereitet.

Um zu verhindern, daß Flüssigkeiten in den Dampfkessel gezogen werden, sollten Sie das Dampfsystem nach jedem Erhitzen von Flüssigkeiten kurz durchspülen, indem Sie das Dampfventil für einige Sekunden öffnen, um Dampf in die Umgebung entweichen zu lassen. Andernfalls können diese Flüssigkeiten durch Unterdruck, der durch das Abkühlen von Bauteilen entsteht, in den Dampfkessel gezogen werden und dort Verunreinigungen verursachen.

# 5. Dampf- und Heißwasserausgabe

# 2) Zubereitung von Tee und anderen Heißgetränken.

Sie können heißes Wasser über den Heißwasserauslaß (Bezeichnung "10" in Abb. 1) beziehen. Um heißes Wasser zu beziehen, drücken Sie die Teewasser-Taste an der Gruppe, die sich am weitesten rechts befindet.

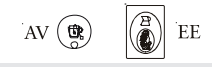

Diese Taste aktiviert den Heißwasserbezug. Die Wassermenge kann über das Display programmiert werden (weitergehende Informationen finden Sie in der Anleitung "Software-Programmierung"). Die Temperatur des Wassers kann durch Einstellen des Mischventils unterhalb der rechten Seitenblende verändert werden.

# 6. Vorbeugende Wartung und Wöchentliche Reinigung

# ACHTUNG

DAS GERÄT MUSS SO INSTALLIERT WERDEN, DASS DAS TECHNISCHE FACHPERSONAL UNGEHINDERTEN ZUGANG ZUR AUSFÜHRUNG VON WARTUNGSVORGÄNGEN HAT.

# ACHTUNG

DIESES GERÄT DARF NICHT IN WASSER GETAUCHT ODER MIT WASSER BESPRITZT WERDEN, UM SIE ZU REINIGEN. FÜR DIE REINIGUNGSVORGÄNGE DIE NACHFOLGEND AUFGEFÜHRTEN ANLEITUNGEN AUFMERKSAM LESEN.

1) Reinigung der Brühgruppen und der Abflussschale

-Geben Sie einen Teelöffel Kaffeefettlöser für Kaffeemaschinen in das mitgelieferte Blindsieb und spannen Sie den Siebträger in die Brühgruppe der Espressomaschine ein, die Sie reinigen wollen.

-Aktivieren Sie das automatische Rückspül-Programm (weitergehende Informationen finden Sie in der Anleitung "Software-Programmierung").

-Spülen Sie die Gruppe unter Verwendung eines normalen Siebes, indem Sie mehrere Male heißes Wasser durchlaufen lassen.

# 2) Reinigen der Siebe und der Siebträger

-Rühren Sie 2-3 Teelöffel Kaffeefettlöser für Kaffeemaschinen in einen hitzeresistenten Behälter mit ½ Liter Wasser und bringen Sie diese Lösung zum Kochen.
-Legen Sie die Siebe und Siebträger für 30 Minuten vollständig in die Lösung.

# ACHTUNG

NEHMEN SIE DEN SIEBTRÄGER NIEMALS AB, WENN WASSER ABGEGEBEN WIRD. DIESER VORGANG KANN SEHR GEFÄHRLICH SEIN, DA DER HOHE DRUCK, DER SICH INNEN BILDET, HEISSES UND LEICHT ÄTZENDES WASSER HERAUSSPRÜHT UND SOMIT SCHWERE VERBRENNUNGEN VERURSACHEN KÖNNTE. DER WASSERKESSEL ENTHÄLT WASSER MIT HOHER TEMPERATUR . WASSERTEMPERATUREN VON 125°F/ 52°C KÖNNEN STARKE VERBRENNUNGEN ODER DEN TOD DURCH VERBRÜHEN VERURSACHEN.

-Spülen Sie danach alles mit klarem Wasser gut ab. Spannen Sie die Siebträger mit Sieb in die Maschine ein und betätigen Sie mehrmals eine Bezugstaste, um mit heißem Wasser nachzuspülen.

-Bereiten Sie eine Tasse Kaffee zu und kippen Sie sie weg, um jegliche Rückstände des Reinigungsprozesses zu entfernen.

# 3) Reinigen der Abtropfschale

Entfernen Sie mindestens 2 x wöchentlich das Abtropfgitter und reinigen und spülen Sie sowohl die Abtropfschale wie das Abtropfgitter. Inspizieren und reinigen Sie auch die Abflussschale und entfernen Sie jegliche Kaffeerückstände.

# 4) Reinigen des Gehäuses.

Wischen Sie alle Edelstahl-Oberflächen mit einem weichen, nicht scheuernden Tuch in Richtung der Bürstung ab. Um Beschädigungen zu vermeiden, verwenden Sie bitte keine alkoholhaltigen Mittel oder Lösungsmittel auf lackierten oder bedruckten oder auf Plastikteilen.

# 5) Reinigen der Dampflanze und des Heißwasserauslaß.

Die Dampflanze muss sofort nach Gebrauch mit einem feuchten Tuch von außen gereinigt werden. Außerdem muss die Dampflanze mit einem Dampfstoß durch kurzes Öffnen des Dampfventils von innen gereinigt werden, um Ablagerungen im Innern zu vermeiden, die den Geschmack von später zu erhitzenden Getränken beeinflussen könnten. Der Heißwasserauslaß muss regelmäßig mit einem feuchten, weichen Tuch gereinigt werden.

# 6) Pulizia Doccette di Diffusione dell'Acqua

Durch den Druckabbau nach dem Kaffeebezug können sich kleine Kaffeepartikel ansammeln und das Duschsieb ganz oder teilweise verstopfen. Um hier eine Reinigung durchführen zu können, müssen Sie zunächst das

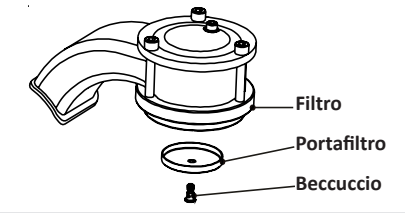

Duschsieb entfernen, indem Sie die

Siebschraube entfernen. Rühren Sie 2-3 Teelöffel Kaffeefettlöser für Kaffeemaschinen in einen hitzeresistenten Behälter mit ½ Liter Wasser und bringen Sie diese Lösung zum Kochen. Legen Sie das Duschsieb und die Siebschraube für etwa 30 Minuten vollständig in die Lösung. Spülen Sie danach alles mit klarem Wasser gut ab. Montieren Sie das Duschsieb wieder und spülen Sie die Brühgruppe mehrmals durch Drücken einer Bezugstaste.

# ACHTUNG

UM BRUCH ODER LECKS ZU VERMEIDEN: POSITIONIEREN BZW. LAGERN SIE DIE KAFFEEMASCHINE NICHT AN ORTEN, AN DENEN DIE TEMPERATUR DAS WASSER IM BOILER ODER IM HYDRAULIKSYSTEM FRIEREN KÖNNTE.

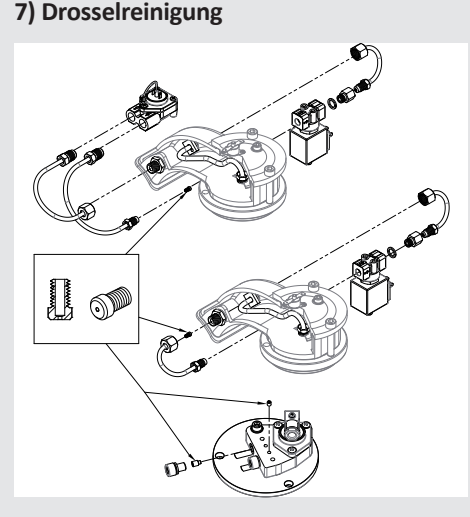

Die Drossel auf einer GB5-Gruppenkappe kann unter dem Magnetventil untergebracht werden. Um an die Drossel heranzukommen, drehen Sie zuerst das zur Maschine fließende Wasser zu und lassen Sie den Dampf vom Kaffeekessel ab. Zur Entfernung des Magnetventils benötigen Sie einen 4mm Inbus-Schlüssel. Lockern sie die beiden Inbus-Schrauben und nehmen Sie den Magnetkörper aus der Brühgruppenabdeckung ab. Geben Sie dabei darauf acht, die beiden O-Ringe nicht zu verlieren. Die Drossel kann von der Öffnung in der Gruppenabdeckung mit einem 2mm Inbus-Schlüssel entfernt werden

Reinigen Sie die Drossel mit einer milden Entkalklösung und/oder einem dünnen Draht (Gitarrensaite).

Der Wiederzusammenbau erfolgt in umgekehrter Sequenz.

# **WICHTIG**

Wurde das Gerät über mehr als 8 Stunden nicht benutzt, bzw. in jedem Falle nach einem langen Leerlauf, ist es notwendig, damit das Gerät bei voller Leistung benutzt werden kann, vor dem Zubereiten von Getränken wie folgt einige Reinigungszyklen auszuführen:

- Brühgruppen: Lassen Sie bei in den Brühgruppen eingesetzten Siebträgern mindestens für 2 Minuten heißes Wasser durch jeden dieser laufen.

- Gehen Sie vorsichtig vor, um Verbrennungen zu vermeiden. Schalten

Sie jede Dampflanze mindestens eine Minute ein.

- Schalten Sie das Heisswasserventil so lange ein, wie notwendig ist, um die nachfolgenden Mengen Wasser zu brühen:

Mindestens 1 Liter bei Maschinen mit 1/2 Gruppen

Mindestens 2 Liter bei Maschinen mit 3 Gruppen

Mindestens 3 Liter bei Maschinen mit 4 Gruppen

Wird das Gerät über einen langen Zeitraum nicht verwendet, sollten diese Sicherheitshinweise beachtet werden:

- Trennen Sie das Gerät vom Wassernetz oder unterbrechen Sie die Wasserzufuhr über einen Absperrhahn.

- Trennen Sie das Gerät vom Stromnetz.

A ACHTUNG A BEI NICHTBEACHTUNG DER OBIGEN ANWEISUNGEN KANN DER HERSTELLER NICHT FÜR PERSONEN- ODER SACHSCHÄDEN HAFTBAR GEMACHT WERDEN.

Sollte die Maschine über einen langen Zeitraum gelagert werden, entleeren Sie alle Kessel.

# 7. Außerbetriebnahme und Abbau

# 1) Außerbetriebnahme und Abbau

Beginnen Sie, indem Sie den Hauptschalter auf die "O" oder "OFF"-Position bringen.

# Abschließen vom Stromnetz

Entfernen Sie die Maschine vom Stromnetz, indem Sie die entsprechende Sicherung ausschalten. Entfernen Sie die Stromanschlüsse am Netzkabel. Entfernen Sie die Leitung für

die Stromversorgung des Wasserpumpen-Motors.

# Abschließen vom Festwassernetz

Die Wasserversorgung mit dem dazu bestimmten, vor dem Reinigungsgerät liegenden Hahnschließen. Die Wasserrohre am Eingang des Reinigungsgerätes, nach dem Absperrhahn gelegen (vorsichtshalber geschlossen) abtrennen. Mit dem Abbau der Abwasserleitungen fortfahren.

An dieser Stelle kann die Maschine von der Bar entfernt werden, dabei ist grösste Vorsicht walten zu lassen, um zu vermeiden. dass sie auf den Boden fällt. Das Gerät ist aus verschiedenen Materialien hergestellt, weshalb es bei einem nicht vorgesehenem Wieder-Gebrauch zu einem Schrottplatz gebracht werden soll, der, indem er die Materialien für eine eventuelle Wiederverwertung trennt, für die Zerlegung sorgt oder zur Müllverbrennung gegeben werden soll. Es ist durch die geltenden Normen verboten, das Gerät auf öffentlichem Grund und Boden oder auf jedwedem Besitz Dritter abzulagern.

# Recyclinghinweis Umweltschutzhinweis.

Alte Elektrogeräte nicht über den Hausmüll entsorgen.

Bitte leisten Sie Ihren Beitrag zum Umweltschutz und zur Schonung der Ressourcen.

Geben Sie dieses Gerät bei den örtlichen Sammelstellen ab

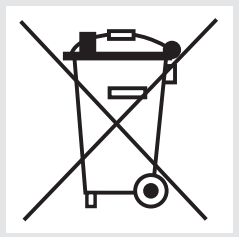

# 8. Programmierte Vorgänge für Wartung und Inspektion

Diese Vorgänge kommen zu den Periodischen Wartungs- und Reinigungsvorgängen hinzu, siehe Angaben in Kap. 7

Die folgenden Wartungs- und Inspektionsvorgänge sind periodisch von gualifizierten Technikern auszuführen. Die zur periodischen Wartung benötigte Zeit wird durch den täglichen Arbeitsaufwand und/oder Kaffeeverbrauch bestimmt.

# N.B. Die Garantie schließt diese periodischen Vorgänge nicht ein.

|                                                       | ALLE 3/4                                          | MONATE                                          |                                      |
|-------------------------------------------------------|---------------------------------------------------|-------------------------------------------------|--------------------------------------|
| <ul> <li>Gruppendichtungen auswechseln</li> </ul>     | prüfen                                            | aufgeführten Bereich liegen)                    | Modell AV:                           |
| <ul> <li>Düsen auswechseln</li> </ul>                 | <ul> <li>Temperaturen kontrollieren</li> </ul>    | <ul> <li>Filterzustand kontrollieren</li> </ul> | Ausgabevolumen kontrollieren         |
| <ul> <li>Selbstfüllsonden reinigen</li> </ul>         | <ul> <li>Sicherstellen, dass der</li> </ul>       |                                                 | Test des Ohm-Wertes des              |
| Den korrekten Betrieb des                             | Aufgussdruck 9bar beträgt                         |                                                 | Durchflussmessers (der Wert ist      |
| Druckentlastungsventils                               | <ul> <li>Die korrekte Funktion aller</li> </ul>   |                                                 | akzeptabel, wenn er größer als 1,8   |
| kontrollieren                                         | Schalter prüfen                                   |                                                 | K Ohm und kleiner als 2,2 K Ohm ist) |
| <ul> <li>Wassereinlaufventil kontrollieren</li> </ul> | <ul> <li>Die Wasserhärte kontrollieren</li> </ul> |                                                 |                                      |
| <ul> <li>Ablass-System auf Lecks oder</li> </ul>      | und notieren (die Garantie ist nicht              |                                                 | Modell MP:                           |

Revision des MP-Ventils

- Verstopfungen prüfen
- Durchflussmenge jeder Gruppe
- gültig, wenn die Wasserparameter
- nicht in dem in Kapitel "Installation"

# ALLE 6-8 MONATE (zusätzlich zum bereits oben genannten)

Revision der Dampfhähne

- JÄHRLICH (zusätzlich zum bereits oben genannten)
- Filterträgerkörbe auswechseln
- Gruppenmagnetventilkerne kontrollieren
- Druckentlastungsventil kontrollieren
- Dampfkessel-Druckwächter kontrollieren
- Schaltschütz kontrollieren

- Expansionsventil kontrollieren
  - Elektrische Verkabelungen kontrollieren
  - Kessel-Sicherheitseinrichtungen kontrollieren
  - Revision des Sicherheitsventils

# ALLE 3 JAHRE (zusätzlich zum bereits oben genannten)

• Den Innenzustand der Kessel kontrollieren und bei Bedarf mit einem Reinigungsmittel spülen, das für Lebensmittel und Getränke geeignet ist.

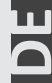

# **hereform**ieranleitung

| AV - Inhaltsverzeichnis          |            | Präinfusion (Vorbrühung)       | Seite 36 | Ändern des Roster in stoorts                                        | Seite 57 |
|----------------------------------|------------|--------------------------------|----------|---------------------------------------------------------------------|----------|
| Betriebsanleitung V1.3 - 11/2014 |            | Wasserfilter-Alarm             | Seite 37 | la marzaga                                                          |          |
| Einführung AV-Programmierung     | Seite 18   | Automatische Befüllen des      |          | ia iliai 20000                                                      |          |
| Programmier-Modus                | Seite 20   | Dampfkessels                   | Seite 38 | Extra-Programme [Spulen oder                                        |          |
| Erstinstallation                 | Seite 21   | Teewasser                      | Seite 40 | Rückspülen]                                                         | Seite 58 |
| Einschalten der Espressomaschine | e Seite 22 | Einstellen des Drucks im       |          | La Marzocco S.r.l.                                                  |          |
| Ausschalten der Espressomaschin  | e Seite 23 | Dampfkessel                    | Seite 41 | Fehlersuche                                                         | Seite 59 |
|                                  |            | Temperatur-Korrektur im        |          | Via La Torre 14/H                                                   |          |
| Barista-Ebene                    |            | Dampfkessel                    | Seite 42 | Località La Torre<br>EE-Inhaltsangabe<br>50038 Scarpera e San Piero | Seite 61 |
| Programmierung Portionen         | Seite 24   | Ändern des Techniker-Passworts | Seite 43 | (Firenze) - ITALIA                                                  |          |
| Temperatur Kaffeekessel          | Seite 25   | Programmierung Portionen       | Seite 44 |                                                                     |          |
| Tassenwaermen                    | Seite 26   | Temperatur Kaffeekessel        | Seite 46 | www.lamarzocco.com                                                  |          |
| Anzeige der Gesamt-Bezüge        | Seite 27   | Tassenwaermen                  | Seite 47 | Into@famar20cc0.com                                                 |          |
| Uhreinstellung                   | Seite 28   | Anzeige der Gesamt-Bezüge      | Seite 48 | T: +39 055 849 191                                                  |          |
| Auto Ein/Aus                     | Seite 29   | Uhreinstellung                 | Seite 49 | F: +39 055 849 1990                                                 |          |
|                                  |            | Auto Ein/Aus                   | Seite 50 |                                                                     |          |
| Techniker-Ebene                  |            |                                |          |                                                                     |          |
| Sprache                          | Seite 30   | Röster-Ebene                   |          |                                                                     |          |
| Temperaturkorrekturen            | Seite 31   | Kaffee-Kredit                  | Seite 52 |                                                                     |          |
| Temperatur-Einstellung Autostear | n          | Kaffee-Zähler                  | Seite 53 |                                                                     |          |
| (automatisches Aufschäumen)      | Seite 32   | Kaffee-Zähler kumuliert        | Seite 54 |                                                                     |          |
| Anzeige der Gesamt-Bezüge        | Seite 33   | Kaffee-Kredit Warnmarke        | Seite 55 |                                                                     |          |
| Crono-Funktion                   | Seite 34   | Preisprogrammierung für        |          |                                                                     |          |
| Benutzername                     | Dejte 35   | einze Tasten                   | Seite 56 |                                                                     |          |
|                                  | STED       |                                |          |                                                                     |          |
|                                  |            |                                |          |                                                                     |          |

18

# Beschreibung

- diese Espressomaschine hat eine sehr leistungsfähige CPU (Zentralprozessor) und viele konfigurierbare Einstellungen.
- zusätzlich gibt es viele Kontrollmechanismen, um Probleme auszuräumen, falls sie auftreten sollten.
- im Folgenden sehen Sie eine kurze Einführung zu den Kontrollen und zum Display und wie sie mit dem Benutzer interagieren.

# **Digitales Display**

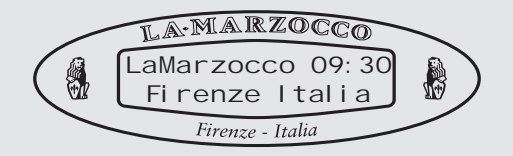

Das digitale Display (Display) ist ein Display mit Hintergrundbeleuchtung, das 2 Linien mit jeweils 16 Zeichen darstellen kann. Das Display ermöglicht es dem Benutzer, mit der Espressomaschine zu interagieren und visuell Parameter-Werte zu verändern. Das Display liefert dem Benutzer auch wertvolle Informationen. Es gibt verschiedene Warnhinweise, die dargestellt werden können, die den Benutzer vor ungewöhnlichen Betriebszuständen oder Fehlern warnen. Zusätzlich gibt es einfache Meldungen, die den Benutzer über den Beginn einer Aktion informieren oder daß eine Aktion gestartet werden muss.

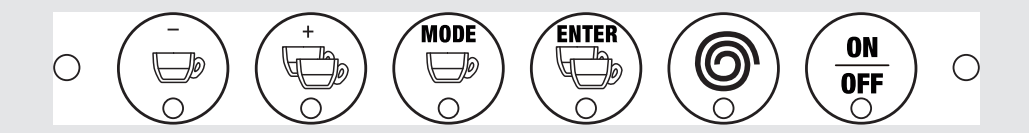

Die Programmier-Tastatur ist immer die Tastatur der Gruppe 1 (die Tastatur am weitesten links). Diese Tasten werden dazu verwendet, die Werte der programmierbaren Software-Parameter zu verändern.

Die
Image: State wird benutzt, um auf verschiedene Parameter zuzugreifen und um den Cursor innerhalb eines Parameters vorwärts zu bewegen.

Die
Image: State wird benutzt, um die Werte innerhalb der Parameter zu bestätigen.

Die Taste wird benutzt, um in den Programmier-Modus zu gelangen.

Die Taste wird dazu benutzt, die Maschine ein- und auszuschalten und um den Programmier-Modus zu verlassen.

**1**9

ON

# **Programmier-Modus**

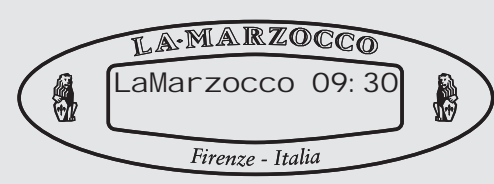

# Beschreibung

• Um Parameter-Werte verändern zu können, muss der Benutzer zunächst in den Programmier-Modus gelangen.

• Es gibt verschiedene Programmier-Ebenen, die die Sperrung und Programmierung bestimmter Parameter je nach Passwortfreigabe erlauben.

## Die drei Programmier-Ebenen sind:

- Barista-Ebene Es ist kein Passwort nötig. Eine begrenzte Anzahl an Parametern ist programmierbar.
- Techniker-Ebene Das Techniker-Passwort wird benötigt. Die Parameter der Barista-Ebene und zusätzliche Parameter sind programmierbar.
- Röster-Ebene Das Röster-Passwort wird benötigt. Einige spezielle Parameter können hier durch Passworteingabe verändert werden.

| Display                       |   | Vorgehensweise                                                                                                    |
|-------------------------------|---|----------------------------------------------------------------------------------------------------|
| LaMarzocco 09:30              | 1 | Drücken und halten Sie die 🔘 Taste an der Tastatur von Brühgruppe Nr. 1. Nach etwa 5 Sekunden erscheint die folgende<br>Anzeige im Display:                                                                                          |
| Programmi erung<br>Porti onen | 2 | Dies ist die Barista-Ebene. Drücken Sie die 💬 Taste, um durch die verfügbaren Parameter zu Scrollen.                                                                                                    |
|                               | 3 | Nach Beendigung der Programmierung drücken Sie die 🐨 Taste, um den Programmier-Modus zu verlassen.                                                                                                    |
| LaMarzocco 09:30              | 4 | Drücken und halten Sie die 🛞 Taste an der Tastatur von Brühgruppe Nr. 1. Nach etwa 10 Sekunden erscheint die folgende<br>Anzeige im Display:                                                                                         |
| Password<br>22222             | 5 | Geben Sie das Passwort durch Kombination der folgenden Tasten (der ersten 5 Tasten an Brühgruppe Nr. 1) ein.                                                                                                    |
|                               |   |                                                                                                    |
|                               | 6 | Die verfügbaren Parameter sind abhängig vom eingegebenen Passwort. Wenn ein Techniker-Passwort eingegeben wurde, sind die Parameter der Techniker-Ebene verfügbar usw. Drücken Sie die () Taste, um durch die Parameter zu Scrollen. |
|                               | 7 | Nach Beendigung der Programmierung drücken Sie die OFF Taste, um den Programmier-Modus zu verlassen.                                                                                                    |

# **Erstinstallation**

# Erstinstallation LA-MARZOCCO First installat. Enter to confirm Firenze - Italia

# Beschreibung

• Dies ist die erste Anzeige im Display, wenn Sie sie Maschine zum ersten Mal einschalten.

• **Hinweis:** Falls die Maschine bei Ihrem Händler getestet wurde, erscheint diese Anzeige nicht.

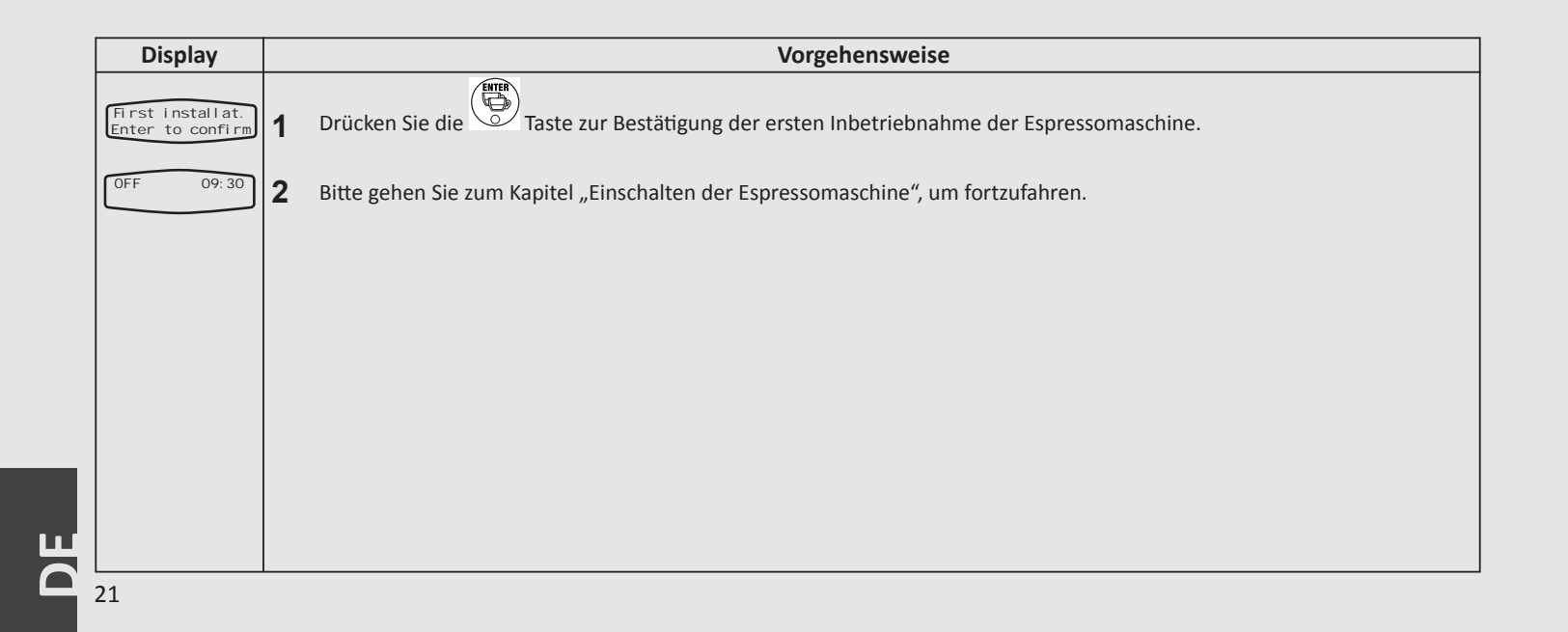

# Einschaltprozeduren

# Einschalten der Espressomaschine

# Beschreibung

• Im Folgenden ist die Vorgehensweise beschrieben, um die Espressomaschine einzuschalten.

• Bitte folgen Sie diesen Anweisungen sorgfältig, um Schäden an der Espressomaschine zu vermeiden. **Hinweis:** Wenn im Display die Anzeige "First Installat. Enter to confirm" erscheint, gehen Sie bitte zum vorhergehenden Kapitel "Erstinstallation".

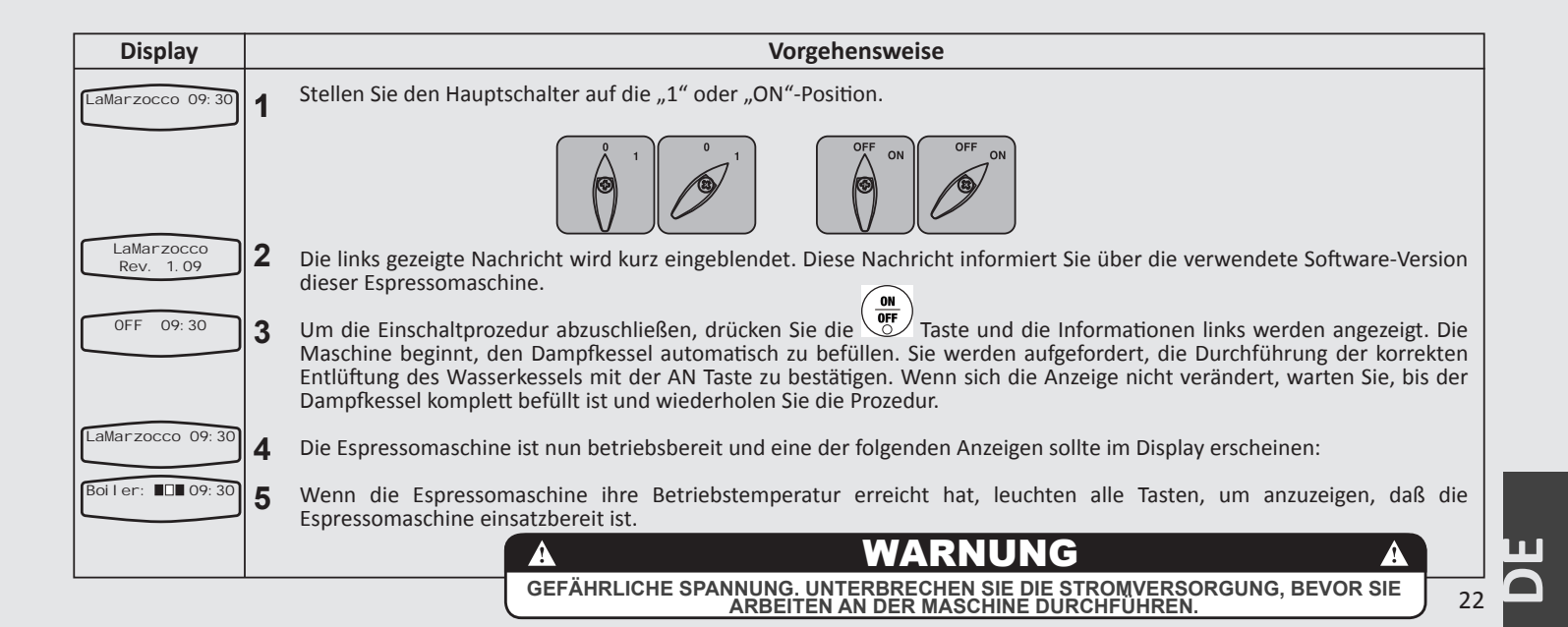

# Ausschaltprozeduren

L

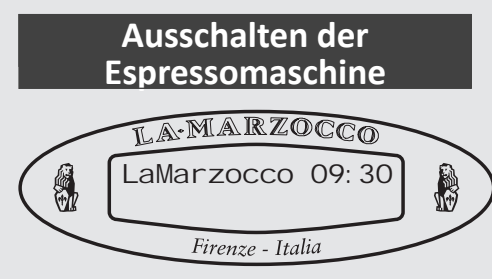

# Beschreibung

• Im Folgenden ist die Vorgehensweise beschrieben, um die Espressomaschine auszuschalten.

• Bitte folgen Sie diesen Anweisungen sorgfältig, um Schäden an der Espressomaschine zu vermeiden. • Diese Maschine besitzt zwei Ausschalteinstellungen:

- Eine Einstellung deaktiviert sämtliche Komponenten in der Espressomaschine.

- Die andere deaktiviert die Stromzufuhr an die gesamte Espressomaschine.

| Display          | Vorgehensweise                                                                                                    |
|------------------|----------------------------------------------------------------------------------------------------|
| LaMarzocco 09:30 | 1 Im Folgenden wird beschrieben, wie man die Espressomaschine sicher ausschaltet.                                                                                                    |
| LaMarzocco 09:30 | 2 Drücken und halten Sie die Taste und drücken Sie dann die AN Taste. Im Display erscheint folgende Anzeige:                                                                                                    |
| LaMarzocco 09:30 | <b>3</b> Dies ist die "AUS"-Anzeige im normalen Betrieb. OFF 09:30                                                                                                    |
| OFF 09: 30       | 4 Während der Wartung oder anderen Garantiezuständen muss der Hauptschalter auf "0" oder OFF gestellt werden.                                                                                                    |
|                  |                                                                                                    |
|                  | 5 Die Espressomaschine ist ausgeschaltet und das Display sollte nichts anzeigen. Es ist wichtig, diesen Anweisungen zu folgen,<br>um die Maschine auszuschalten. Andere Vorgehensweisen können die Elektronik der Maschine beschädigen. |
|                  | A WARNUNG A                                                                                                    |
| 23               | GEFÄHRLICHE SPANNUNG – VOR DEM WARTEN VON DER STROMVERSORGUNG TRENNEN.                                                                                                    |

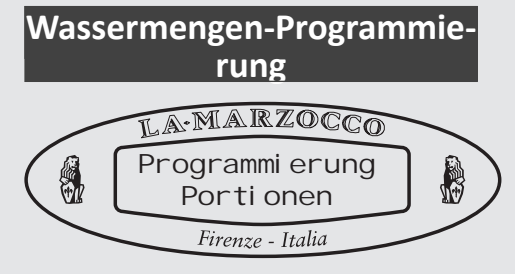

# Beschreibung

• Dieser Parameter erlaubt es dem Benutzer, die Wassermenge pro Bezug (Shot-Volumen) für die einzelnen Bezugstasten zu programmieren. • Das abgespeicherte Programm ist eine Zahl. Diese Zahl entspricht der Anzahl der Impulse, die das Flowmeter (der Wassermengenzähler der Maschine) an die CPU sendet. Wenn die Anzahl der programmierten Impulse, die bei der CPU ankommen, erreicht ist, stoppt der Wasserfluss.

| Display                       |                       | Vorgehensweise                                                                                                    |
|-------------------------------|-----------------------|----------------------------------------------------------------------------------------------------|
| LaMarzocco 09:30              | 1                     | Drücken Sie die O Taste an der Tastatur von Brühgruppe Nr. 1. Nach etwa 5 Sekunden erscheint die folgende Anzeige im Display:                                                                                                    |
| Programmi erung<br>Porti onen | 2                     | Drücken Sie die Taste an der Tastatur von Brühgruppe Nr. 1 nochmals. Die Lampen an den Tasten 1-4 leuchten und die Lampe an der "Continous"-Taste blinkt. Die blinkende Lampe zeigt an, daß sich die Tastatur im Programmier-Modus befindet.                                                                                                    |
|                               | 3                     | Drücken Sie eine der ersten 4 Tasten, solange Sie sich im Programmier-Modus befinden. Wenn die gewünschte Wassermenge<br>erreicht ist, drücken Sie dieselbe Taste nochmals, um den Wasserfluss zu beenden. Wiederholen Sie den Vorgang für alle<br>Bezugstasten, die Sie programmieren möchten.                                                                                               |
|                               | 4                     | Sobald die ersten 4 Tasten programmiert sind, drücken Sie die (🐨) Taste, um den Programmier-Modus zu verlassen.                                                                                                    |
|                               | 5                     | Zur Programmierung der Teewasserausgabetaste wiederholen Sie den Vorgang 1, danach drücken Sie die Taste auf der<br>Schalttafel, die Sie programmieren möchten.<br>Sobald die Lampe zu blinken beginnt, drücken Sie die Taste<br>drücken sie nochmals die Taste<br>Programmiermodus zu verlassen.                                                                                             |
|                               | AN<br>Sci<br>Vo<br>au | <b>IMERKUNG:</b> Die vervollständigte Programmierung für die Schalttafel der 1. Gruppe wird auf alle anderen nachfolgenden halttafeln kopiert. Sollte eine weitere Programmierung für die nachfolgenden Schalttafeln gewünscht werden, befolgen Sie rgang 1 und 2, indem Sie die Taste der Gruppe 1 mit der, die auf der Schalttafel für den Vorgang 2 personalisiert werden soll, swechseln. |

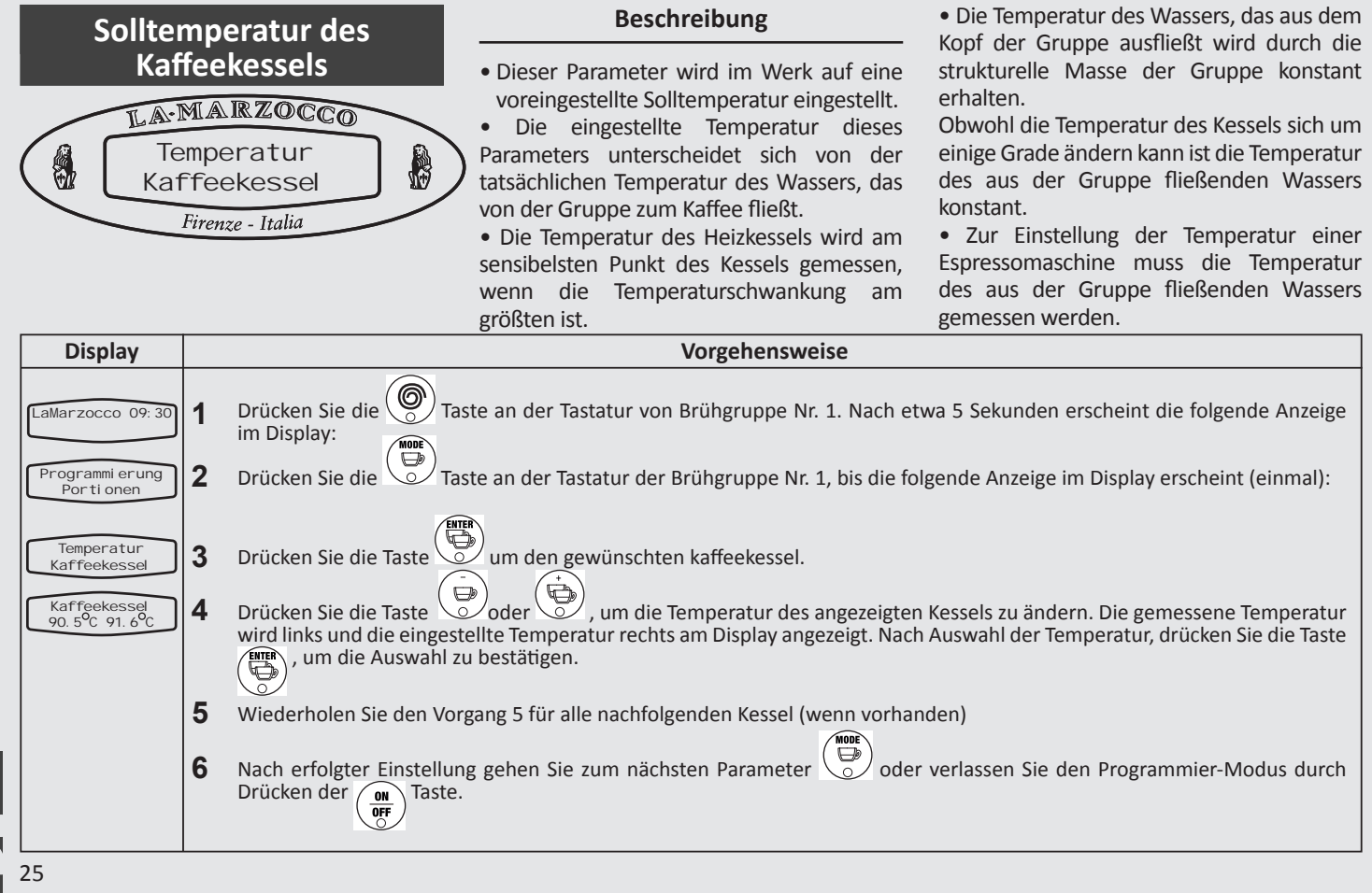

**^** 

# Tassen-Vorwärmfunktion

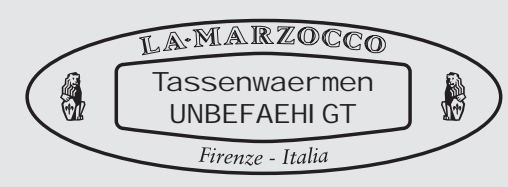

# Beschreibung

• Dieser Parameter erlaubt es dem Benutzer, die Tassen-Vorwärmfunktion ein- oder auszuschalten.

• Die Tassen-Vorwärmfunktion ist ein Extra, das bei der Bestellung mitgeordert werden muss, nicht verfügbar in USA und Kanada.

• Zusätzliche Parameter sind auf der Hersteller-Ebene unter "Tassen-Vorwärmfunktion" editierbar.

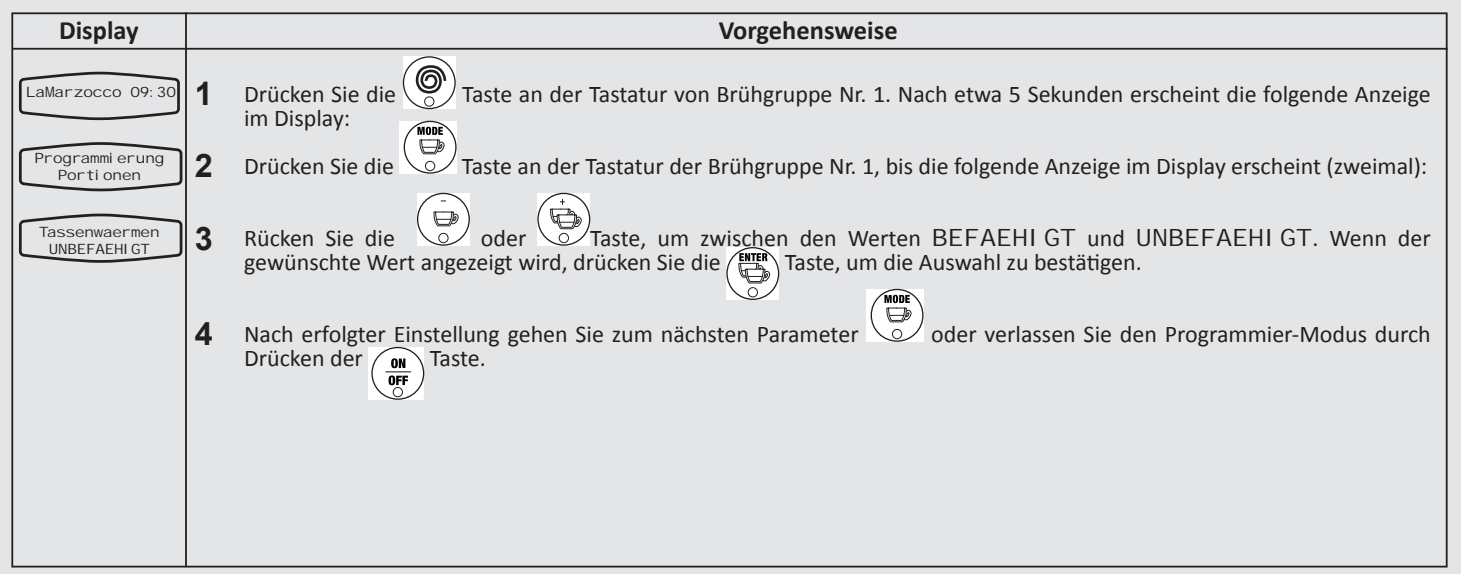

# Anzeige der Einzel-Bezüge

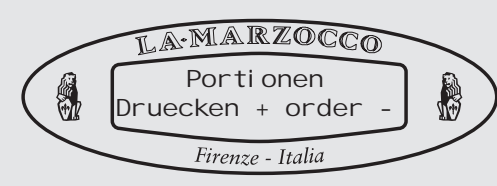

# Beschreibung

• Dieser Parameter erlaubt es dem Benutzer, die Anzahl der Bezüge pro Taste anzuzeigen.

• Es wird angezeigt, wie oft die entsprechende Taste insgesamt gedrückt wurde.

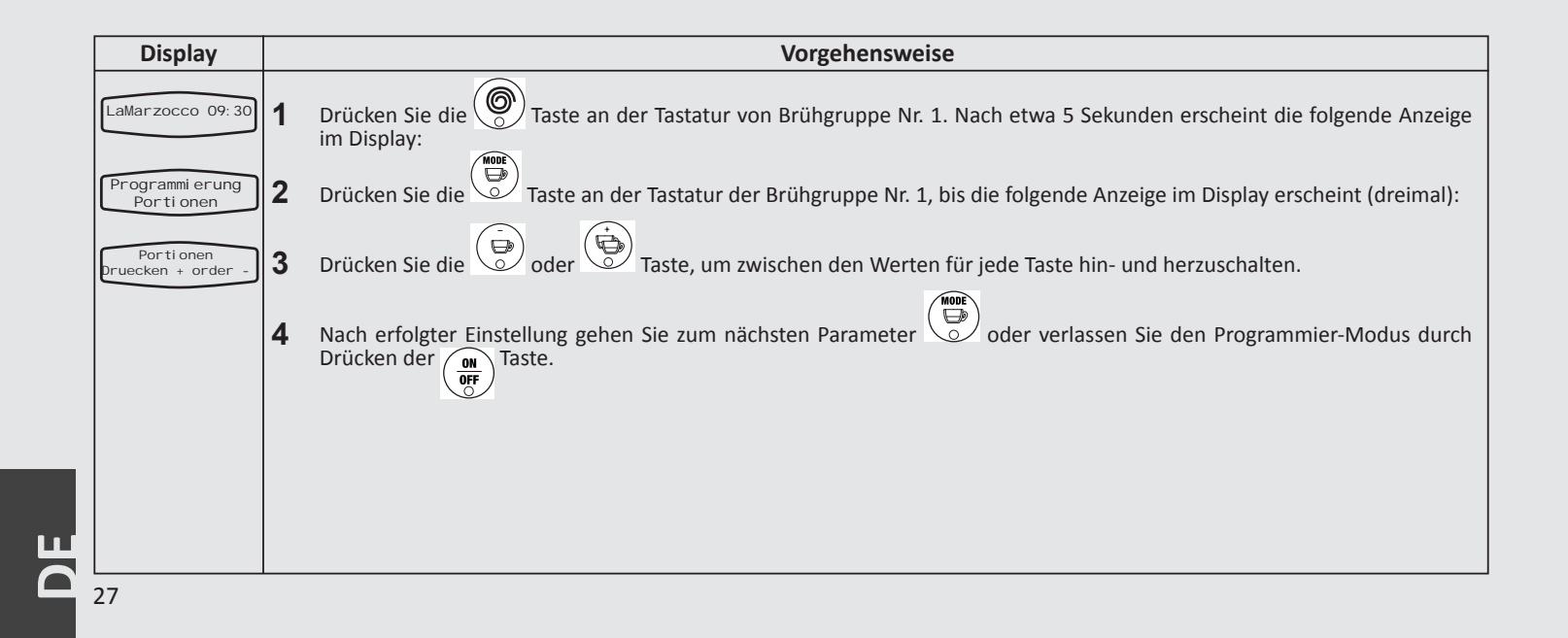

# Einstellen der Uhr

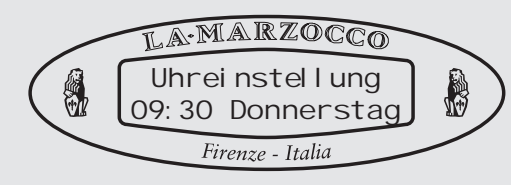

# Beschreibung

• Dieser Parameter erlaubt es dem Benutzer, die Uhrzeit und den Wochentag einzustellen.

• Dieser Parameter wird vom Parameter "Auto On/Off" benutzt

| Display                                |   | Vorgehensweise                                                                                                    |
|----------------------------------------|---|----------------------------------------------------------------------------------------------------|
| LaMarzocco 09:30                       | 1 | Drücken Sie die 🛞 Taste an der Tastatur von Brühgruppe Nr. 1. Nach etwa 5 Sekunden erscheint die folgende Anzeige im Display:                                       |
| Programmi erung<br>Porti onen          | 2 | Drücken Sie die 💭 Taste an der Tastatur der Brühgruppe Nr. 1, bis die folgende Anzeige im Display erscheint (viermal):                                              |
| Uhrei nstel I ung<br>09: 30 Donnerstag | 3 | Der Stundenwert sollte blinken. Drücken Sie die oder Taste, um die Stunde zu verstellen.                                                                            |
|                                        | 4 | Drücken Sie die Taste, um die Minuten einzustellen. Drücken Sie die Taste nochmals, um den Wochentag einzustellen. Folgen Sie Schritt 3, um die Werte zu verändern. |
|                                        | 5 | Nach erfolgter Einstellung gehen Sie zum nächsten Parameter Oder verlassen Sie den Programmier-Modus durch Drücken der Off Taste.                                   |
|                                        |   |                                                                                                    |

D E

Auto Ein/Aus

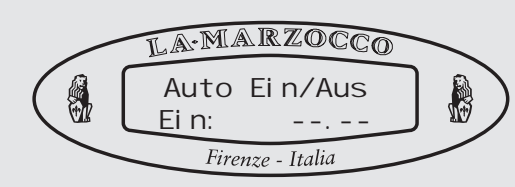

ШО

# Beschreibung

• Dieser Parameter erlaubt es dem Benutzer, eine Ein- und Ausschaltzeit für die Maschine zu programmieren.

• In diesem Parameter kann auch ein Tag als Ruhetag hinterlegt werden, an dem sich die Maschine nicht automatisch einund ausschaltet.

| Display                       | Vorgehensweise                                                                                                    |
|-------------------------------|----------------------------------------------------------------------------------------------------|
| LaMarzocco 09:30              | 1 Drücken Sie die State an der Tastatur von Brühgruppe Nr. 1. Nach etwa 5 Sekunden erscheint die folgende Anzeige                      |
| Programmi erung<br>Porti onen | 2 Drücken Sie die 💮 Taste an der Tastatur der Brühgruppe Nr. 1, bis die folgende Anzeige im Display erscheint (fünfmal):               |
| Auto Ein/Aus                  | <b>3</b> Der Stundenwert sollte blinken. Drücken Sie die 💮 oder 💮 Taste, um die Stunde zu verstellen.                                  |
| <u>EIN:</u>                   | <b>4</b> Drücken Sie die 💬 Taste, um die Minuten einzustellen. Folgen Sie Schritt 3, um die Werte zu verändern.                        |
| Auto Ein/Aus<br>Aus:          | <b>5</b> Drücken Sie die verändern. Taste nochmals, um die Stunde der Ausschaltzeit einzustellen. Folgen Sie Schritt 3, um den Wert zu |
|                               | 6 Drücken Sie die Taste nochmals, um die Minute der Ausschaltzeit einzustellen. Folgen Sie Schritt 3, um den Wert zu verändern.        |
| Ruhetag                       | 7 Drücken Sie die 💬 Taste nochmals, um den Wochentag des Ruhetags einzustellen. Folgen Sie Schritt 3, um den Wert zu verändern.        |
|                               | 8 Nach erfolgter Einstellung gehen Sie zum nächsten Parameter oder verlassen Sie den Programmier-Modus durch Drücken der               |
| 29                            |                                                                                                    |

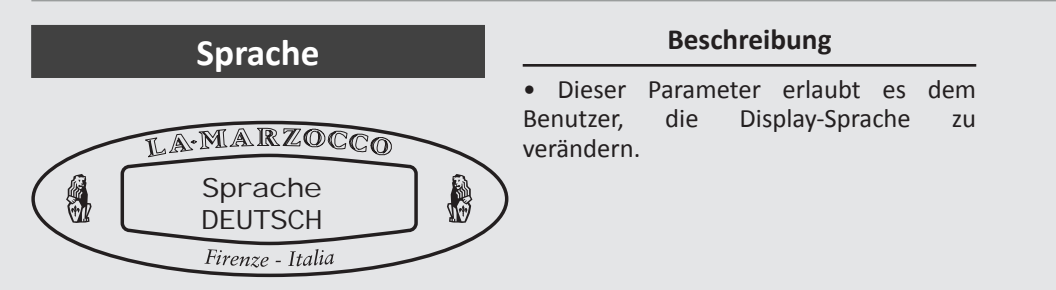

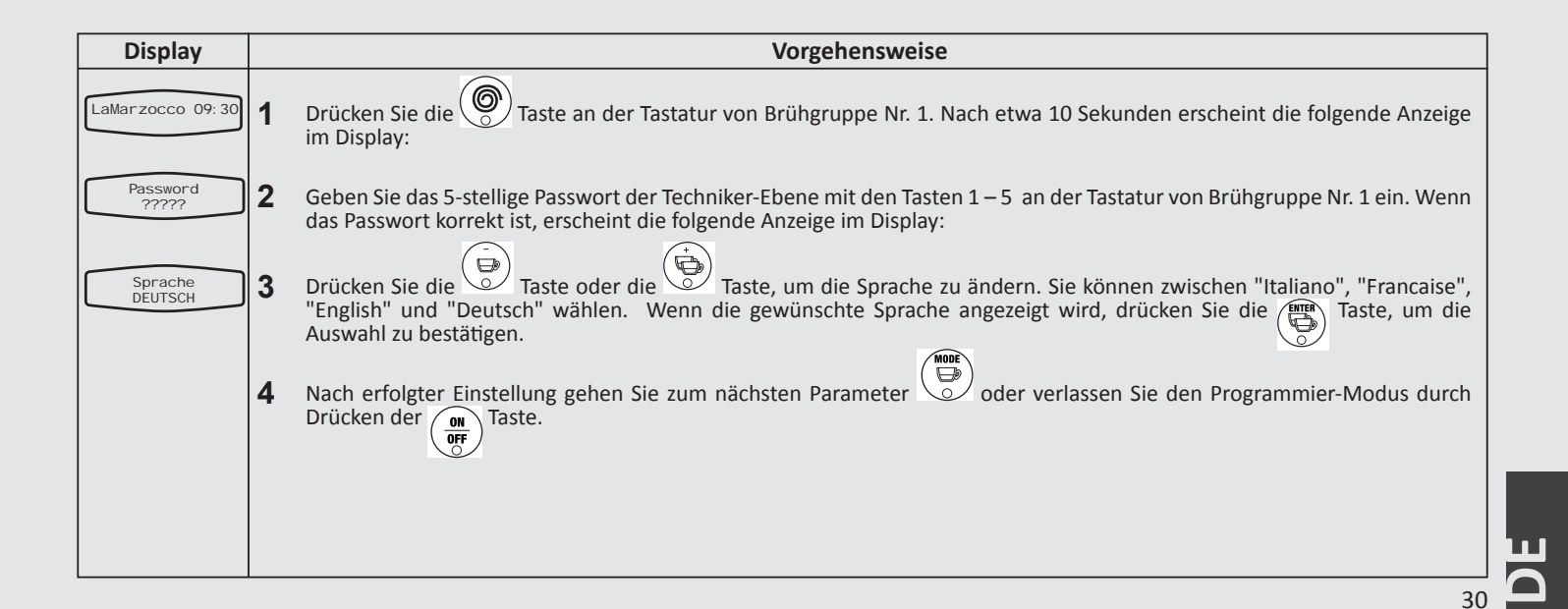

# Parameter der Techniker – Ebene

Temperaturkorrekturen

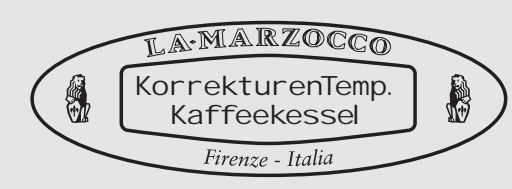

# Beschreibung

• Dieser Parameter erlaubt es dem Techniker, die Temperatur der einzelnen Wasserkessel einzustellen.

• Dieser Vorgang wird am besten mit einem externen Thermometer durchgeführt, um die Temperatur des ausströmenden Wassers an der Brühgruppe zu messen, wo das Wasser sonst mit dem Kaffee in Berührung kommt.

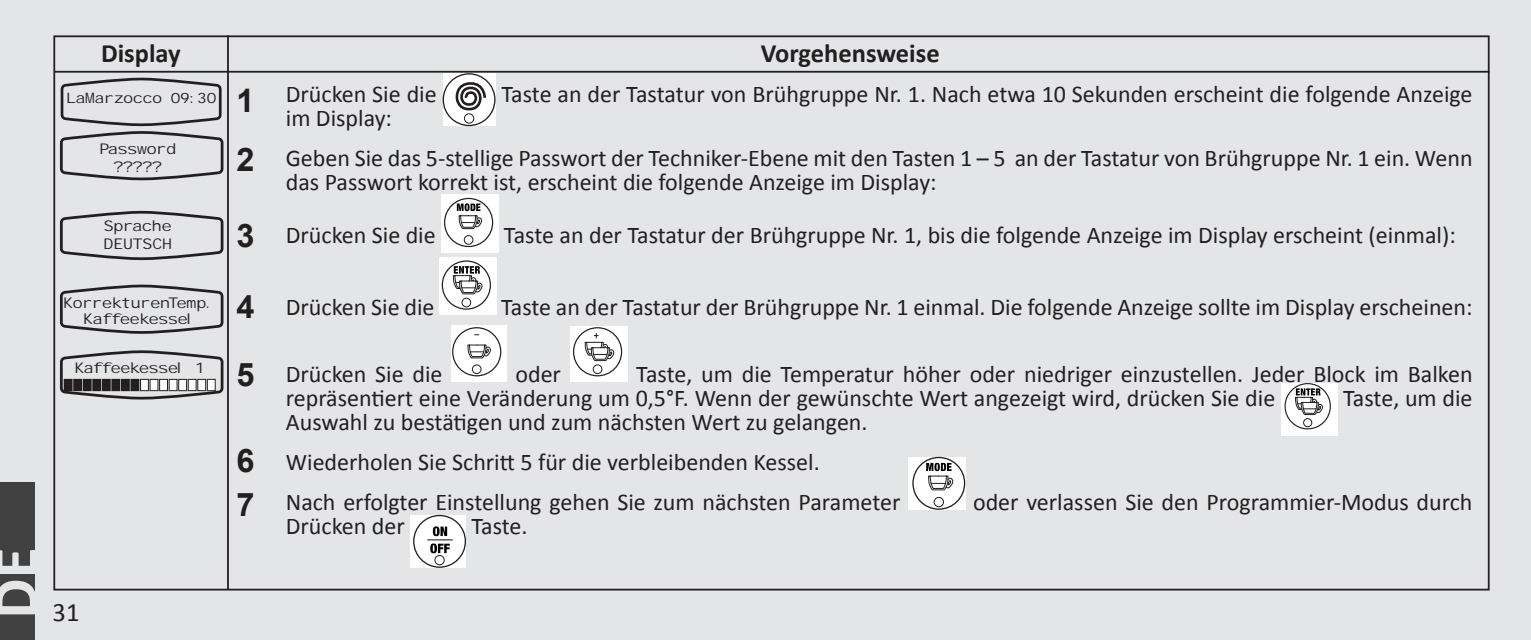

Temperatur-Einstellung Autosteam (automatisches Aufschäumen)

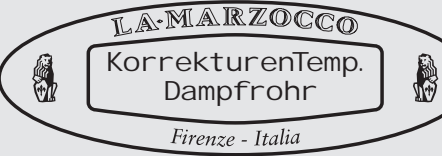

# Beschreibung

- Wenn der Autosteam-Parameter den Wert "enabled" hat, ist die Autosteam-Funktion aktiviert.
- Um die Milchtemperatur exakt messen zu können, muss ein externes Temperatur-Messgerät verwendet werden. Änderungen der Werte dieses Parameters sollten auf den Messwerten des externen Temperatur-Messgerätes basieren.
- Es ist möglich, 2 Autosteam-

Dampflanzen zu installieren; Autosteam 1 und Autosteam 2. Jeder Autosteam arbeitet unabhängig. Deshalb müssen die Parameter für jeden Autosteam einzeln konfiguriert werden.

• Wenn es nicht möglich sein sollte, die voreingestellten Temperaturen zu erreichen, kontaktieren Sie bitte Ihren örtlichen La Marzocco-Händler, um die Probleme zu beseitigen.

| Display                       |   | Vorgehensweise                                                                                                    |
|-------------------------------|---|----------------------------------------------------------------------------------------------------|
| LaMarzocco 09:30              | 1 | Drücken Sie die 🛞 Taste an der Tastatur von Brühgruppe Nr. 1. Nach etwa 10 Sekunden erscheint die folgende Anzeige im Display:                                                                                                    |
| Password<br>?????             | 2 | Geben Sie das 5-stellige Passwort der Techniker-Ebene mit den Tasten 1–5 an der Tastatur von Brühgruppe Nr. 1 ein. Wenn<br>das Passwort korrekt ist, erscheint die folgende Anzeige im Display:                                                                   |
| Sprache<br>DEUTSCH            | 3 | Drücken Sie die 💭 Taste an der Tastatur der Brühgruppe Nr. 1, bis die folgende Anzeige im Display erscheint (zweimal):                                                                                                    |
| KorrekturenTemp.<br>Dampfrohr | 4 | Drücken Sie die 💮 Taste an der Tastatur der Brühgruppe Nr. 1 einmal. Die folgende Anzeige sollte im Display erscheinen:                                                                                                    |
| Lance Vapeur 1                | 5 | Drücken Sie die oder Taste, um die Temperatur höher oder niedriger einzustellen. Jeder Block im Balken repräsentiert eine Veränderung um 0,1°C. Wenn der gewünschte Wert angezeigt wird, drücken Sie die Auswahl zu bestätigen und zum nächsten Wert zu gelangen. |
| Lance Vapeur 2                | 6 | Wiederholen Sie Schritt 5 für Autosteam 2 (falls vorhanden).                                                                                                    |
|                               | 7 | Nach erfolgter Einstellung gehen Sie zum nächsten Parameter Oder verlassen Sie den Programmier-Modus durch Drücken der Of Taste.                                                                                                    |

# Parameter der Techniker – Ebene

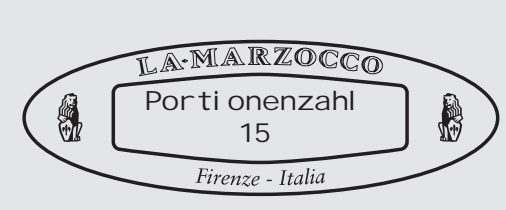

Gesamtmengen

# Beschreibung

• Dieser Parameter zählt alle Mengen, die mit dieser Espresso-Maschine hergestellt werden.

• Diese Anzahl kann eine wichtiger Hinweis bei der Störungssuche der Espresso-Maschine sein.

• Diese Zahl kann weder eingestellt noch rückgesetzt werden

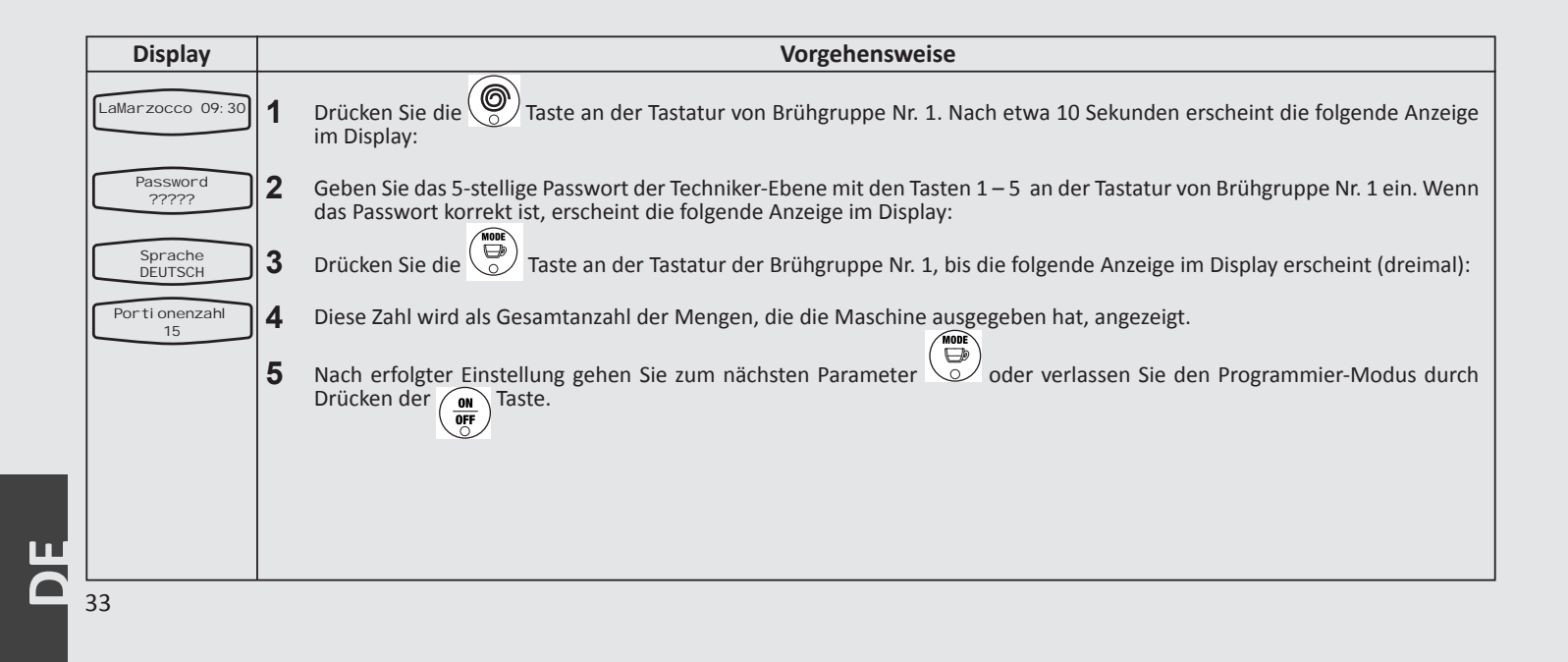

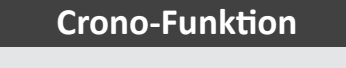

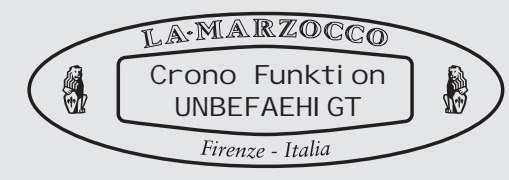

# Beschreibung

• Wenn die Funktion aktiviert ist, wird ein Timer angezeigt, der die Zeitdauer jedes Bezugs misst.

• Der jeweilige Timer wird jedesmal zurückgesetzt, wenn eine Taste an der entsprechenden Tastatur gedrückt wird.

• Wenn die Funktion aktiviert ist, wird sie kontinuierlich angezeigt. In diesem Fall wird der Wochentag nicht angezeigt.

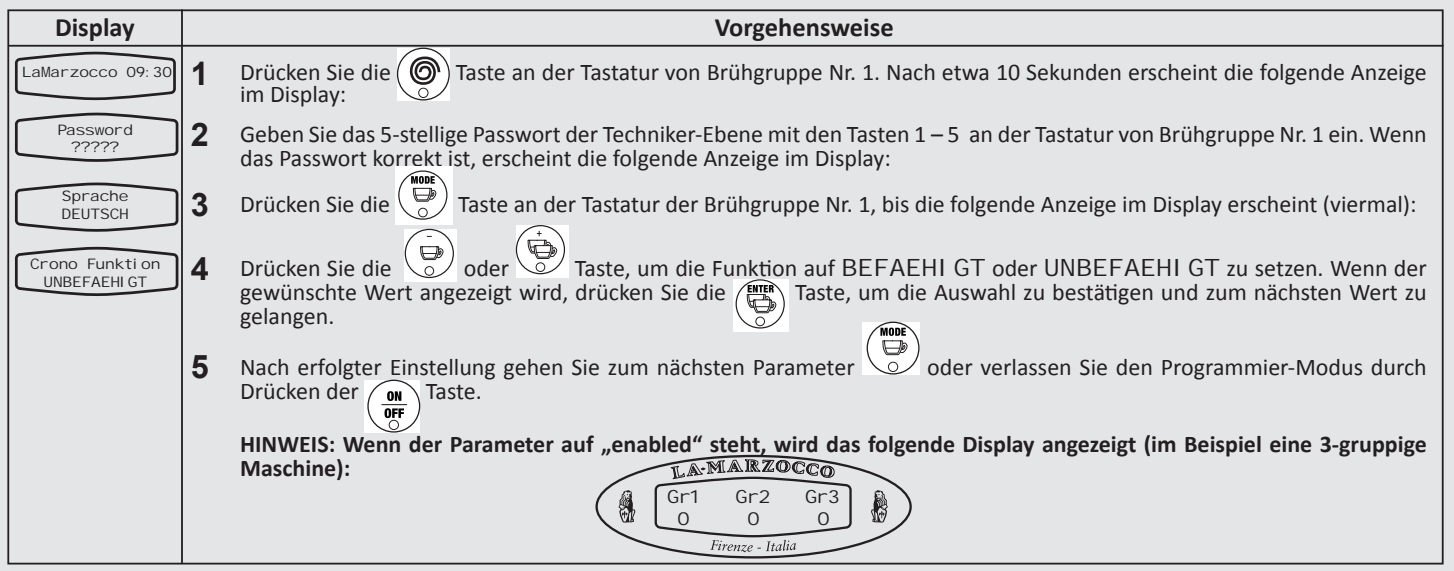

# Parameter der Techniker – Ebene

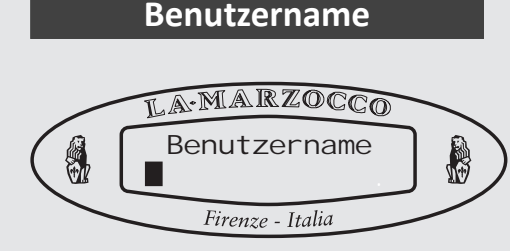

# Beschreibung

• Dieser Parameter erlaubt es dem Techniker, einen Benutzernamen mit 16 Stellen zu hinterlegen.

• Der Benutzername wird ständig in der 2. Zeile des Displays angezeigt.

• Der Benutzername wird nicht angezeigt, wenn die Crono-Funktion aktiviert ist.

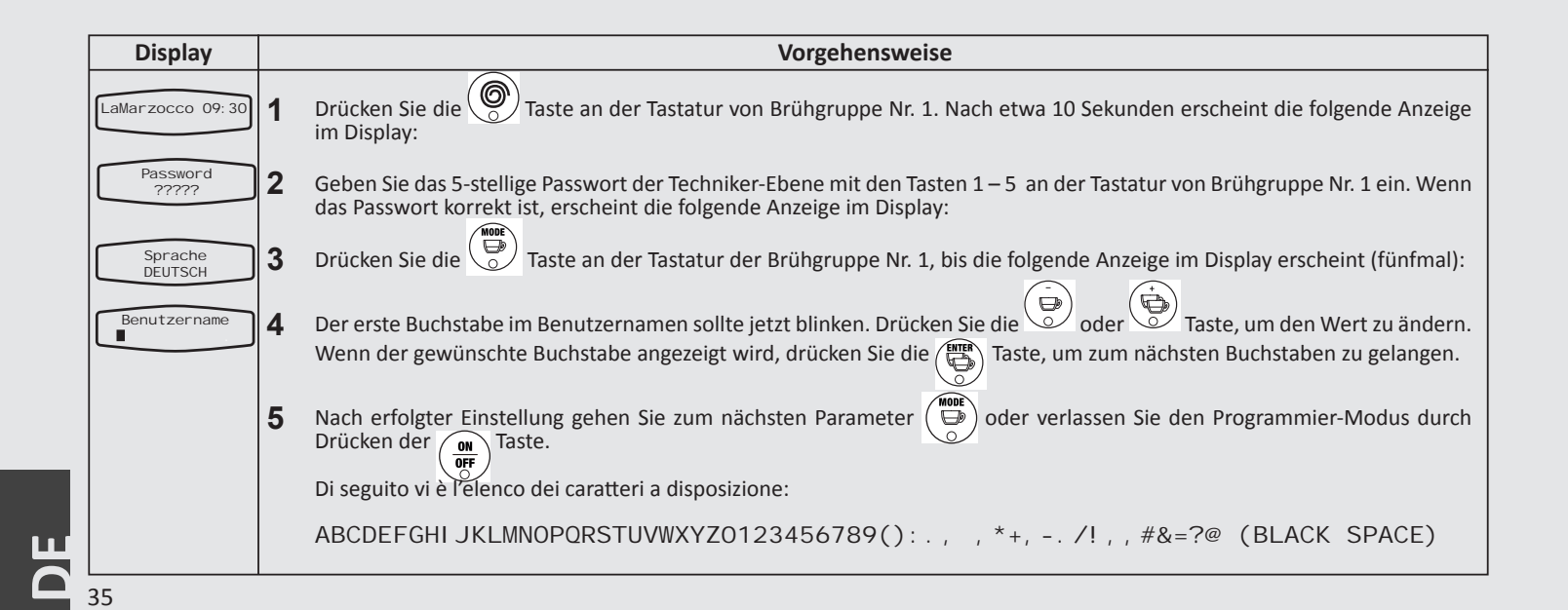

# Präinfusion (Vorbrühung)

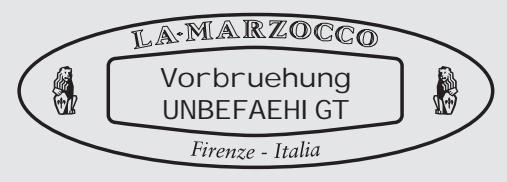

# Beschreibung

• Dieser Parameter erlaubt es dem Benutzer, die Präinfusion (oder Vorbrühung) an- oder auszuschalten. • Die Präinfusion hat zwei einstellbare Werte. Z(tot) ist die gesamte Dauer der Präinfusion. Z(ein) ist die Zeitdauer in Sekunden, während der das Brühventil während der Z(tot)-Zeit geöffnet ist. Die "OFF"-Zeit ist die Differenz von Z(tot) und Z(ein).

| Display                                |   | Vorgehensweise                                                                                                    |
|----------------------------------------|---|----------------------------------------------------------------------------------------------------|
| LaMarzocco 09:30                       | 1 | Drücken Sie die 🛞 Taste an der Tastatur von Brühgruppe Nr. 1. Nach etwa 10 Sekunden erscheint die folgende Anzeige im Display:                                                                                                    |
| Password<br>?????                      | 2 | Geben Sie das 5-stellige Passwort der Techniker-Ebene mit den Tasten 1 – 5 an der Tastatur von Brühgruppe Nr. 1 ein. Wenn das Passwort korrekt ist, erscheint die folgende Anzeige im Display:                                           |
| Sprache<br>DEUTSCH                     | 3 | Drücken Sie die 🕞 Taste an der Tastatur der Brühgruppe Nr. 1, bis die folgende Anzeige im Display erscheint (sechsmal):                                                                                                    |
| Vorbruehung<br>UNBEFAEHI GT            | 4 | Drücken Sie die Oder Taste, um die Funktion BEFAEHI GT oder UNBEFAEHI GT. Wenn der gewünschte Wert angezeigt wird, drücken Sie die Taste, um die Auswahl zu bestätigen.                                                                  |
| Taste 1 Gruppe 1<br>Ztot: 20 Zei n: 10 | 5 | Wenn der Wert ABILITATO, gewählt wurde, zeigt das Display die Werte für T(tot) und T(on) für jede Taste an. Drücken Sie die<br>oder<br>Taste, um den Wert zu ändern und drücken Sie dann die<br>Taste, um zum nächsten Wert zu gelangen. |
|                                        | 6 | Wiederholen Sie Schritt 5 für alle Tasten, für die Sie die Präinfusion aktivieren wollen. Die Einstellungen Z(tot) = 0 und Z(ein)<br>= 0 schalten die Funktion für die entsprechende Taste aus.                                          |
|                                        | 7 | Nach erfolgter Einstellung gehen Sie zum nächsten Parameter oder verlassen Sie den Programmier-Modus durch<br>Drücken der of Taste.                                                                                                    |
|                                        |   | HINWEIS: Die Masseinheit hier entspricht 1/10s. Dadurch entspricht ein Wert von 10 einer Sekunde.                                                                                                    |

# Parameter der Techniker – Ebene

Wasserfilter-Alarm

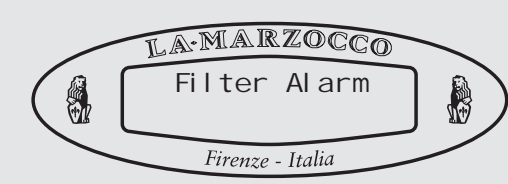

7

# Beschreibung

 Dieser Parameter erlaubt es dem
 Ein Wert von "0" schaltet den Alarm-Techniker, einen Alarm-Hinweis zu programmieren, der den Benutzer davon unterrichtet, daß ein Wasserfilter-Service oder -Wechsel nötig ist.

• Wenn das vorprogrammierte Wasservolumen durch die Espressomaschine gelaufen ist, wird die Fehlermeldung "Change Filter" im Display angezeigt.

Parameter aus.

| Display                    |   | Vorgehensweise                                                                                                    |
|----------------------------|---|----------------------------------------------------------------------------------------------------|
| LaMarzocco 09:30           | 1 | Drücken Sie die Taste an der Tastatur von Brühgruppe Nr. 1. Nach etwa 10 Sekunden erscheint die folgende Anzeige im Display:                                                                                                    |
| Password<br>?????          | 2 | Geben Sie das 5-stellige Passwort der Techniker-Ebene mit den Tasten 1–5 an der Tastatur von Brühgruppe Nr. 1 ein. Wenn das Passwort korrekt ist, erscheint die folgende Anzeige im Display:                                                                                                    |
| Sprache<br>DEUTSCH         | 3 | Drücken Sie die Constant der Tastatur der Brühgruppe Nr. 1, bis die folgende Anzeige im Display erscheint (siebenmal):                                                                                                    |
| Filter Alarm               | 4 | Drücken Sie die 🛞 Taste an der Tastatur der Brühgruppe Nr. 1, bis die folgende Anzeige im Display erscheint:                                                                                                    |
| Filter Wechseln<br>O Liter | 5 | Drücken Sie die 💮 oder 💬 Taste, um das Wasservolumen bis zum Wasserfilter-Service oder -Wechsel einzustellen. Wenn der gewünschte Wert angezeigt wird, drücken Sie die 📺 Taste zur Bestätigung.                                                                                                    |
| Verhael tni s<br>12 cc/sek | 6 | Drücken Sie die 💮 oder 💮 Taste, um die geschätzte Wasser-Durchflussmenge einzustellen. Dieser Wert ist ab Werk voreingestellt und sollte nicht verändert werden. Wenn der gewünschte Wert angezeigt wird, drücken Sie die 🕞 Taste zur Bestätigung.                                                                                                    |
|                            | 7 | Nach erfolgter Einstellung gehen Sie zum nächsten Parameter oder verlassen Sie den Programmier-Modus durch<br>Drücken der more Taste.<br>HINWEIS: Um die Funktion zurückzusetzen, schalten Sie die Maschine mit der more Taste aus (drücken und etwa 3 Sekunden<br>lang halten). Jetzt drücken und halten Sie die (Taste und schalten die Maschine mit der more Taste ein. |
| 37                         |   |                                                                                                    |

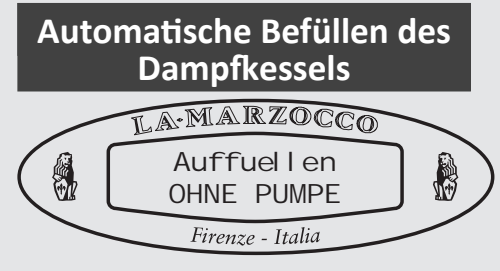

# Beschreibung

Dieser Parameter erlaubt es dem Techniker, die Verwendung der Wasserpumpe während des automatischen Befüllens des Dampfkessels zu aktivieren.
Nur unter ungewöhnlichen Umständen würde man die Option "without pump" wählen.

• Die in dieser Maschine installierte Elektronik gibt dem Druck im Wasserkessel oberste Priorität. Die Aktivierung der automatischen Befüllfunktion für den Dampfkessel kann den Brühdruck im Wasserkessel reduzieren.

• Deshalb wird der automatische Befüllzyklus für den Dampfkessel unterbrochen, der automatische Füllzyklus wird bis zur Beendigung aller Brühzyklusse verzögert.

| Display                  |   | Vorgehensweise                                                                                                    |
|--------------------------|---|----------------------------------------------------------------------------------------------------|
| LaMarzocco 09:30         | 1 | Drücken Sie die 🛞 Taste an der Tastatur von Brühgruppe Nr. 1. Nach etwa 10 Sekunden erscheint die folgende Anzeige im Display:                                                               |
| Password<br>?????        | 2 | Geben Sie das 5-stellige Passwort der Techniker-Ebene mit den Tasten 1–5 an der Tastatur von Brühgruppe Nr. 1 ein. Wenn das Passwort korrekt ist, erscheint die folgende Anzeige im Display: |
| Sprache<br>DEUTSCH       | 3 | Drücken Sie die 💭 Taste an der Tastatur der Brühgruppe Nr. 1, bis die folgende Anzeige im Display erscheint (achtmal):                                                                       |
| Auffuellen<br>OHNE PUMPE | 4 | Drücken Sie die oder Taste, um zwischen OHNE PUMPE und MI T PUMPE hin- und herzuschalten. Wenn der gewünschte Wert angezeigt wird, drücken Sie die Taste zur Bestätigung.                    |
|                          | 5 | Nach erfolgter Einstellung gehen Sie zum nächsten Parameter oder verlassen Sie den Programmier-Modus durch<br>Drücken der morf Taste.                                                        |
|                          |   |                                                                                                    |

# Parameter der Techniker – Ebene

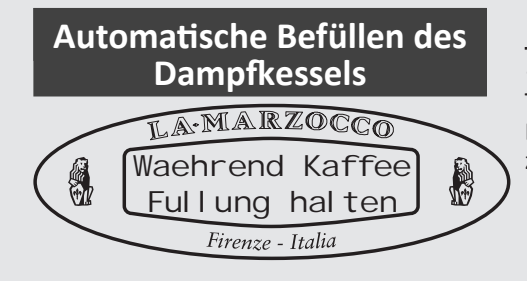

# Beschreibung

• Dieser Parameter erlaubt es dem Techniker das automatische Füllen des Dampfkessels während der Kaffeeausgabe zu aktivieren und deaktivieren.

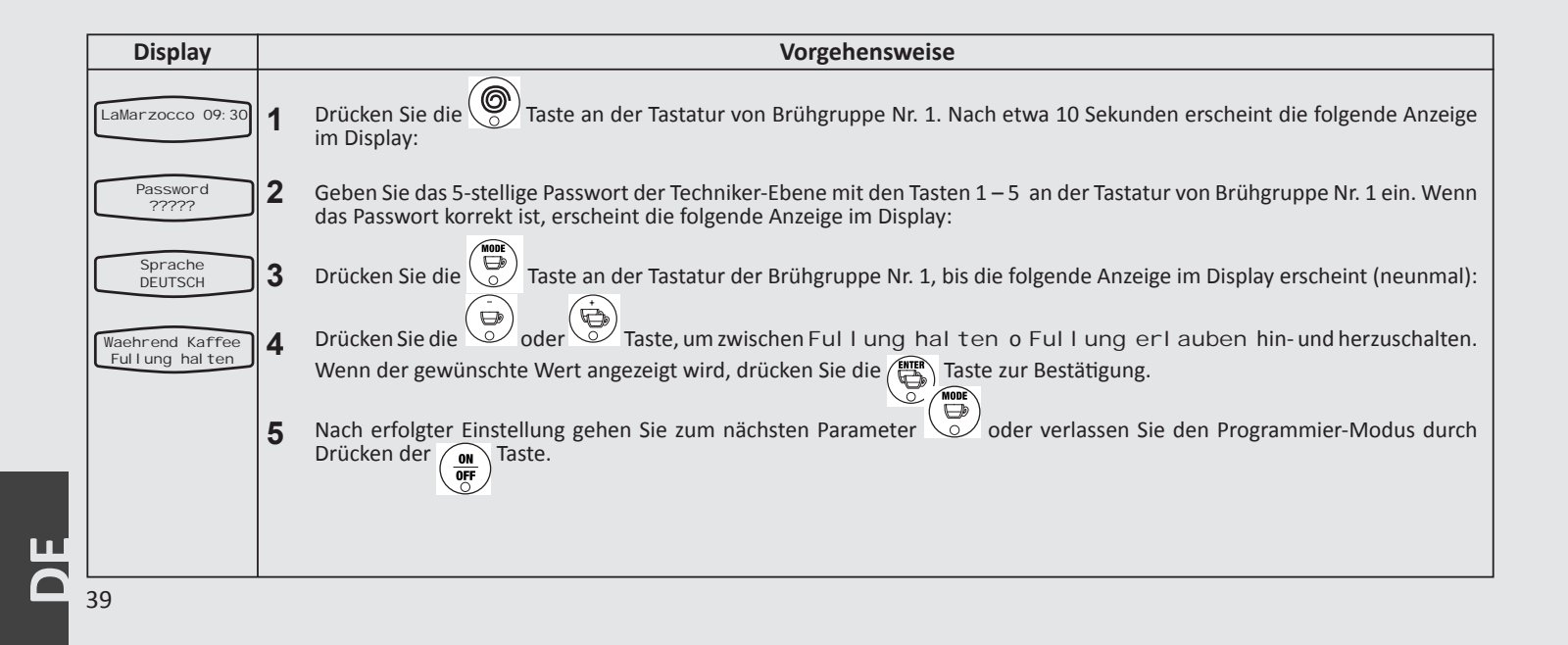

# Teewasser

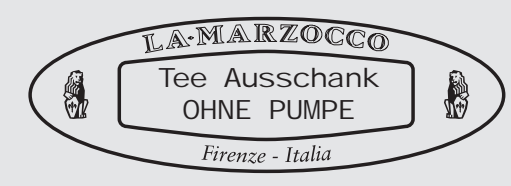

# Beschreibung

Dieser Parameter erlaubt es dem Techniker, die Wasserpumpe während der Ausgabe von heißem Wasser zu aktivieren.
Wird das heiße Wasser ausschließlich aus dem Dampfkessel entnommen, muss dieser Wert auf "ohne Pumpe" stehen. • Wenn das optionale einstellbare Warmwassertemperatur -Dosierventil eingebaut ist, muss dieser Wert auf "mit Pumpe" stehen.

| Display                     |   | Vorgehensweise                                                                                                    |  |  |  |  |
|-----------------------------|---|----------------------------------------------------------------------------------------------------|--|--|--|--|
| LaMarzocco 09:30            | 1 | Drücken Sie die 🛞 Taste an der Tastatur von Brühgruppe Nr. 1. Nach etwa 10 Sekunden erscheint die folgende Anzeige im Display:                                                                    |  |  |  |  |
| Password<br>?????           | 2 | Geben Sie das 5-stellige Passwort der Techniker-Ebene mit den Tasten 1 – 5 an der Tastatur von Brühgruppe Nr. 1 ein. Wenn<br>das Passwort korrekt ist, erscheint die folgende Anzeige im Display: |  |  |  |  |
| Sprache<br>DEUTSCH          | 3 | Drücken Sie die 💭 Taste an der Tastatur der Brühgruppe Nr. 1, bis die folgende Anzeige im Display erscheint (zehnmal):                                                                            |  |  |  |  |
| Tee Ausschank<br>OHNE PUMPE | 4 | Drücken Sie die 💬 oder 💬 Taste, um zwischen OHNE PUMPE und MI T PUMPE hin- und herzuschalten. Wenn der gewünschte Wert angezeigt wird, drücken Sie die 🛞 Taste zur Bestätigung.                   |  |  |  |  |
|                             | 5 | Nach erfolgter Einstellung gehen Sie zum nächsten Parameter Oder verlassen Sie den Programmier-Modus durch Drücken der                                                                            |  |  |  |  |
|                             |   |                                                                                                    |  |  |  |  |

# Parameter der Techniker – Ebene

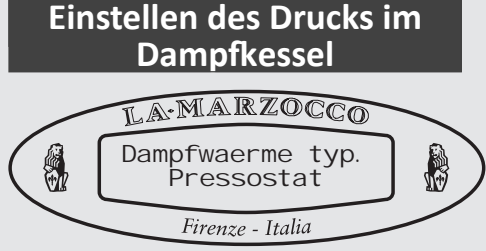

# Beschreibung

• Diese Espressomaschine wird entweder mit einem Pressostaten (Druckschalter) oder einem Temperatursensor zur Drucküberwachung im Dampfkessel geliefert.

- Der Pressostat (Druckschalter) ist die Standard-Variante in allen Espressomaschinen. In einigen Fällen wird ein Temperatursensor verwendet.
- Der Pressostat regelt den Druck über

einen membrangesteuerten Schalter. Der Druck kann mithilfe einer kleinen Schraube am Pressostat eingestellt werden.

• Wenn ein Temperatursensor installiert wurde, wird der Druck im Dampfkessel durch die Einstellung der Kesseltemperatur am Display verändert.

• Weil die Temperatur von gesättigtem Wasser proportional zum Druck ist, ist es möglich, den Druck des Dampfkessels mit dem Temperatursensor zu steuern.

| Display                        | Vorgehensweise                                                                                                    |
|--------------------------------|----------------------------------------------------------------------------------------------------|
| LaMarzocco 09:30               | 1 Drücken Sie die Taste an der Tastatur von Brühgruppe Nr. 1. Nach etwa 10 Sekunden erscheint die folgende Anzeige im Display:                                                                                                    |
| Password<br>?????              | 2 Geben Sie das 5-stellige Passwort der Techniker-Ebene mit den Tasten 1 – 5 an der Tastatur von Brühgruppe Nr. 1 ein. Wenn das Passwort korrekt ist, erscheint die folgende Anzeige im Display:                                                                                                    |
| Sprache<br>DEUTSCH             | <b>3</b> Drücken Sie die Taste an der Tastatur der Brühgruppe Nr. 1, bis die folgende Anzeige im Display erscheint (elf Mal):                                                                                                    |
| Dampfwaerme Typ.<br>Pressostat | 4 Drücken Sie die oder oder Taste, um zwischen Pressostat und Temp. Sonde hin- und herzuschalten. Wenn der gewünschte Wert angezeigt wird, drücken Sie die mark Taste zur Bestätigung. Dieser Wert ist ab Werk voreingestellt                                                                                                    |
|                                | und sollte nicht verändert werden.                                                                                                    |
|                                | 5 Nach erfolgter Einstellung gehen Sie zum nächsten Parameter od oder verlassen Sie den Programmier-Modus durch Drücken der ON Taste.                                                                                                    |
|                                | HINWEIS: Wenn dieser Parameter den Wert "Temp. Probe" hat, wird automatisch auch der Parameter "Steam Temp. Cor."<br>Aktiviert. Wenn vom Wert Temp. Probe zu Pressure Switch gewechselt wird, muss die Hauptstromversorgung der Maschine<br>aus- und angeschaltet werden, um den Temperatur-Alarm des Dampfkessels zurückzusetzen. |
| <br><i>4</i> 1                 |                                                                                                    |

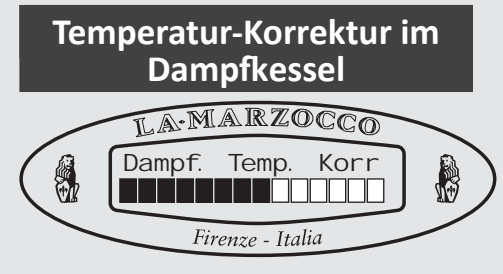

# Beschreibung

Dieser Parameter erlaubt es dem Techniker, den Druck im Dampfkessel durch Erhöhen oder Verringern der Temperatur im Dampfkessel zu verändern.
Dieser Parameter ist nur aktiv, wenn der Parameter "Steam heat. Type" auf "Temp. Probe" gestellt ist.

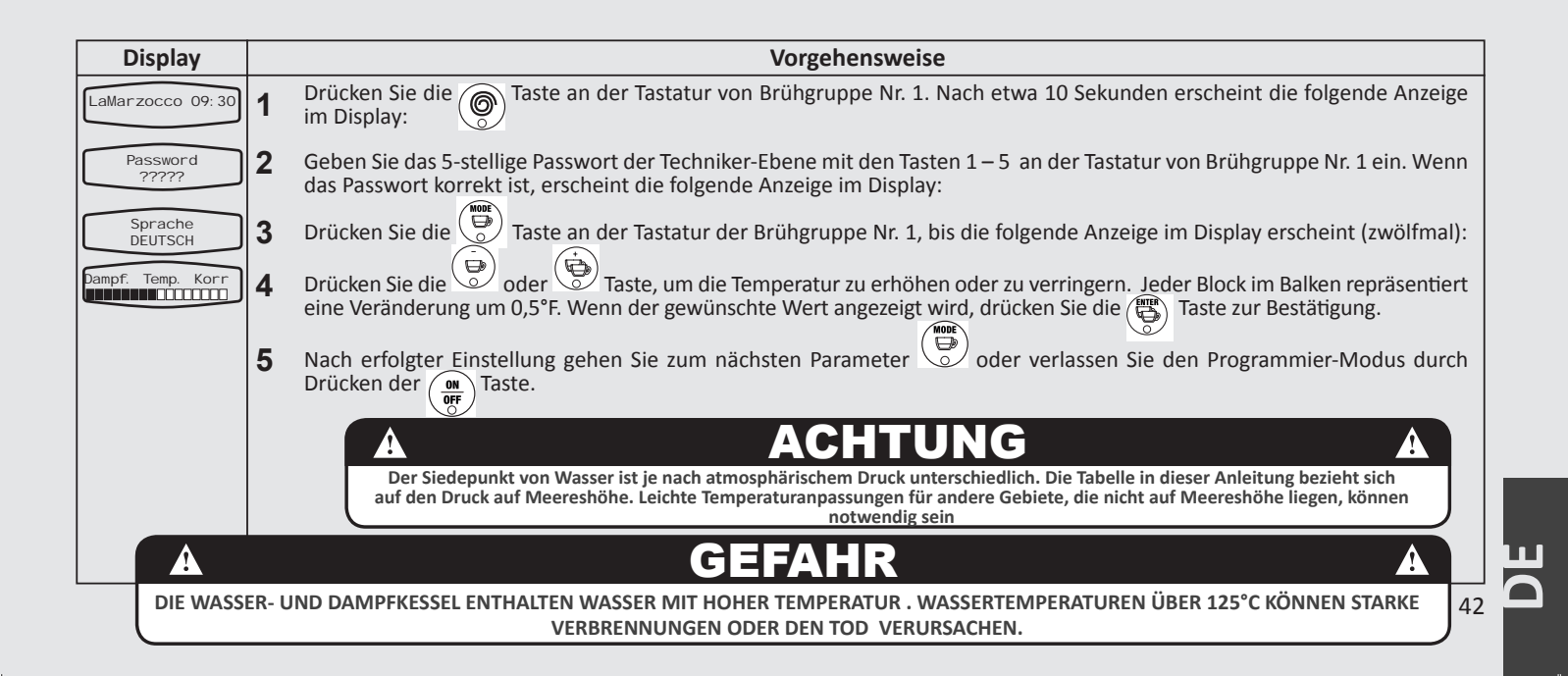

# Parameter der Techniker – Ebene

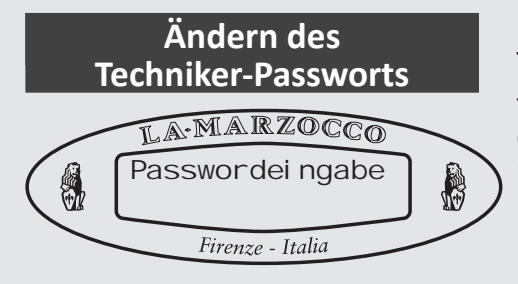

# Beschreibung

• Dieser Parameter erlaubt es dem Techniker, das für die Techniker-Ebene erforderliche Passwort zu ändern. (bitte notieren Sie das Passwort, da es nicht rücksetzbar ist)

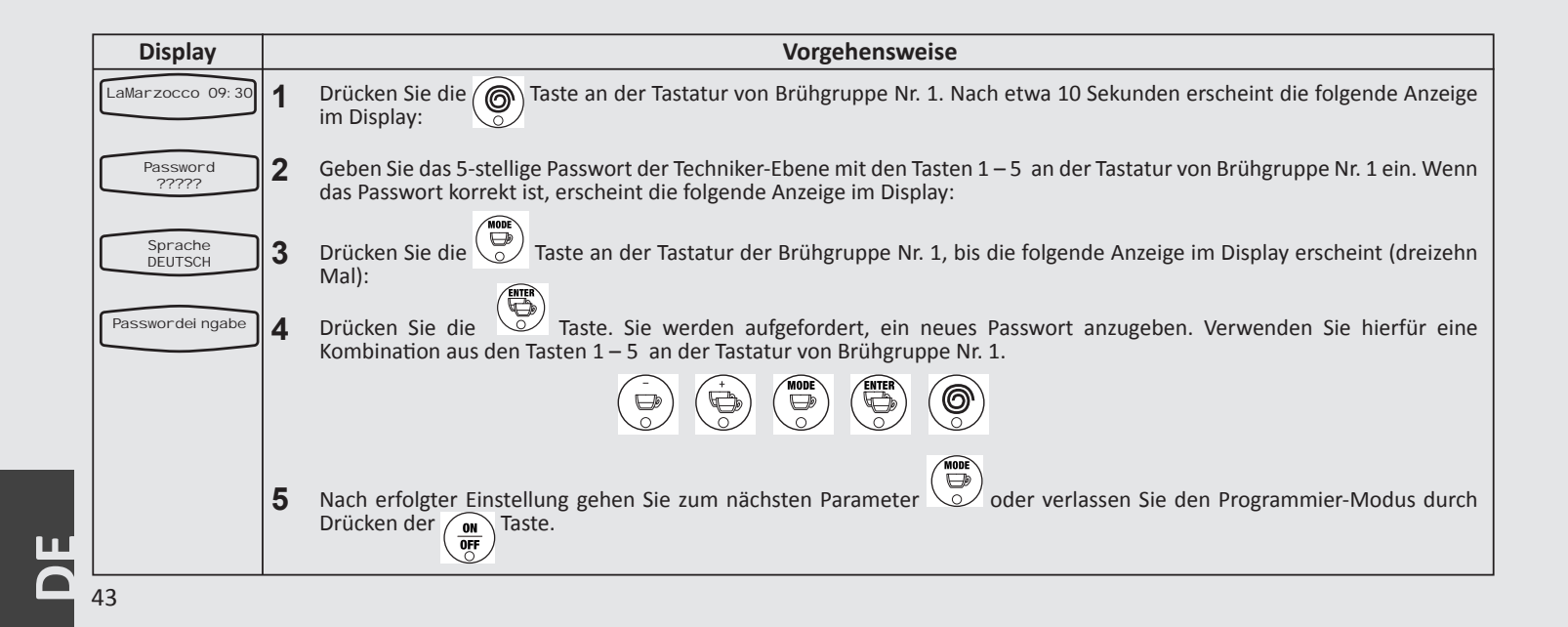

# Wassermengen-Programmierung

# Beschreibung

• Dieser Parameter erlaubt es dem Benutzer, die Wassermenge pro Bezug (Shot-Volumen) für die einzelnen Bezugstasten zu programmieren. • Das abgespeicherte Programm ist eine Zahl. Diese Zahl entspricht der Anzahl der Impulse, die das Flowmeter (der Wassermengenzähler der Maschine) an die CPU sendet. Wenn die Anzahl der programmierten Impulse, die bei der CPU ankommen, erreicht ist, stoppt der Wasserfluss.

| Display                       |   | Vorgehensweise                                                                                                    |
|-------------------------------|---|----------------------------------------------------------------------------------------------------|
| LaMarzocco 09:30              | 1 | Drücken Sie die 🛞 Taste an der Tastatur von Brühgruppe Nr. 1. Nach etwa 10 Sekunden erscheint die folgende Anzeige im Display:                                                                                                    |
| Password<br>?????             | 2 | Geben Sie das 5-stellige Passwort der Techniker-Ebene mit den Tasten 1–5 an der Tastatur von Brühgruppe Nr. 1 ein. Wenn<br>das Passwort korrekt ist, erscheint die folgende Anzeige im Display:                                                                                             |
| Sprache<br>DEUTSCH            | 3 | Drücken Sie die 💭 Taste an der Tastatur der Brühgruppe Nr. 1, bis die folgende Anzeige im Display erscheint (vierzehn Mal):                                                                                                    |
| Programmi erung<br>Porti onen | 4 | Drücken Sie die 🛞 Taste an der Tastatur von Brühgruppe Nr. 1 nochmals. Die Lampen an den Tasten 1-4 leuchten und die Lampe an der "Continous"-Taste blinkt. Die blinkende Lampe zeigt an, daß sich die Tastatur im Programmier-Modus befindet.                                              |
|                               | 5 | Drücken Sie eine der ersten 4 Tasten, solange Sie sich im Programmier-Modus befinden. Wenn die gewünschte Wassermenge<br>erreicht ist, drücken Sie dieselbe Taste nochmals, um den Wasserfluss zu beenden. Verwenden Sie diesen Vorgang für alle<br>Tasten, die programmiert werden sollen. |
|                               |   | Sobald die ersten 4 Tasten programmiert sind, drücken Sie die Taste, um den Programmier-Modus zu verlassen.                                                                                                    |

# Parameter der Techniker – Ebene

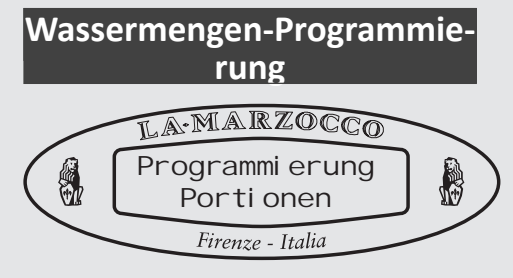

# Beschreibung

• Dieser Parameter erlaubt es dem Benutzer, die Wassermenge pro Bezug (Shot-Volumen) für die einzelnen Bezugstasten zu programmieren.

• Das abgespeicherte Programm ist eine Zahl. Diese Zahl entspricht der Anzahl der Impulse, die das Flowmeter (der Wassermengenzähler der Maschine) an die CPU sendet. Wenn die Anzahl der programmierten Impulse, die bei der CPU ankommen, erreicht ist, stoppt der Wasserfluss.

| Display | Vorgehensweise                                                                                                    |
|---------|----------------------------------------------------------------------------------------------------|
|         | <ul> <li>6 Zur Programmierung der Teewasserausgabetaste wiederholen Sie den Vorgang 1, danach drücken Sie die<br/>Schalttafel, die Sie programmieren möchten.</li> <li>Sobald die Lampe zu blinken beginnt, drücken Sie die Taste<br/>vum die Wasserausgabe zu stoppen. Nach Beendigung, drücken Sie<br/>Programmiermodus zu verlassen.</li> <li>7 Nach erfolgter Einstellung gehen Sie zum nächsten Parameter<br/>Drücken der<br/>off<br/>Taste.</li> </ul> |
|         | <b>ANMERKUNG:</b> Die vervollständigte Programmierung für die Schalttafel der 1. Gruppe wird auf alle anderen nachfolgenden Schalttafeln kopiert. Sollte eine weitere Programmierung für die nachfolgenden Schalttafeln gewünscht werden, befolgen Sie Vorgang 1 und 2, indem Sie die Taste der Gruppe 1 mit der, die auf der Schalttafel für den Vorgang 2 personalisiert werden soll, auswechseln.                                                         |
| 45      | <b>ANMERKUNG:</b> Die vervollständigte Programmierung für die Schalttafel der 1. Gruppe wird auf alle anderen nachfolgend<br>Schalttafeln kopiert. Sollte eine weitere Programmierung für die nachfolgenden Schalttafeln gewünscht werden, befolgen S<br>Vorgang 1 und 2, indem Sie die Taste der Gruppe 1 mit der, die auf der Schalttafel für den Vorgang 2 personalisiert werden so<br>auswechseln.                                                       |

| Sollte                        | Solltemperatur des                                                                                                    |                                                                                                    |                                                                                                    | Beschreibung                                                                                                    |                                                                                      | Die Temperatur des Wassers, das aus dem<br>Konf, dar, Gruppe ausfließt wird durch die                                                                                                    |  |
|-------------------------------|----------------------------------------------------------------------------------------------------|----------------------------------------------------------------------------------------------------|----------------------------------------------------------------------------------------------------|----------------------------------------------------------------------------------------------------|--------------------------------------------------------------------------------------|----------------------------------------------------------------------------------------------------|--|
| Kaffeekessels                 |                                                                                                    |                                                                                                    | <ul> <li>Dieser Par<br/>voreingest</li> <li>Die ein<br/>Parameters<br/>tatsächlicher<br/>von der Grup</li> <li>Die Tempe<br/>sensibelsten<br/>wenn die<br/>größten ist.</li> </ul> | rameter wird im Werk a<br>ellte Solltemperatur ein<br>gestellte Temperatur<br>unterscheidet sich v<br>n Temperatur des Wass<br>ppe zum Kaffee fließt.<br>eratur des Heizkessels v<br>Punkt des Kessels gen<br>Temperaturschwankun | auf eine<br>gestellt.<br>dieses<br>on der<br>ers, das<br>wird am<br>messen,<br>ng am | <ul> <li>köpi der Gruppe ausnielst wird durch die<br/>strukturelle Masse der Gruppe konstant<br/>erhalten.</li> <li>Obwohl die Temperatur des Kessels sich um<br/>einige Grade ändern kann ist die Temperatur<br/>des aus der Gruppe fließenden Wassers<br/>konstant.</li> <li>Zur Einstellung der Temperatur einer<br/>Espressomaschine muss die Temperatur<br/>des aus der Gruppe fließenden Wassers<br/>gemessen werden.</li> </ul> |  |
| Display                       |                                                                                                    |                                                                                                    |                                                                                                    | Vorgehenswei                                                                                                    | se                                                                                   |                                                                                                    |  |
| LaMarzocco 09:30              | 1                                                                                                    | 1 Drücken Sie die Taste an der Tastatur von Brühgruppe Nr. 1. Nach etwa 10 Sekunden erscheint die folgende Anzeige                                                                             |                                                                                                    |                                                                                                    |                                                                                      |                                                                                                    |  |
| Password<br>?????             | 2                                                                                                    | 2 Geben Sie das 5-stellige Passwort der Techniker-Ebene mit den Tasten 1–5 an der Tastatur von Brühgruppe Nr. 1 ein. Wenn das Passwort korrekt ist, erscheint die folgende Anzeige im Display: |                                                                                                    |                                                                                                    |                                                                                      |                                                                                                    |  |
| Nummer Gruppe<br>3            | 3                                                                                                    | <b>3</b> Drücken Sie die Taste an der Tastatur der Brühgruppe Nr. 1, bis die folgende Anzeige im Display erscheint (fünfzehnmal):                                                              |                                                                                                    |                                                                                                    |                                                                                      | de Anzeige im Display erscheint (fünfzehnmal):                                                                                                    |  |
| Temperatur<br>Kaffeekessel    | 4 Drücken Sie die Taste um den gewünschten kaffeekessel.                                                                                                    |                                                                                                    |                                                                                                    |                                                                                                    |                                                                                      |                                                                                                    |  |
| Kaffeekessel<br>90.5°C 91.6°C | 5 Drücken Sie die Taste Oder O, um die Temperatur des angezeigten Kessels zu ändern. Die gemessene Temperatur wird links und die eingestellte Temperatur rechts am Display angezeigt. Nach Auswahl der Temperatur, drücken Sie die Taste , um die Auswahl zu bestätigen. |                                                                                                    |                                                                                                    |                                                                                                    |                                                                                      |                                                                                                    |  |
|                               | 6 Wiederholen Sie den Vorgang 5 für alle nachfolgenden Kessel (wenn vorhanden)                                                                                                    |                                                                                                    |                                                                                                    |                                                                                                    |                                                                                      | len)                                                                                                    |  |
|                               | 7 Nach erfolgter Einstellung gehen Sie zum nächsten Parameter oder verlassen Sie den Programmier-Modus durch Drücken der                                                                                                    |                                                                                                    |                                                                                                    |                                                                                                    |                                                                                      |                                                                                                    |  |

# Parameter der Techniker – Ebene

# **Tassen-Vorwärmfunktion**

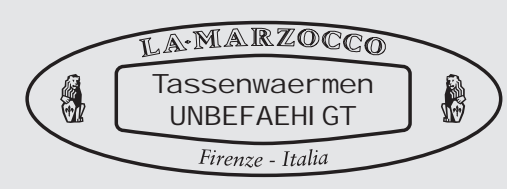

# Beschreibung

• Dieser Parameter erlaubt es dem Benutzer, die Tassen-Vorwärmfunktion ein- oder auszuschalten.

• Die Tassen-Vorwärmfunktion ist ein Extra, das bei der Bestellung mitgeordert werden muss, nicht verfügbar in USA und Kanada.

• Zusätzliche Parameter sind auf der Hersteller-Ebene unter "Tassen-Vorwärmfunktion" editierbar.

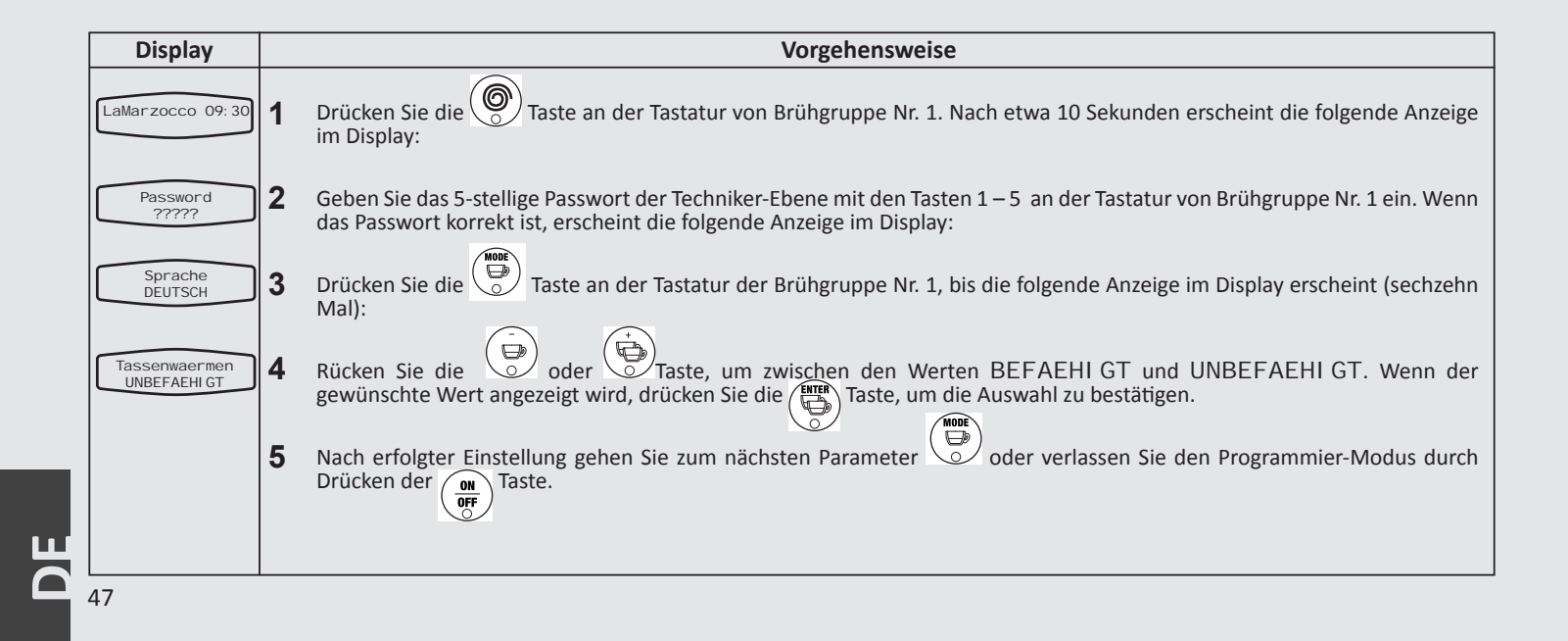

# Anzeige der Einzel-Bezüge

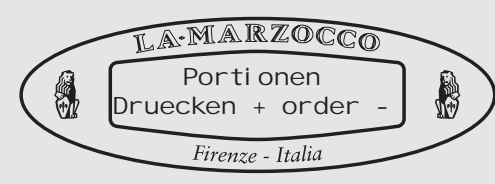

# Beschreibung

• Dieser Parameter erlaubt es dem Benutzer, die Anzahl der Bezüge pro Taste anzuzeigen.

• Es wird angezeigt, wie oft die entsprechende Taste insgesamt gedrückt wurde.

| Display                         |   | Vorgehensweise                                                                                                    |
|---------------------------------|---|----------------------------------------------------------------------------------------------------|
| LaMarzocco 09:30                | 1 | Drücken Sie die 🛞 Taste an der Tastatur von Brühgruppe Nr. 1. Nach etwa 10 Sekunden erscheint die folgende Anzeige im Display:                                                                    |
| Password<br>?????               | 2 | Geben Sie das 5-stellige Passwort der Techniker-Ebene mit den Tasten 1 – 5 an der Tastatur von Brühgruppe Nr. 1 ein. Wenn<br>das Passwort korrekt ist, erscheint die folgende Anzeige im Display: |
| Sprache<br>DEUTSCH              | 3 | Drücken Sie die 💭 Taste an der Tastatur der Brühgruppe Nr. 1, bis die folgende Anzeige im Display erscheint (siebzehn Mal):                                                                       |
| Portionen<br>Druecken + order - | 4 | Drücken Sie die Oder Taste, um zwischen den Werten für jede Taste hin- und herzuschalten.                                                                                                    |
|                                 | 5 | Nach erfolgter Einstellung gehen Sie zum nächsten Parameter oder verlassen Sie den Programmier-Modus durch Drücken der                                                                            |
|                                 |   |                                                                                                    |

# Parameter der Techniker – Ebene

# Uhrei nstel I ung 09: 30 Donnerstag

Einstellen der Uhr

# Beschreibung

• Dieser Parameter erlaubt es dem Benutzer, die Uhrzeit und den Wochentag einzustellen.

• Dieser Parameter wird vom Parameter "Auto On/Off" benutzt.

| Display                                |   | Vorgehensweise                                                                                                    |
|----------------------------------------|---|----------------------------------------------------------------------------------------------------|
| LaMarzocco 09:30                       | 1 | Drücken Sie die 🛞 Taste an der Tastatur von Brühgruppe Nr. 1. Nach etwa 10 Sekunden erscheint die folgende Anzeige im Display:                                                                  |
| Password<br>?????                      | 2 | Geben Sie das 5-stellige Passwort der Techniker-Ebene mit den Tasten 1–5 an der Tastatur von Brühgruppe Nr. 1 ein. Wenn<br>das Passwort korrekt ist, erscheint die folgende Anzeige im Display: |
| Sprache<br>DEUTSCH                     | 3 | Drücken Sie die 💮 Taste an der Tastatur der Brühgruppe Nr. 1, bis die folgende Anzeige im Display erscheint (achtzehn Mal):                                                                     |
| Uhrei nstel I ung<br>09: 30 Donnerstag | 4 | Der Stundenwert sollte blinken. Drücken Sie die oder Taste, um die Stunde zu verstellen.                                                                                                    |
|                                        | 5 | Drücken Sie die 💆 Taste, um die Minuten einzustellen. Drücken Sie die 💆 Taste nochmals, um den Wochentag einzustellen. Folgen Sie Schritt 3, um die Werte zu verändern.                         |
|                                        | 6 | Nach erfolgter Einstellung gehen Sie zum nächsten Parameter oder verlassen Sie den Programmier-Modus durch Drücken der of Taste.                                                                |

# Auto Ein/Aus

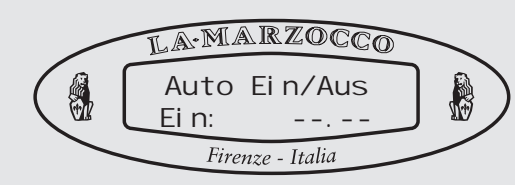

# Beschreibung

• Dieser Parameter erlaubt es dem Benutzer, eine Ein- und Ausschaltzeit für die Maschine zu programmieren.

• In diesem Parameter kann auch ein Tag als Ruhetag hinterlegt werden, an dem sich die Maschine nicht automatisch einund ausschaltet.

| Display              | Vorgehensweise                                                                                                    |
|----------------------|----------------------------------------------------------------------------------------------------|
| LaMarzocco 09:30     | 1 Drücken Sie die Taste an der Tastatur von Brühgruppe Nr. 1. Nach etwa 10 Sekunden erscheint die folgende Anzeige im Display:                                                                 |
| Password<br>?????    | 2 Geben Sie das 5-stellige Passwort der Techniker-Ebene mit den Tasten 1–5 an der Tastatur von Brühgruppe Nr. 1 ein. Wenn das Passwort korrekt ist, erscheint die folgende Anzeige im Display: |
| Sprache<br>DEUTSCH   | 3 Drücken Sie die 🐨 Taste an der Tastatur der Brühgruppe Nr. 1, bis die folgende Anzeige im Display erscheint (neunzehn Mal):                                                                  |
| Auto Ein/Aus<br>Ein: | <b>4</b> Der Stundenwert sollte blinken. Drücken Sie die 💮 oder 💮 Taste, um die Stunde zu verstellen.                                                                                          |
|                      | <b>5</b> Drücken Sie die Taste, um die Minuten einzustellen. Folgen Sie Schritt 3, um die Werte zu verändern.                                                                                  |
| Auto Ein/Aus<br>Aus: | 6 Drücken Sie die Taste nochmals, um die Stunde der Ausschaltzeit einzustellen. Folgen Sie Schritt 3, um den Wert zu verändern.                                                                |
|                      | 7 Drücken Sie die Taste nochmals, um die Minute der Ausschaltzeit einzustellen. Folgen Sie Schritt 3, um den Wert zu verändern.                                                                |

# Parameter der Techniker – Ebene

Auto On/Off

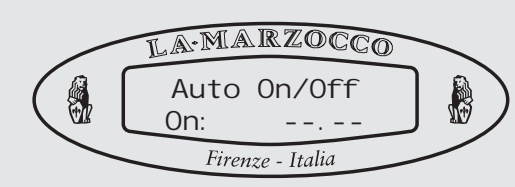

# Beschreibung

• Dieser Parameter erlaubt es dem Benutzer, eine Ein- und Ausschaltzeit für die Maschine zu programmieren.

• In diesem Parameter kann auch ein Tag als Ruhetag hinterlegt werden, an dem sich die Maschine nicht automatisch einund ausschaltet.

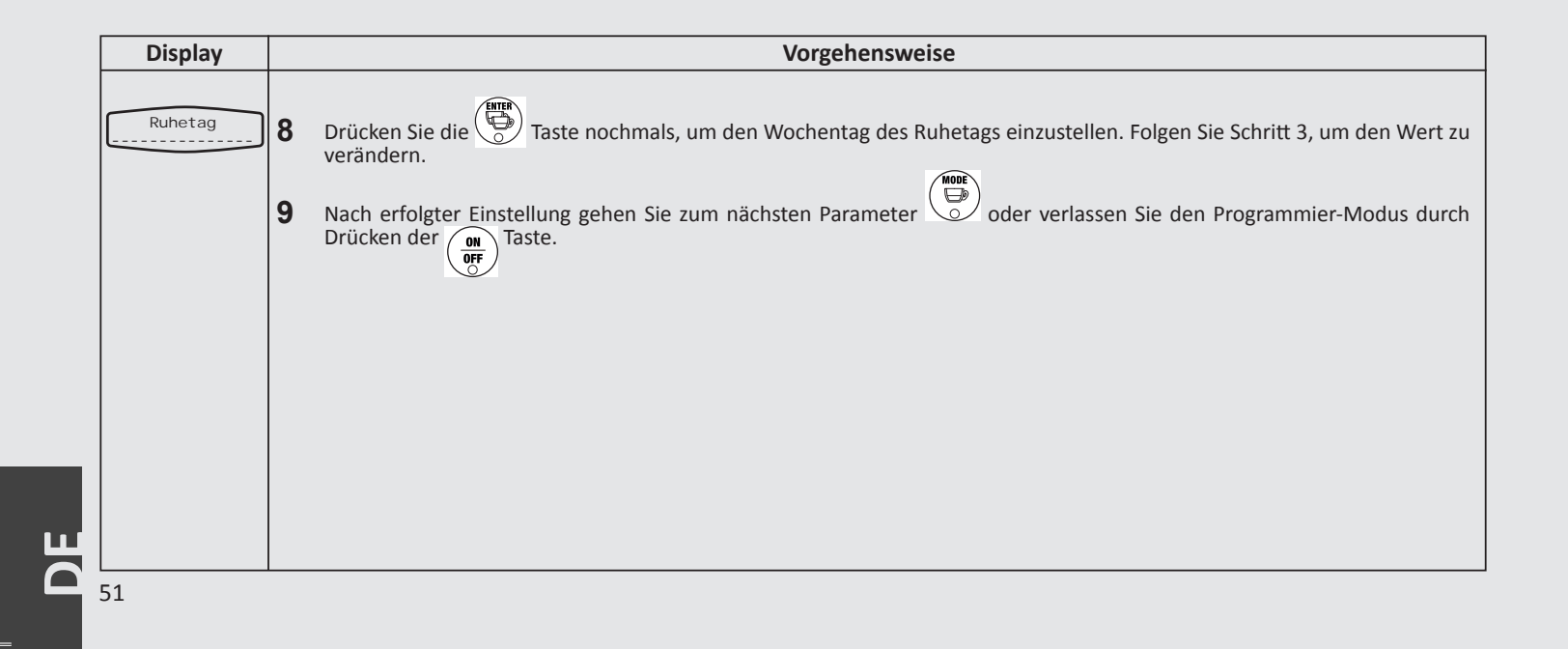

| Kaf                          | fee-Kredit                                                 | Beschreibung                                                                                                    |                                                                                                    |
|------------------------------|------------------------------------------------------------|----------------------------------------------------------------------------------------------------|----------------------------------------------------------------------------------------------------|
|                              | MARZOCCO<br>fee - Kredit<br>NBEFAEHIGT<br>Firenze - Italia | <ul> <li>Dieser Parameter erlaubt es dem<br/>Kaffee-Röster, Kaffee-Kredite als Basis der<br/>Bezahlung zu wählen.</li> <li>Dieser Parameter hat zwei Werte:<br/>"befaehigt" oder "unbefaehigt".</li> <li>Wenn der Parameter aktiviert ist, wird ein<br/>zweiter Parameter namens "CoffeeCred.<br/>Stock" aktiviert. Dieser zusätzliche<br/>Parameter erlaubt es dem Kaffee-Röster,<br/>dem Benutzer eine bestimmte Anzahl an</li> </ul> | Krediten zur Verfügung zu stellen.<br>• Wenn der Kaffee-Kredit den Wert<br>"0" annimmt, wird die Fehlermeldung<br>"Coffee Credit Exhausted" angezeigt<br>und die Funktionen der Tastatur werden<br>deaktiviert. |
| Display                      |                                                            | Vorgehensweise                                                                                                    |                                                                                                    |
| LaMarzocco 09:30             | 1 Drücken Sie die OT<br>im Display:                        | aste an der Tastatur von Brühgruppe Nr. 1. Nach etw                                                                                                    | va 10 Sekunden erscheint die folgende Anzeige                                                                                                    |
| Password<br>?????            | 2 Geben Sie das 5-stellige<br>das Passwort korrekt is      | e Passwort der Techniker-Ebene mit den Tasten 1–5 a<br>t, erscheint die folgende Anzeige im Display:                                                                                                    | an der Tastatur von Brühgruppe Nr. 1 ein. Wenn                                                                                                    |
| kaffee - Kredit<br>BEFAEHIGT | 3 Drücken Sie die Good of der gewünschte Wert a            | der Taste, um zwischen BEFAEHI GT und UN<br>Ingezeigt wird, drücken Sie die                                                                                                    | IBEFAEHI GT hin- und herzuschalten. Wenn igung.                                                                                                    |
|                              | <b>4</b> Wenn BEFAEHI GT g                                 | ewählt wurde, drücken Sie die 💮 Taste, um zur fo                                                                                                    | lgenden Auswahl zu gelangen.                                                                                                    |
| Restguthaben<br>0            | 5 Drücken Sie die wird, drücken Sie die                    | oder Taste, um den gewünschten Wert einzus<br>Taste zur Bestätigung.                                                                                                    | stellen. Wenn der gewünschte Wert angezeigt                                                                                                    |
|                              | 6 Nach erfolgter Einstelle<br>Drücken der ONT Tast         | ung gehen Sie zum nächsten Parameter 💆 oder<br>e.                                                                                                    | verlassen Sie den Programmier-Modus durch                                                                                                    |

Beschreibung

Kaffee-Zähler

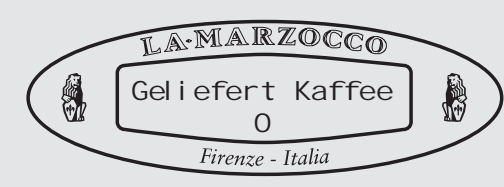

# Beschreibung

• Dieser Parameter erlaubt es dem Kaffee-Röster, die Anzahl der Kredite, die vom Benutzer verbraucht wurden, anzuzeigen.

- Dieser Parameter ist zurücksetzbar.
- Dieser Parameter sollte zurückgesetzt werden, wenn neue Kredite aufgeladen werden. Wenn nur zusätzliche Kredite aufgeladen werden, kann der Wert unverändert belassen werden.

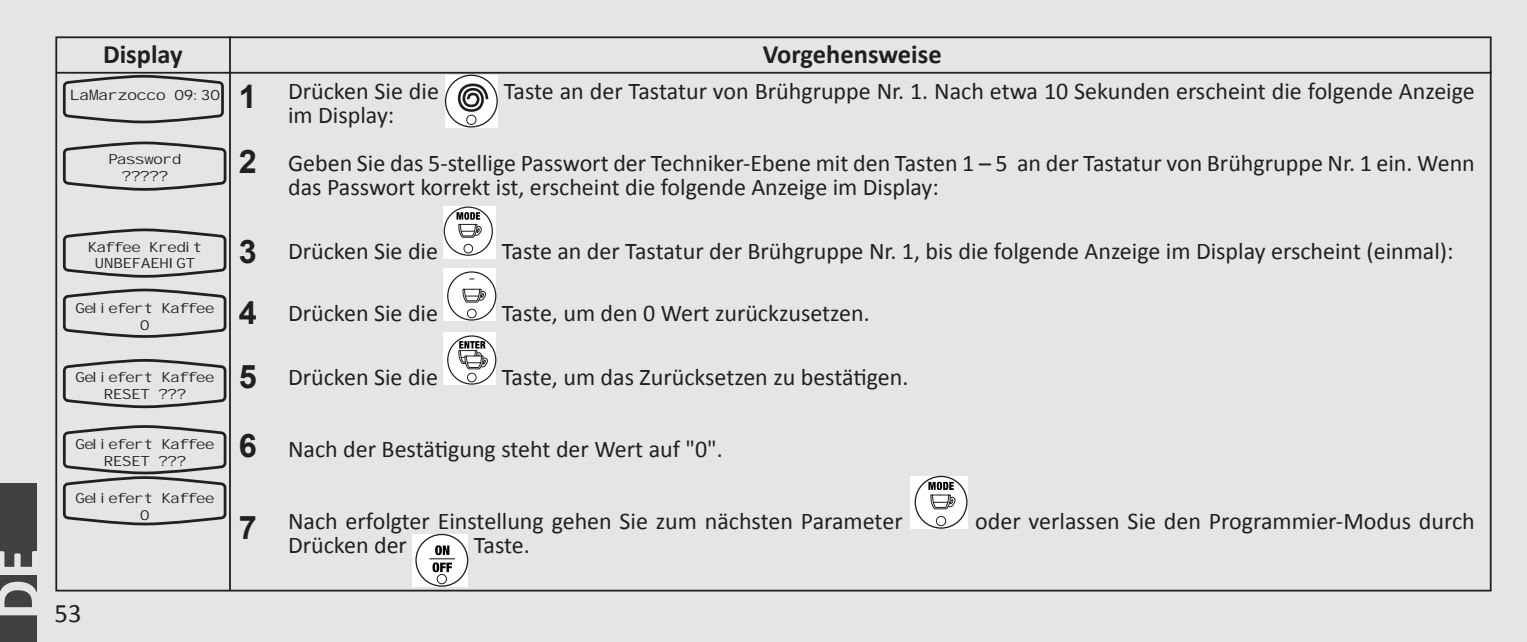

# Kaffee-Zähler kumuliert

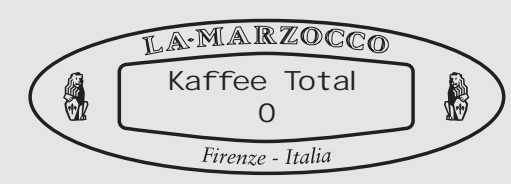

# Beschreibung

Dieser Parameter erlaubt es dem Kaffee-Röster, die Gesamtzahl der Kredite, die vom Benutzer verbraucht wurden, anzuzeigen.
Dieser Parameter ist nicht

zurücksetzbar.

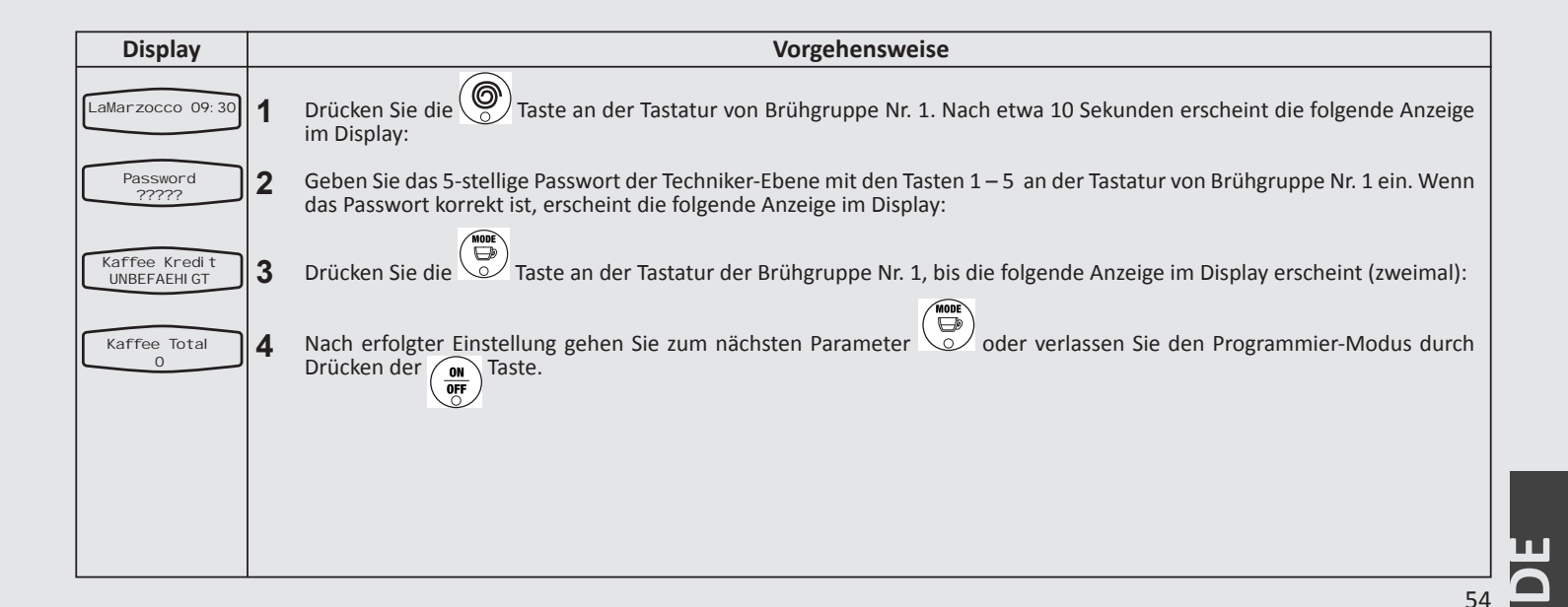

# Kaffee-Kredit Warnmarke

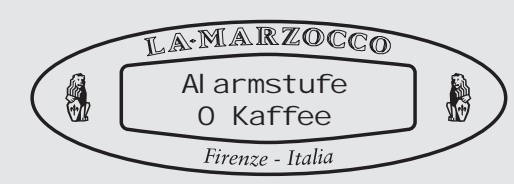

# Beschreibung

•Dieser Parameter erlaubt es dem Kaffee-Röster, eine Anzahl von Restkrediten als Warnmarke festzulegen, daß nur noch eine begrenzte Anzahl an Kaffee-Krediten zur Verfügung steht. Wenn die Anzahl der verbleibenden Kaffee-Kredite gleich oder geringer der in der Warnmarke hinterlegten Anzahl ist,

wird die Fehlermeldung "Coffee Credit

Outrunning" angezeigt, bis wieder neuer Kaffee-Kredit aufgeladen wird.

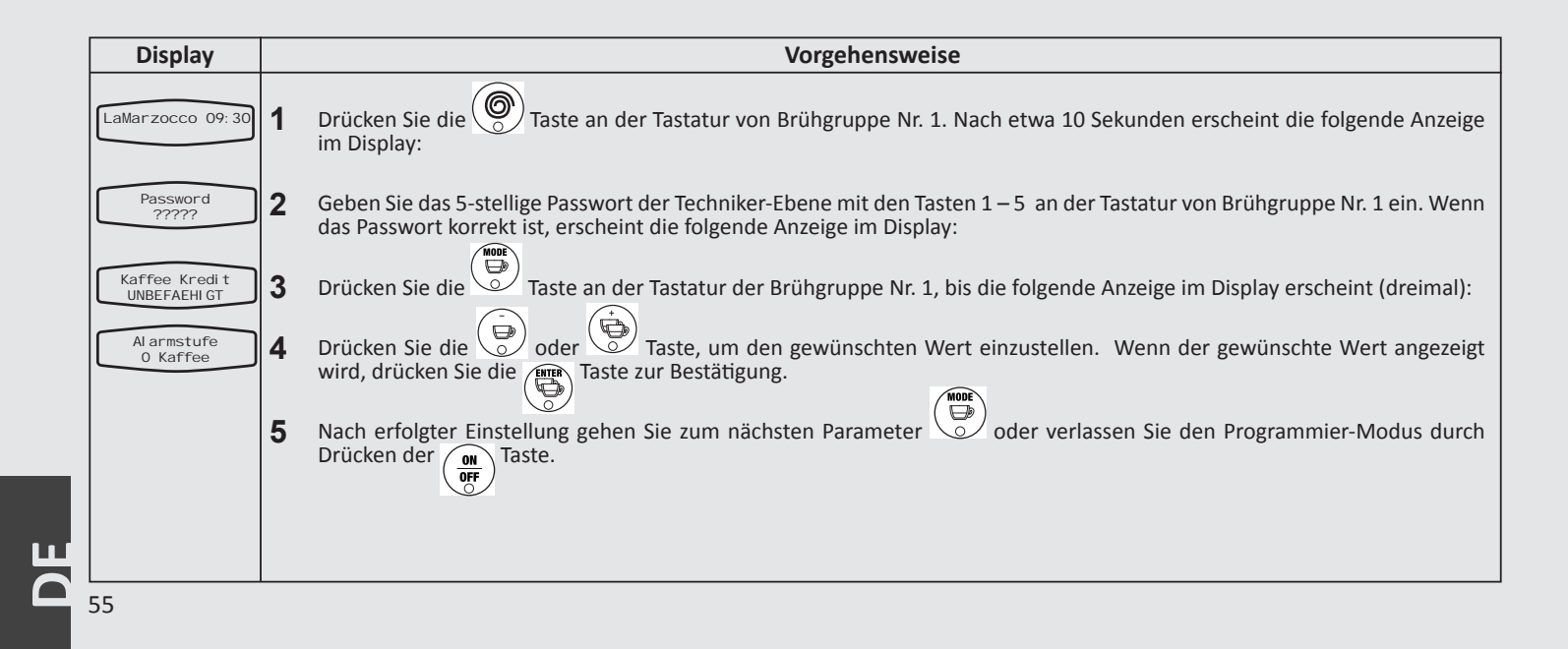

# Preisprogrammierung für einzelne Tasten

# Beschreibung

• Dieser Parameter erlaubt es dem Kaffee-Röster, Kaffee-Kredite als Basis der Bezahlung zu wählen.

• Dieser Parameter hat zwei Werte: "befaehigt" oder "unbefaehigt".

• Wenn der Parameter aktiviert ist, wird ein zweiter Parameter namens "CoffeeCred. Stock" aktiviert. Dieser zusätzliche Parameter erlaubt es dem Kaffee-Röster, dem Benutzer eine bestimmte Anzahl an Krediten zur Verfügung zu stellen.

• Wenn der Kaffee-Kredit den Wert "O" annimmt, wird die Fehlermeldung "Coffee Credit Exhausted" angezeigt und die Funktionen der Tastatur werden deaktiviert.

| Display                         | Vorgehensweise                                                                                                    |  |  |  |  |  |
|---------------------------------|----------------------------------------------------------------------------------------------------|--|--|--|--|--|
| LaMarzocco 09:30                | 1 Drücken Sie die Taste an der Tastatur von Brühgruppe Nr. 1. Nach etwa 10 Sekunden erscheint die folgende Anzeige im Display:                                                                   |  |  |  |  |  |
| Password<br>?????               | Geben Sie das 5-stellige Passwort der Techniker-Ebene mit den Tasten 1–5 an der Tastatur von Brühgruppe Nr. 1 ein. Wenn das Passwort korrekt ist, erscheint die folgende Anzeige im Display:     |  |  |  |  |  |
| Kaffee Kredit<br>UNBEFAEHIGT    | <b>3</b> Drücken Sie die Taste an der Tastatur der Brühgruppe Nr. 1, bis die folgende Anzeige im Display erscheint (viermal):                                                                    |  |  |  |  |  |
| Programmi erung<br>Tastenprei s | 4 Drücken Sie die Taste, um zum Wert des Parameters zu gelangen.                                                                                                    |  |  |  |  |  |
| Tastel Gruppe 1<br>AUS Kaffee   | <b>5</b> Drücken Sie die oder Taste, um den gewünschten Wert einzustellen. Wenn der gewünschte Wert angezeigt wird, drücken Sie die Taste zur Bestätigung und um zur nächsten Taste zu gelangen. |  |  |  |  |  |
|                                 | 6 Nach erfolgter Einstellung gehen Sie zum nächsten Parameter oder verlassen Sie den Programmier-Modus durch Drücken der                                                                         |  |  |  |  |  |

# Ändern des Röster-Passworts

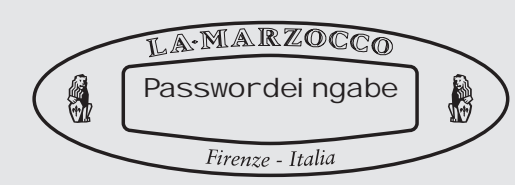

# Beschreibung

• Dieser Parameter erlaubt es dem Röster, das für die Röster -Ebene erforderliche Passwort zu ändern. (bitte notieren Sie das Passwort, da es nicht rücksetzbar ist)

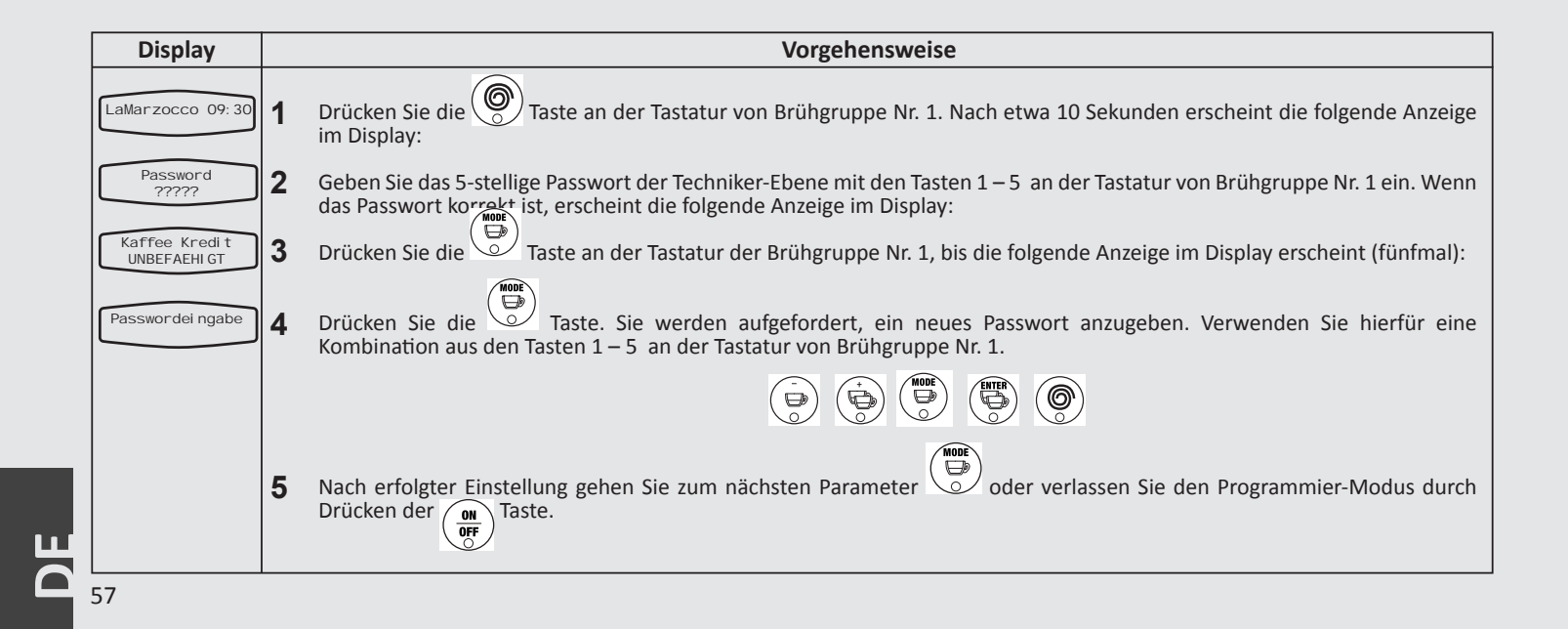

# Extra-Programme [Spülen oder Rückspülen]

# Vorprogrammiertes Automatisches Rückspülen

# Beschreibung

• Diese Espressomaschine hat eine vorprogrammierte elektronische Rückspül-Funktion für die Brühgruppen.

• Diese Rückspül-Funktion gibt dem Benutzer mehr Flexibilität und Freiheit für diesen Vorgang.

| Vorgehensweise |                                                                                                    |  |  |  |  |
|----------------|----------------------------------------------------------------------------------------------------|--|--|--|--|
| 1              | Um die Rückspül-Funktion zu aktivieren, drücken Sie die Oraste und dann die Taste und dann die Taste. Diese Kombination aktiviert die Rückspül-Funktion für die entsprechende Gruppe.                                                                                                    |  |  |  |  |
| 2              | Wenn das Programm gestartet wurde, schaltet sich die Wasserpumpe ein und aus und das Magnetventil an der<br>entsprechenden Gruppe öffnet und schließt sich periodisch. Vorprogrammiert sind etwa 30 Durchläufe mit einem<br>4-Sekunden-Intervall. Um den Rückspül-Vorgang manuell zu unterbrechen, drücken Sie die<br>Taste.                               |  |  |  |  |
|                | HINWEIS: Um die Brühgruppe richtig rückzuspülen, geben Sie eine kleine Menge Kaffeefettlöser in das Blindsieb eines Siebträgers und spannen Sie diesen in die zu reinigende Brühgruppe, bevor Sie die Prozedur starten.                                                                                                    |  |  |  |  |
|                | A ACHTUNG A                                                                                                    |  |  |  |  |
|                | Die meisten Reiniger für Kaffeemaschinen bilden Schaum während des Reinigungsprozesses.<br>Dieser Schaum sammelt sich in der Abflußschale und kann verhindern, daß das Wasser<br>korrekt abfließt. Spülen Sie deshalb immer nur eine Gruppe auf einmal. Das gleichzeitige<br>Rückspülen mehrerer Brühgruppen kann zum Überlaufen der Abtropfschale führen. |  |  |  |  |
|                | 1 2                                                                                                    |  |  |  |  |

# Fehlersuche

• Diese Espressomaschine gibt dem Benutzer einige Rückmeldungen, wenn ungewöhnliche Betriebszustände herrschen. Zusätzlich warnt dieses Gerät den Benutzer, wenn einer oder mehrere der einstellbaren Parameter außerhalb der programmierten Werte liegt. Diese Fehlermeldungen und Hinweise werden im Display angezeigt.

• Der folgende Abschnitt beschreibt Fehlermeldungen und Hinweise im Display.

| Meldung                              | Beschreibung                                                                                                    | Lösung                                                                                                    |  |  |  |  |  |
|--------------------------------------|----------------------------------------------------------------------------------------------------|----------------------------------------------------------------------------------------------------|--|--|--|--|--|
| First installat.<br>Enter to confirm | Dies ist die Erstinstallation der Maschine und die CPU<br>(Zentraleinheit) fordert die Bestätigung dieses Vorgangs.                                  | Drücken Sie die "ENTER"-Taste an der Tastatur der Brühgruppe 1, um den Vorgang zu bestätigen.<br>Nachfolgend wird die CPU initialisiert und die Elektronik gebootet.                                                                                                    |  |  |  |  |  |
| Coffee boiler<br>filled?             | Diese Meldung wird nach dem Ablassen der Kessel<br>angezeigt. Die CPU fordert eine Bestätigung, daß die<br>Kessel befüllt sind.                      | Befüllen Sie den Wasserkessel mit Wasser (siehe "Bedienungsanleitung" für detaillierte Anweisungen).<br>Stellen Sie sicher, daß die Brühgruppen mithilfe der Entlüftungsschraube auf jeder einzelnen Brühgruppe<br>korrekt entlüftet wurden. Die CPU zeigt diese Meldung, um sicherzustellen, daß die Kessel befüllt sind,<br>bevor die Heizkörper zugeschaltet werden.                                                                                                    |  |  |  |  |  |
| Corrupted<br>Data                    | Diese Meldung wird angezeigt, wenn die CPU eine<br>Anweisung nicht versteht.                                                                         | Wahrscheinlich wurde die Maschine vom Stromnetz genommen, ohne sie vorher an der Tastatur<br>auszuschalten. Schalten Sie die Maschine am Hauptschalter aus und wieder an. Das sollte den Fehler<br>beheben.                                                                                                    |  |  |  |  |  |
| Filling-up<br>in progress            | Diese Meldung wird angezeigt, wenn der automatische<br>Befüllzyklus des Dampfkessels aktiviert ist und Wasser<br>in den Dampfkessel strömt.          | Es besteht kein Handlungsbedarf. Diese Meldung wird nur angezeigt, um den Benutzer von den aktuellen Vorgängen zu unterrichten.                                                                                                    |  |  |  |  |  |
| Filling-up<br>Alarm                  | Diese Meldung wird angezeigt, wenn die CPU<br>innerhalb des eingestellten Zeitintervalls kein volles<br>Rückmeldungssignal vom Dampfkessel empfängt. | Wenn diese Meldung erscheint, schaltet die CPU sich selbst und die Stromversorgung der Maschine ab (beachten Sie hierzu den Parameter "Level Timeout"). Drücken Sie die "ON-OFF"-Taste, um den Fehler zurückzustellen.                                                                                                    |  |  |  |  |  |
| Steam Boiler<br>Empty                | Diese Meldung wird angezeigt, wenn die CPU kein Signal<br>vom Sicherheitssensor des Dampfkessels erhält.                                             | Wenn diese Meldung erscheint, schaltet die CPU die Stromversorgung des Heizkörpers im Dampfkessel<br>ab. Um den Fehler zurückzusetzen, muss der Sicherheitssensor repariert werden, um das Signal zur CPU<br>wiederherzustellen, oder der Dampfkessel muss mit Wasser befüllt werden.                                                                                                    |  |  |  |  |  |
| Steam Boiler<br>Temperature          | Diese Meldung wird angezeigt, wenn die Temperatur<br>im Dampfkessel den maximal zulässigen Wert<br>überschreitet.                                    | Wenn diese Meldung erscheint, wenden Sie sich an einen autorisierten Service-Techniker, um diesen<br>Schaden zu beheben. Die CPU schaltet außerdem die Stromversorgung des Heizkörpers im Dampfkessel ab.                                                                                                    |  |  |  |  |  |
| Flowmeter<br>Alarm                   | Diese Meldung wird angezeigt, wenn die CPU kein<br>ausreichendes Signal vom Flowmeter (Wasser-<br>Volumenmesser) empfängt.                           | Wenn diese Meldung erscheint, blinkt die Bezugstaste, mit der der Brühvorgang gestartet wurde. Diese<br>Meldung ist die Folge davon, daß kein Wasser durch das Flowmeter fließt. Das kann daran liegen, daß der<br>Kaffe zu stark komprimiert wurde, eine Leitung verstopft ist, eine Fehlfunktion der Wasserpumpe vorliegt,<br>ein Ventil fehlerhaft ist, oder das Flowmeter beschädigt ist. Wenden Sie sich an einen autorisierten Service-<br>Techniker, um das Problem zu beheben. |  |  |  |  |  |
| Coffee Boiler 1<br>Heating           | Diese Meldung wird angezeigt, wenn der Wasserkessel<br>die erforderliche Mindesttemperatur nicht im<br>programmierten Zeitintervall erreicht.        | Beachten Sie den Parameter "Heating Timeout" für weitere Informationen.                                                                                                    |  |  |  |  |  |
| Coffee Boiler<br>Temperature         | Diese Meldung wird angezeigt, wenn die Temperatur<br>im Wasserkessel den maximal zulässigen Wert<br>überschreitet.                                   | Wenn diese Meldung erscheint, wenden Sie sich an einen autorisierten Service-Techniker, um diesen<br>Schaden zu beheben. Die CPU schaltet außerdem die Stromversorgung des Heizkörpers im Wasserkessel<br>ab.                                                                                                    |  |  |  |  |  |
| Autosteam 1<br>Temperature           | Diese Meldung wird angezeigt, wenn die Autosteam-<br>Temperatur den höchsten zulässigen Wert überschreitet.                                          | Wenn diese Meldung erscheint, wenden Sie sich an einen autorisierten Service-Techniker, um diesen Schaden zu beheben. Die Zahl in dieser Fehlermeldung bezeichnet den defekten Autosteam.                                                                                                    |  |  |  |  |  |
| Wrong<br>Password                    | Diese Meldung wird angezeigt, wenn das eingegebene<br>Passwort nicht dem hinterlegten entspricht                                                     | Diese Meldung erscheint immer dann, wenn ein falsches Passwort eingegeben wurde. Das Display setzt sich automatisch nach 3 Sekunden zurück. Dann kann ein weiterer Versuch unternommen werden.                                                                                                    |  |  |  |  |  |

# **EE-Inhaltsverzeichnis**

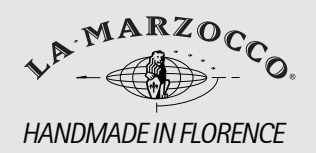

# **EE** -Inhaltsverzeichnis

| Einführung EE-Programmierung | Seite 62 |
|------------------------------|----------|
| Programmier-Modus            | Seite 63 |

Temperatur Wasserkessel (beispielhafte Beschreibung für alle Parameter) Seite 64

# **Einführung EE-Programmierung**

# Beschreibung

• diese Espressomaschine hat eine sehr leistungsfähige CPU (Zentralprozessor) und viele konfigurierbare Einstellungen.

• zusätzlich gibt es viele Kontrollmechanismen, um Probleme auszuräumen, falls sie auftreten sollten.

• im Folgenden sehen Sie eine kurze Einführung zu den Kontrollen und zum Display und wie sie mit dem Benutzer interagieren

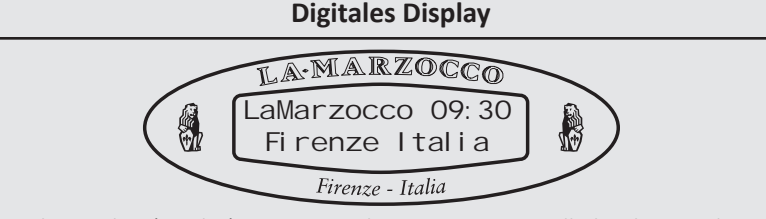

Das digitale Display (Display) ist ein Display mit Hintergrundbeleuchtung, das 2 Linien mit jeweils 16 Zeichen darstellen kann. Das Display ermöglicht es dem Benutzer, mit der Espressomaschine zu interagieren und visuell Parameter-Werte zu verändern. Das Display liefert dem Benutzer auch wertvolle Informationen. Es gibt verschiedene Warnhinweise, die dargestellt werden können, die den Benutzer vor ungewöhnlichen Betriebszuständen oder Fehlern warnen. Zusätzlich gibt es einfache Meldungen, die den Benutzer über den Beginn einer Aktion informieren oder daß eine Aktion gestartet werden muss.

# Programmieren mit der Tastatur

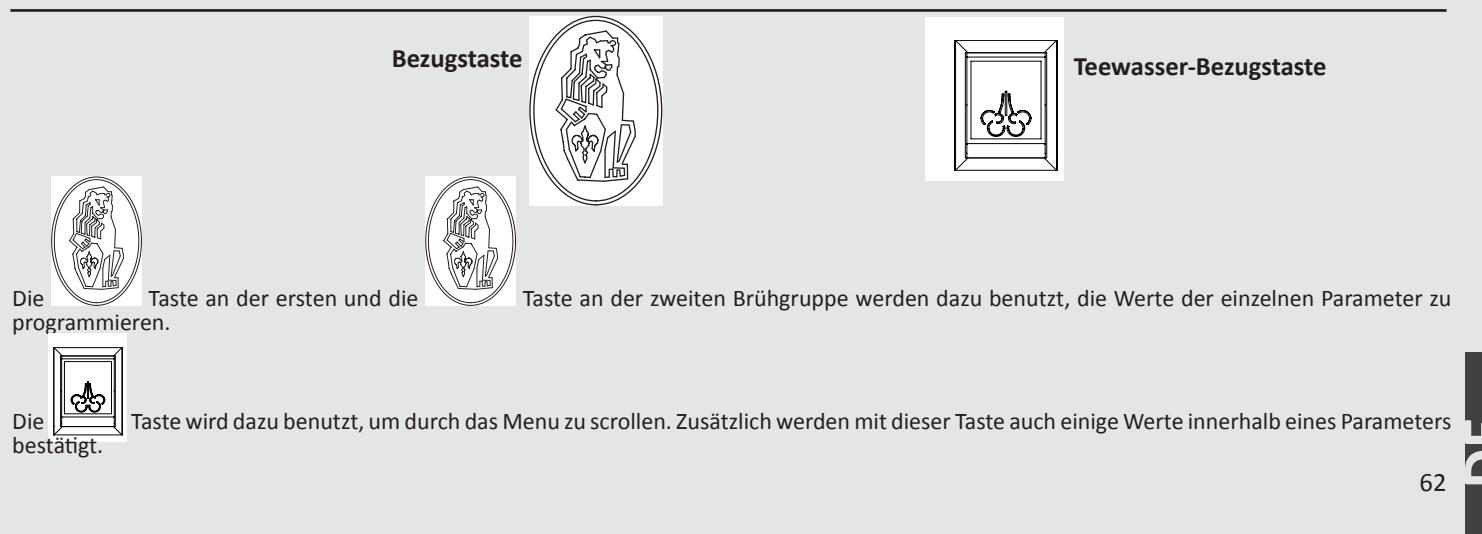

# Zugang zum EE-Programmier-Modus

# **EE-Programmier-Modus**

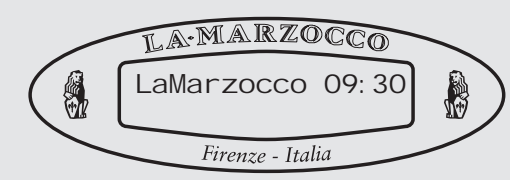

# Beschreibung

• um Parameter-Werte verändern zu können, muss der Benutzer zunächst in den Programmier-Modus gelangen.

• Es gibt 2 Programmier-Ebenen, die, abhängig von der gewählten Methode, die Programmierung bestimmter Parameter erlauben.

# Die beiden Programmier-Ebenen sind:

• Barista-Ebene - Eine begrenzte Anzahl an Parametern ist programmierbar.

• Hersteller-Ebene –Die Parameter der Barista-Ebene und zusätzliche Parameter sind programmierbar.

**Beschreibung der Parameter: Gehen Sie bitte zum Inhaltsverzeichnis des AV-Modells** Die Parameter sind mit denen des AV-Modells identisch. Der Unterschied besteht in der Verwendung der Tasten, wie es auf der vorhergehenden Seite beschrieben wurde.

|                                                                                                    | Vorgehensweise                                                                                                    |          |                                                                                                    |                                                              |    |      |        |                |  |  |  |
|----------------------------------------------------------------------------------------------------|----------------------------------------------------------------------------------------------------|----------|----------------------------------------------------------------------------------------------------|--------------------------------------------------------------|----|------|--------|----------------|--|--|--|
| 1                                                                                                    | Barista-Ebene                                                                                                    | 4        | Hersteller-Ebene                                                                                                    |                                                              |    |      |        |                |  |  |  |
| •                                                                                                    | Schalten Sie die Hauptstronwersorgung aus (Position "O oder "Ort J.                                                                                        | <b>'</b> | Schalten sie die Hauptstromversorgung aus (Position "O oder "OFF ).                                                                                                    |                                                              |    |      |        |                |  |  |  |
| 2                                                                                                    | Drücken und halten Sie die Teewasser-Taste und schalten Sie die Hauptstromversorgung an (Position "1" oder "ON"), bis eines der folgenden Menus erscheint: | 2        | Drücken und halten Sie die Bezugs-Tasten an den Brühgruppen Nr.<br>1 und 2 von links und schalten Sie die Hauptstromversorgung an<br>(Position "1" oder "ON"), bis eines der folgenden Menus erscheint: |                                                              |    |      |        |                |  |  |  |
|                                                                                                    | 1 COFFEE BOILER T.                                                                                                    |          | 1                                                                                                    | COFFEE BOILER T.                                             | 10 | TEM  | PERATL | JRE CORRECTION |  |  |  |
|                                                                                                    | 2 CUP HEATING                                                                                                    |          | 2                                                                                                    | CUP HEATI NG                                                 | 11 | FILL | ING U  | Р              |  |  |  |
|                                                                                                    | 3 TOTAL COFFEE                                                                                                    |          | 3                                                                                                    | TOTAL COFFEE                                                 | 12 | TEA  | WATER  | RFILLING       |  |  |  |
|                                                                                                    | 4 TOTAL TEA                                                                                                    |          | 4                                                                                                    | TOTAL TEA                                                    | 13 | GROI | JP NUN | 1BER           |  |  |  |
|                                                                                                    | 5 LANGUAGE                                                                                                    |          | 5                                                                                                    | LANGUAGE                                                     | 14 | KP   | кі к   | D              |  |  |  |
|                                                                                                    | 6 TEMPERATURE C/F                                                                                                    |          | 6                                                                                                    | TEMPERATURE C/F                                              | 15 | PI D | RANGE  |                |  |  |  |
|                                                                                                    | 7 PRA-I NFUSI ON (AVAILABLE FROM THE 1.18 SOFTWARE VERSION)                                                                                                |          | 7                                                                                                    | CRONO FUNCTION (AVAILABLE                                    | 16 | HEA  | ING T  | IME OUT        |  |  |  |
|                                                                                                    | 8 CRONO FUNCTION (AVAILABLE FROM THE 1.06 SOFTWARE VERSION)                                                                                                |          |                                                                                                    | FROM THE 1.06 SOFTWARE VERSION)                              | 17 | LEVE | EL PRO | BE DELAY       |  |  |  |
|                                                                                                    | 9 USER NAME                                                                                                    |          | 8                                                                                                    | CRONO FUNCTION (AVAILABLE<br>FROM THE 1.06 SOFTWARE VERSION) | 18 | LEVE | EL TIM | IE OUT         |  |  |  |
|                                                                                                    | 10 OFF                                                                                                    |          | 9                                                                                                    | USER NAME                                                    | 19 | OFF  |        |                |  |  |  |
| Wenn Sie Ihre Einstellungen vorgenommen hahen scrollen Sie mit der TEA Taste durch die OEE" Parameter und drücken Sie eine Rezunstaste um die Maschine einzuschalten |                                                                                                    |          |                                                                                                    |                                                              |    |      |        |                |  |  |  |

# Kesselparameter

# (Beispiel Barista – Ebene) Temperatur Wasserkessel

# Beschreibung

• Dieser Parameter ist ab Werk auf eine Nominal-Temperatur voreingestellt.

• Die eingestellte Temperatur dieses Parameters unterscheidet sich von der Temperatur, mit der das Wasser die Brühgruppe verlässt. • Um die Temperatur einer Espressomaschine exakt einstellen zu können, ist es nötig, die Temperatur des an der Brühgruppe ausströmenden Wassers mit einem externen Thermometer zu messen.

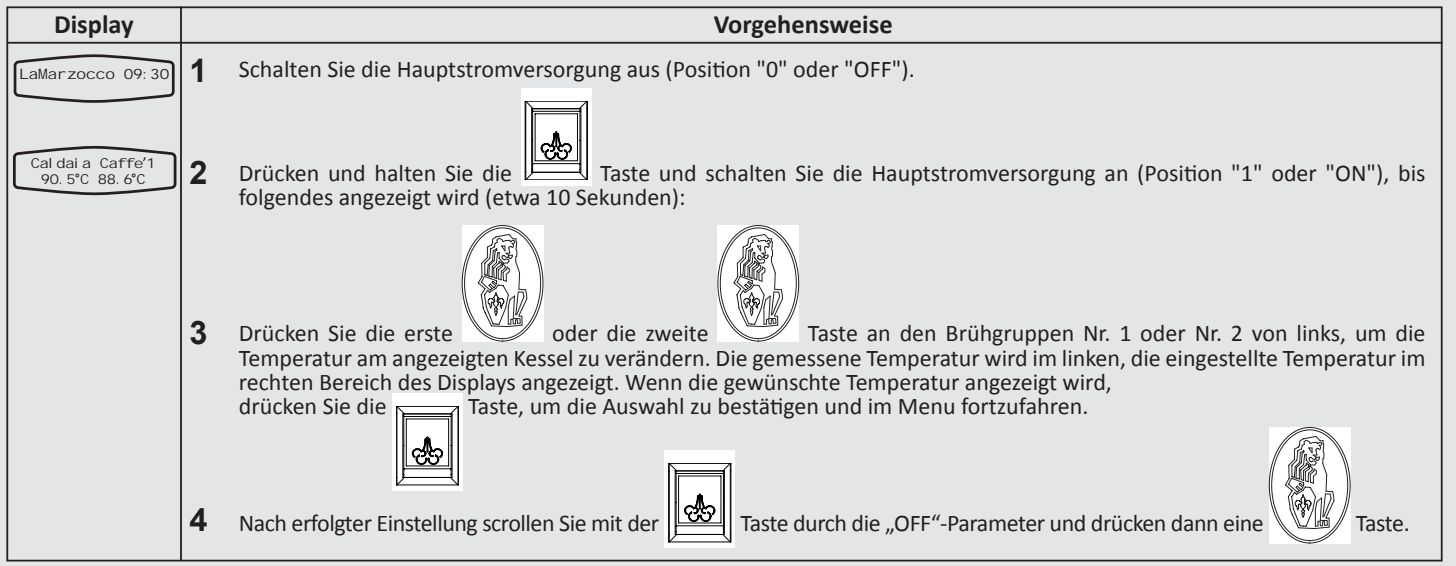

# **Kesselparameter**

# (Beispiel Hersteller-Ebene) Schaltverzögerung des Temperatursensors im Dampfkessel

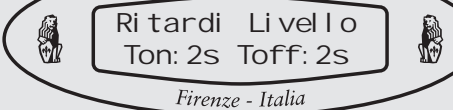

# Beschreibung

• Dieser Parameter ist eine Sicherheitsfunktion, die die Bewegung des Wassers im Dampfkessel berücksichtigt.

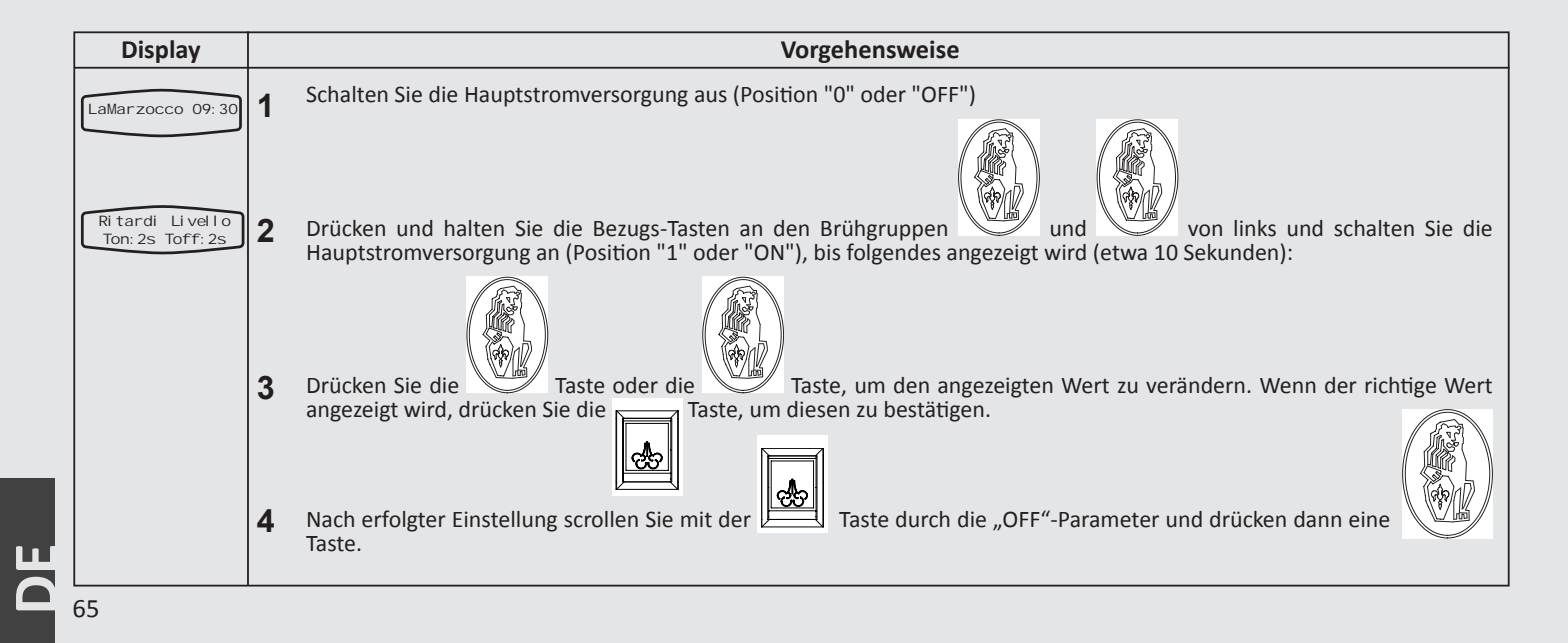

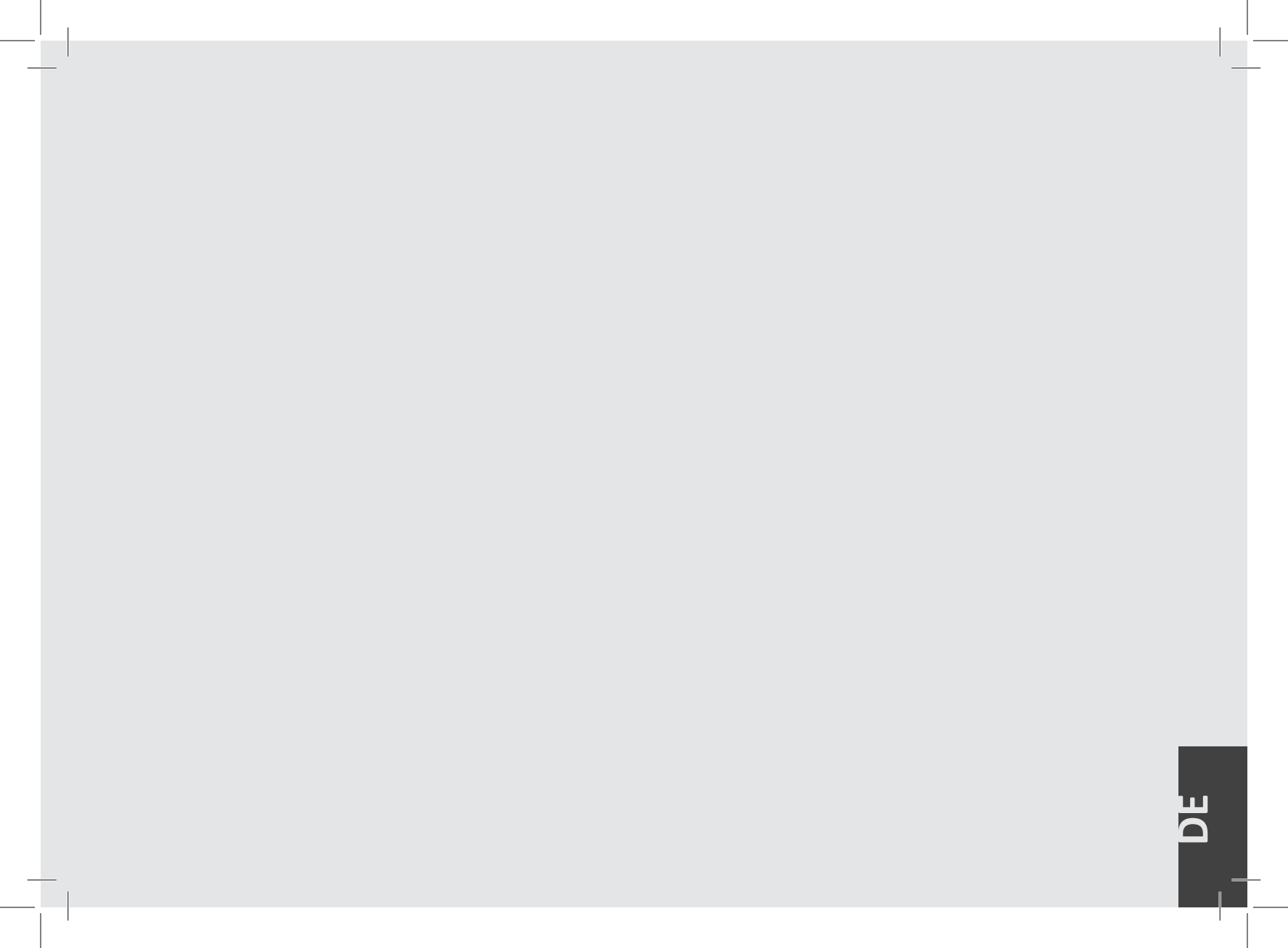

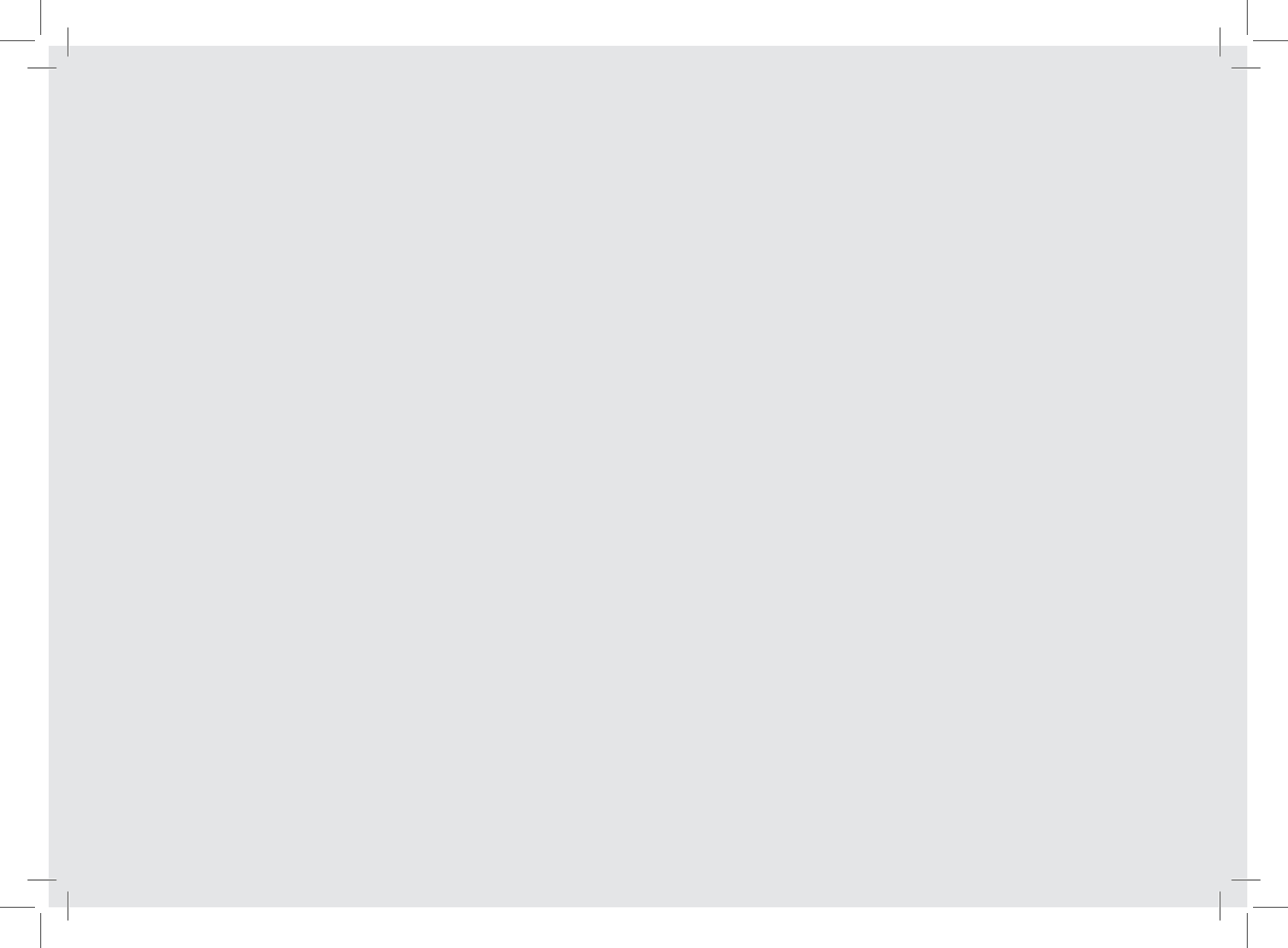